# **SERVICE MANUAL**

Feeder, ironer, folder and stacker All versions

04102003GB

**TABLE OF CONTENTS** 

04102003 0207 0 0 Manual Date Page 0

## Pages/Chapters

#### SYNOPTIC FUNCTION

| Feeding                | 1/1 |
|------------------------|-----|
| Length folding         |     |
| Cross folding          |     |
| Cross folding security |     |
| Stacker                |     |
|                        |     |

# GRAFCET

| Feeding system                | 1/2 |
|-------------------------------|-----|
| Length folding system         | 2/2 |
| Cross folding security system |     |
| Cross folding security.       |     |
| Stacker system                | 5/2 |
|                               |     |

#### **TELEMECANIQUE TSX17**

| Process to install the software PL7-2-17 | 3 |
|------------------------------------------|---|
|------------------------------------------|---|

#### FOLDING

| PC programming                | 1/4 |
|-------------------------------|-----|
| Folding parameters adjustment | 2/4 |

#### **TELEMECANIQUE TSX07 - IC3 48.. FFS**

| Using the software Télémécanique PL707 on a | a PC1/5 |
|---------------------------------------------|---------|
| Transfer on the file on the automaton       | 6/5     |

#### TELEMECANIQUE TSX07 PLC : IC3 48.. FFS

| Process for automate programming TSX 07 | 1/6 |
|-----------------------------------------|-----|
| Les automates et leurs programmes       | 3/6 |
| Folding adjustment                      | 3/6 |
| Table of the values to modify           | 4/6 |

### TSX 07 PLC PROGRAM : IC3 48.. FFS

| Inputs  | 1/7 |
|---------|-----|
| Outputs | 2/7 |

# **DESIGNATION / FUNCTION / REPÈRE COMPOSANTS : IC3 48.. FFS**

Designation / Function / Repere of composants ......1/8

# **TROUBLE SHOOTING**

| Trouble shooting1 | / | ć | ) |
|-------------------|---|---|---|
|-------------------|---|---|---|

## CONVERTER

| Process to load parameters - Mitubishi converters                                  | 1/10      |
|------------------------------------------------------------------------------------|-----------|
| Process to load parameters - C. Telemecanique                                      | 3/10      |
| The manufacturer reserves the right to modify construction and equipment character | eristics. |

| 04102003 | 0207 | 1    | 1 |
|----------|------|------|---|
| Manual   | Date | Page |   |

# Synoptic diagram

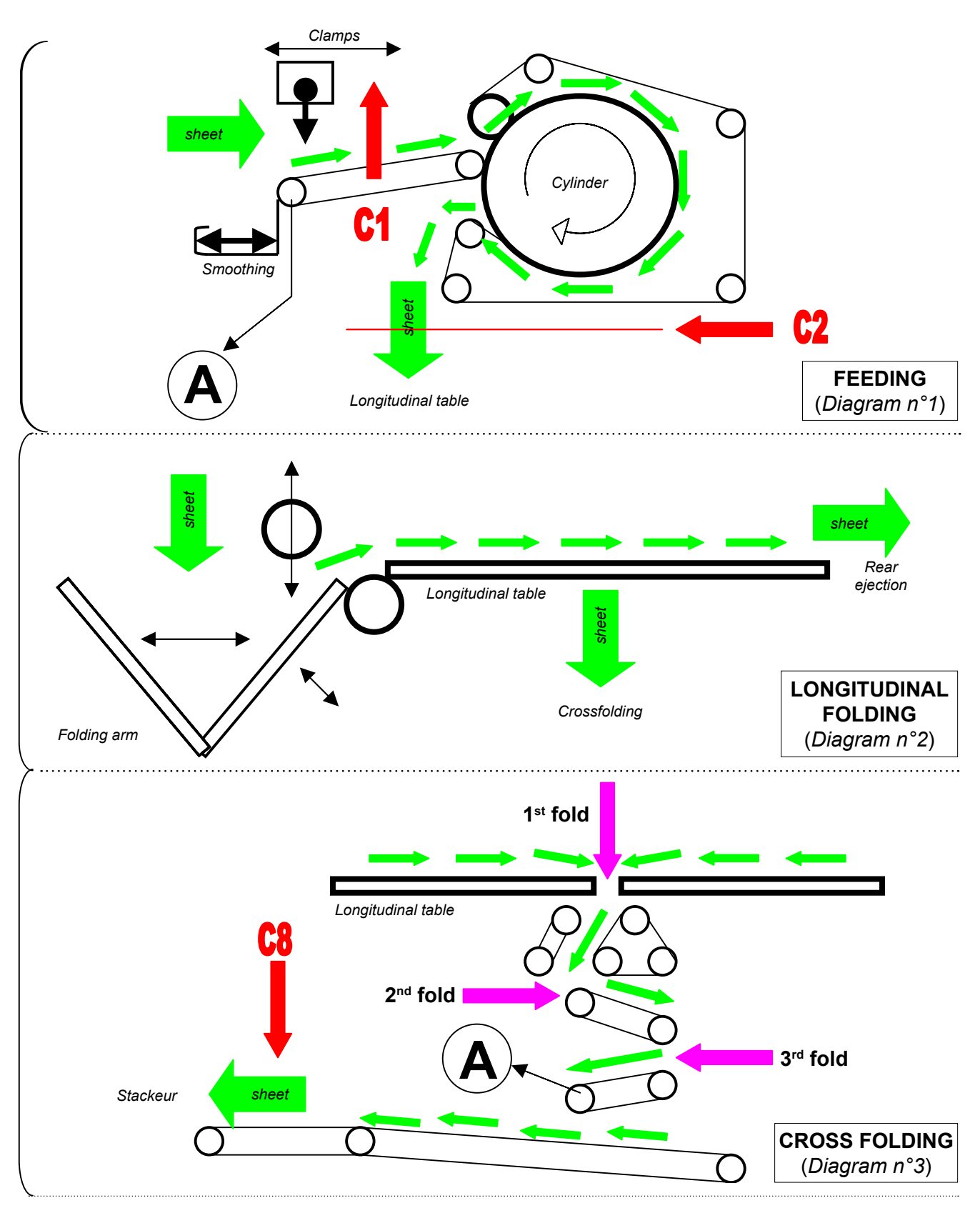

#### **FEEDING** : *diagram* n°1

- initial position «feeding position»
- automatic feeding button = ON
- Smoothing = ON
- C1 = ON ⇒ attendre que C1 désactivée
  - C1 = OFF  $\Rightarrow$  space, move, unlocking of feeding clamps
- C1 activated
- Return to initial position

#### LONGITUDINAL FOLDING : diagram n°2

- Folding arm = rear position
- C2 = ON  $\Rightarrow$  1st fold counter = ON
- Folding arm = front position
- 2nd & 3rd folds counter = ON
- Folding arm = rear position
- C2 = OFF (the end of sheet) ⇒ Longitudinal table = ON
- C2 = ON  $\Rightarrow$  4th & 5th folds counter = ON
- Folding arm = front position
- 6th & 7th fold counter = ON
- Folding arm = rear position
- C2 = OFF ⇒ Longitudinal table = ON
- C2 = ON  $\Rightarrow$  8th & 9th folds counter = ON
- Folding arm = front position
- C2 = OFF
- Folding arm = rear position
- Longitudinal table = ON

#### **CROSS FOLDING** : diagram n°3

- Longitudinal table = ON
- C3/C4 = ON (longitudinal fold OK)
- 1st fold
- 2nd fold
- Reset of 2nd fold counter
- C6/C7 = ON  $\Rightarrow$  3rd fold = ON
- 3rd fold
- Reset of 3rd fold counter
- Evacuation to the stacker

| 04102003 | 0207 | 3    | 1 |
|----------|------|------|---|
| Manual   | Date | Page |   |

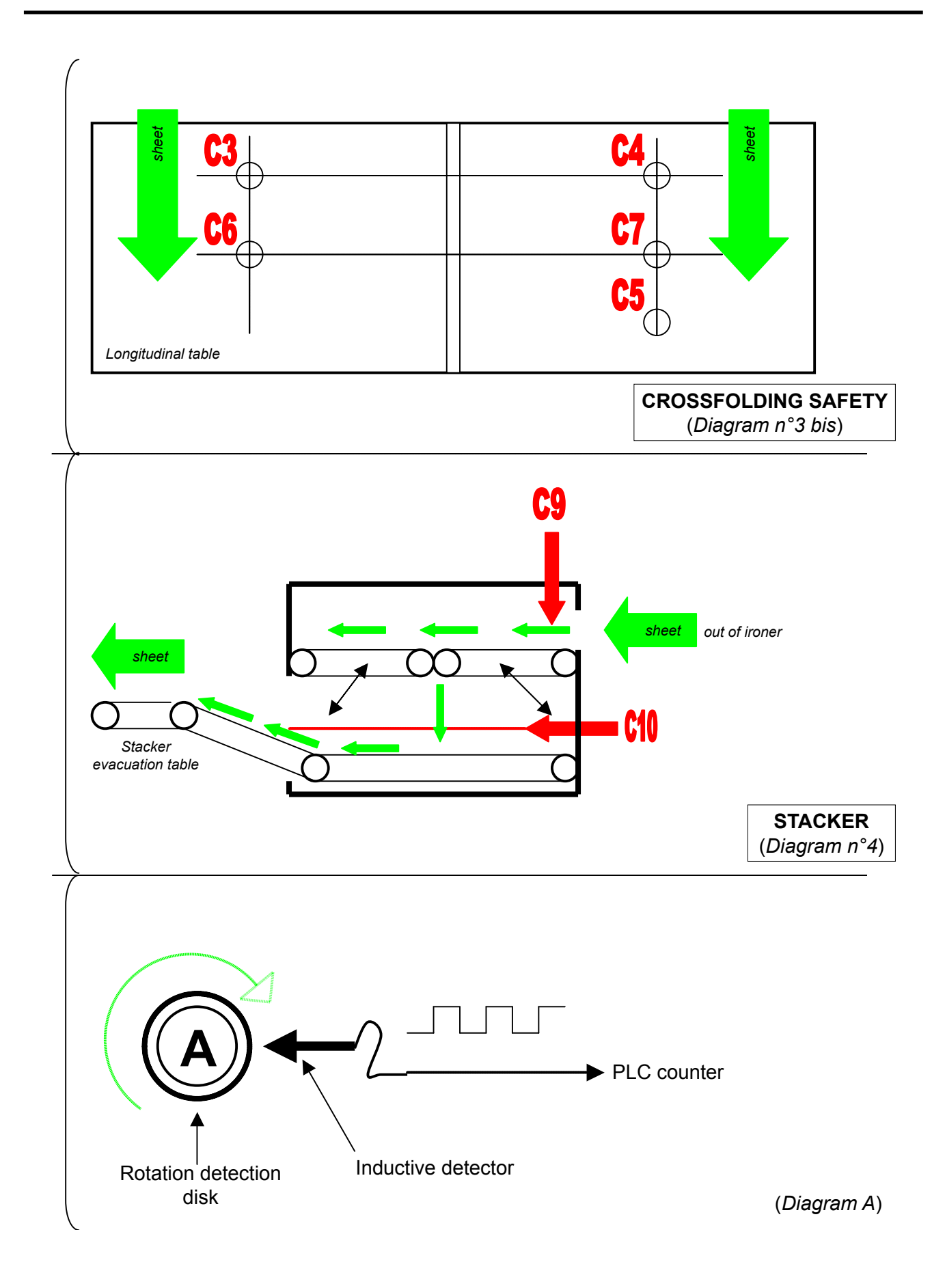

#### **CROSSFOLDING SAFETY** : diagram n°3 & n°3 bis

• 1st safety : C6/C7 must be activated during less 5 seconds maxi. otherwise the croosfolding blocks.

• 2nd safety : C8 must be activated during less 25 secondes max. after the 1st fold otherwise the croosfolding blocks.

#### **STACKER** : diagram n°4

- Flap closed
- C9 = ON  $\Rightarrow$  centring of sheet
- Lenght of sheet > 30 cm ⇔ Evacuation of sheet on the side Lenght of sheet < 30 cm ⇔ Flap opened
- C10 = ON ⇒ Full stacker indicator = ON

|                |         | 04102003 | 0207 | 1    | 2 |
|----------------|---------|----------|------|------|---|
| Service manual | GRAFCET | Manual   | Date | Page | 4 |

# Feeding system chart

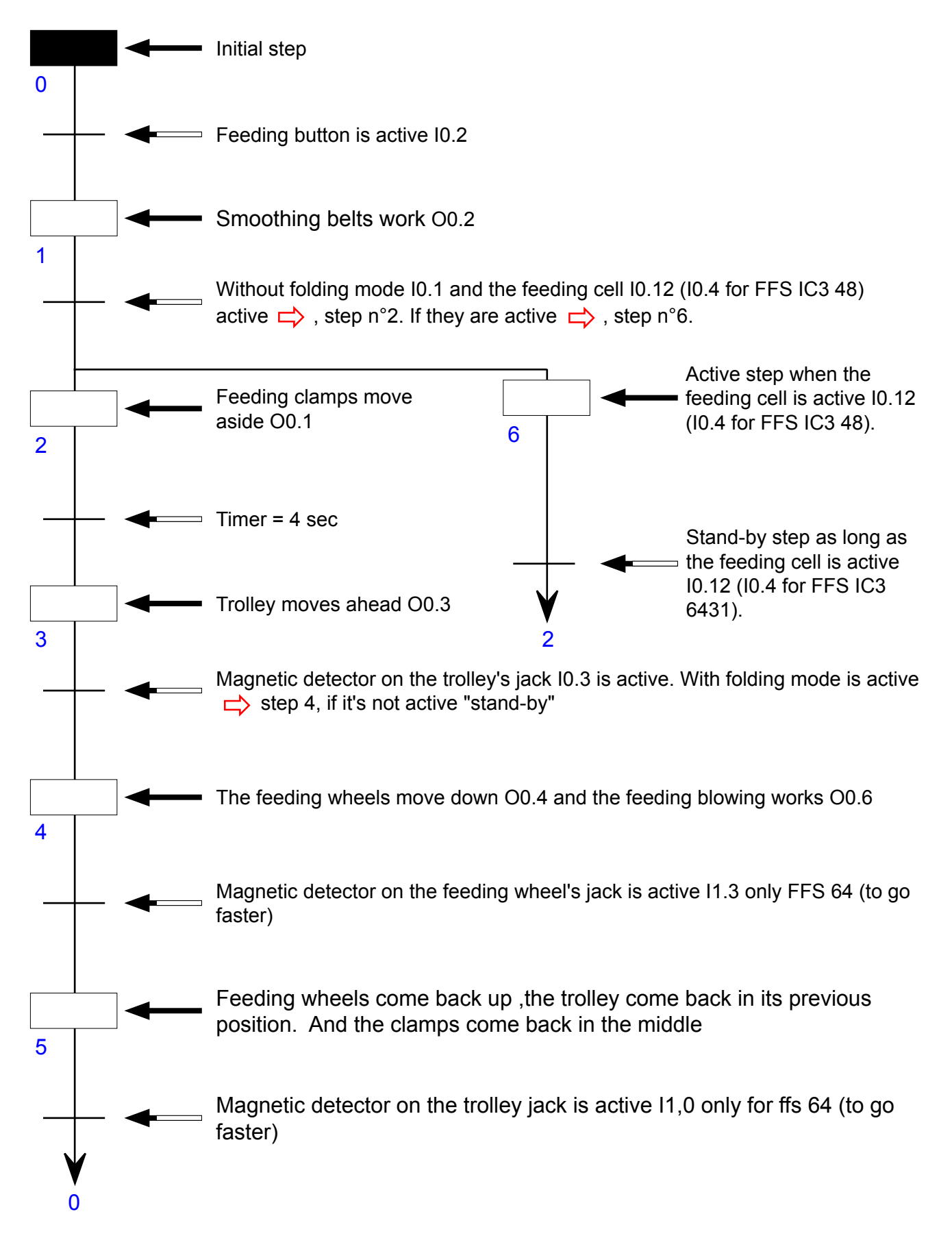

| 04102003 | 0207 | 2    | 2 |
|----------|------|------|---|
| Manual   | Date | Page | 4 |

GRAFCET

# Length folding system chart

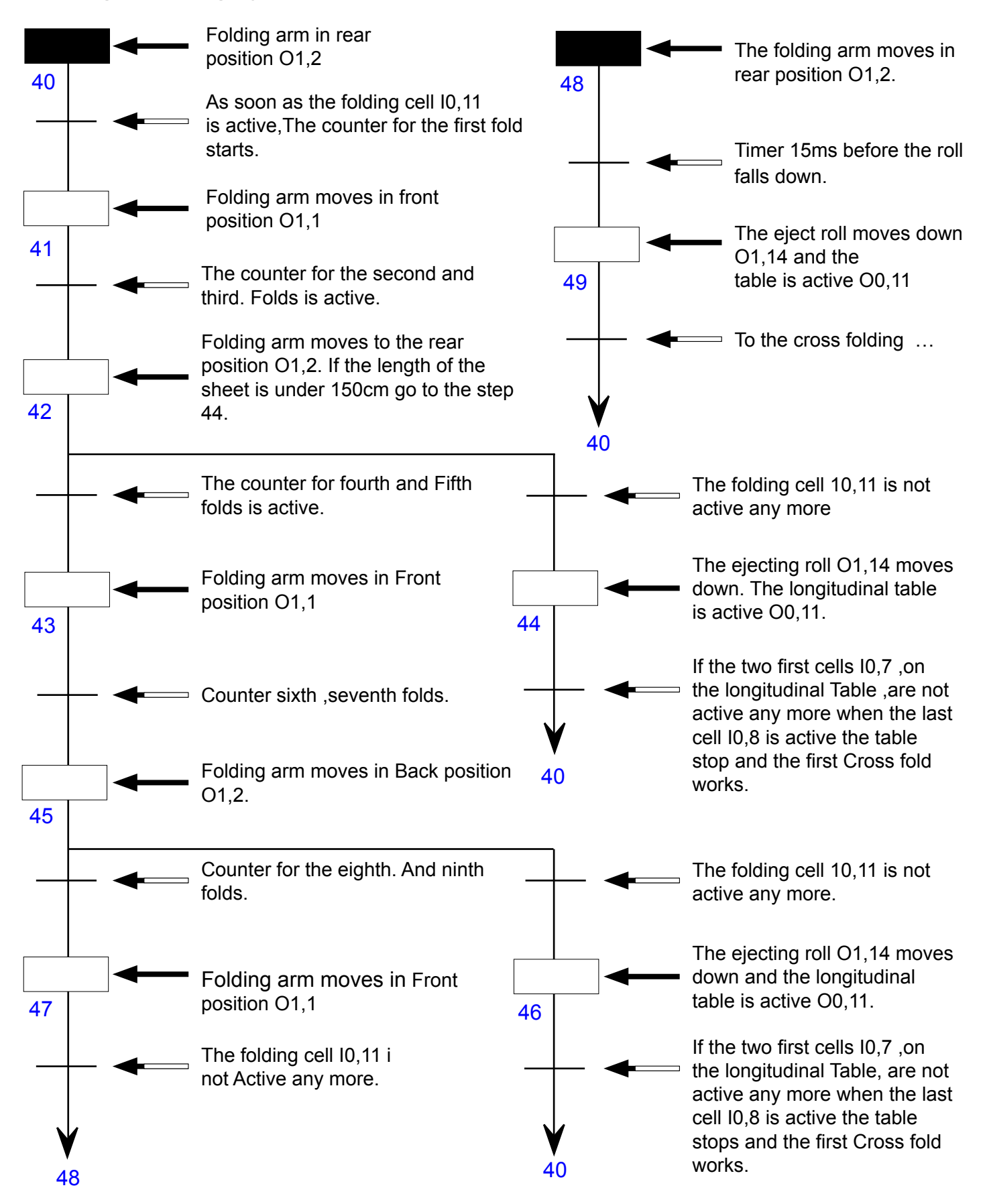

# The chart of the cross folding security

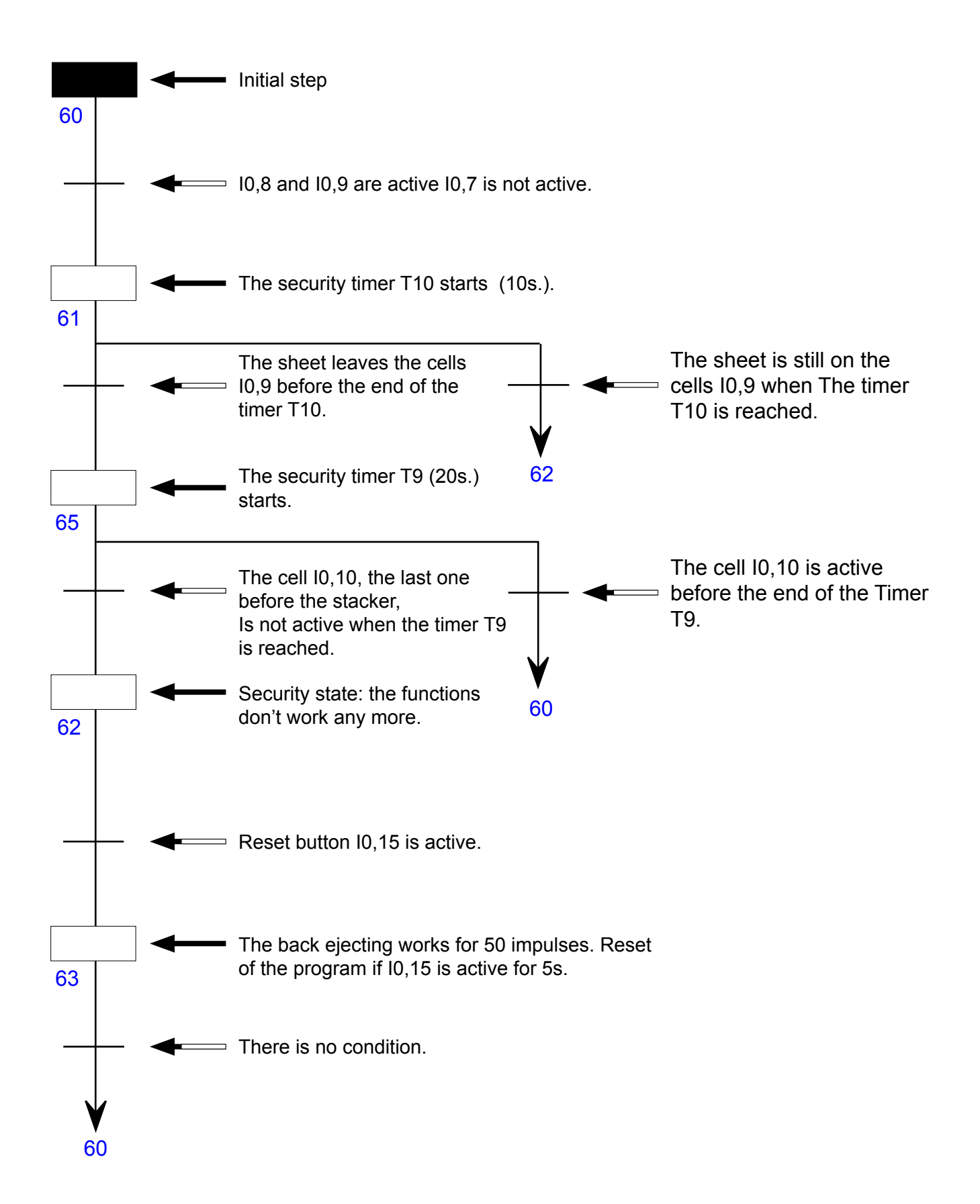

| 04102003 | 0207 | 4    | 2 |
|----------|------|------|---|
| Manual   | Date | Page | - |

# Cross folding system chart

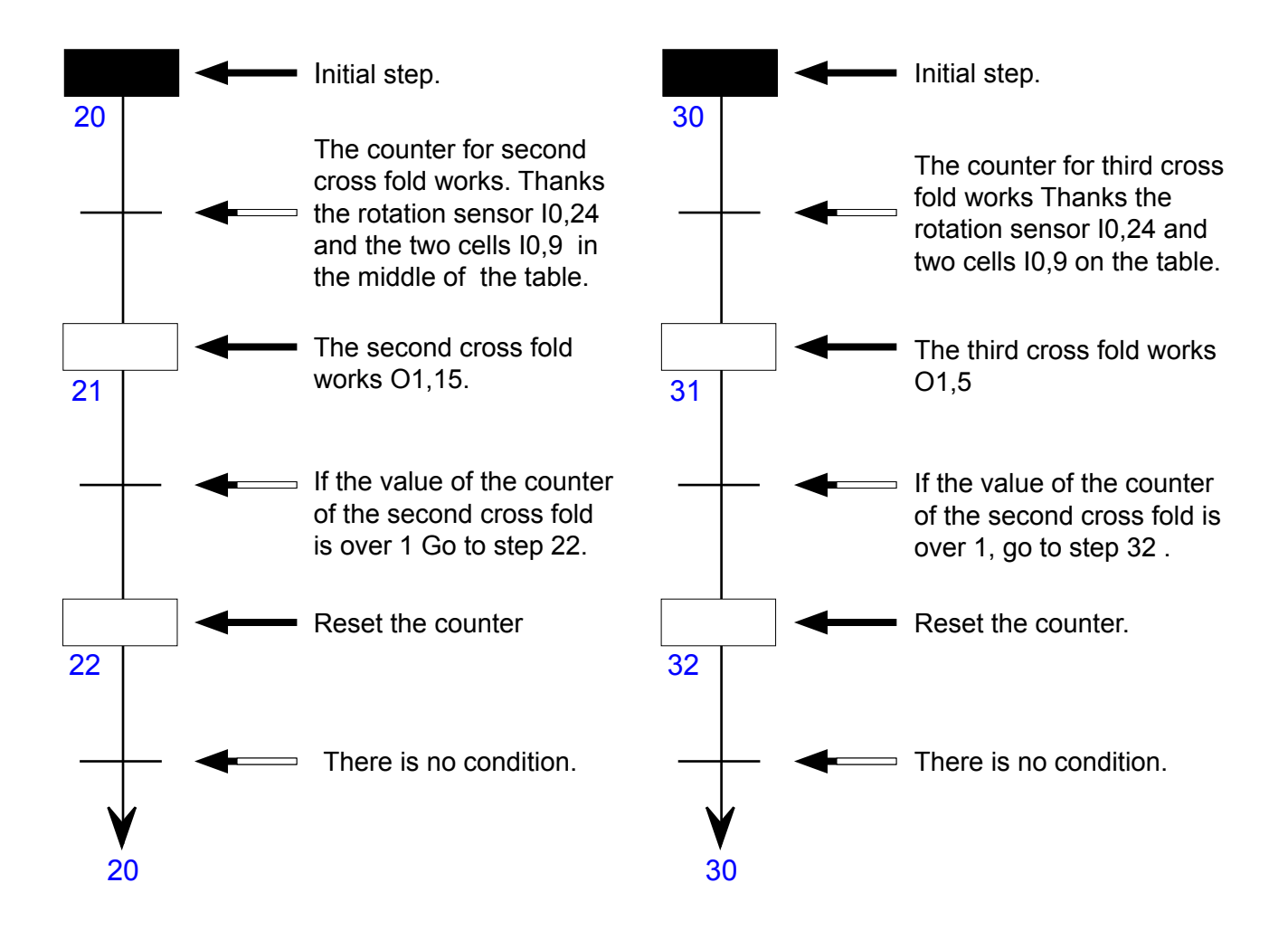

# Stacker chart

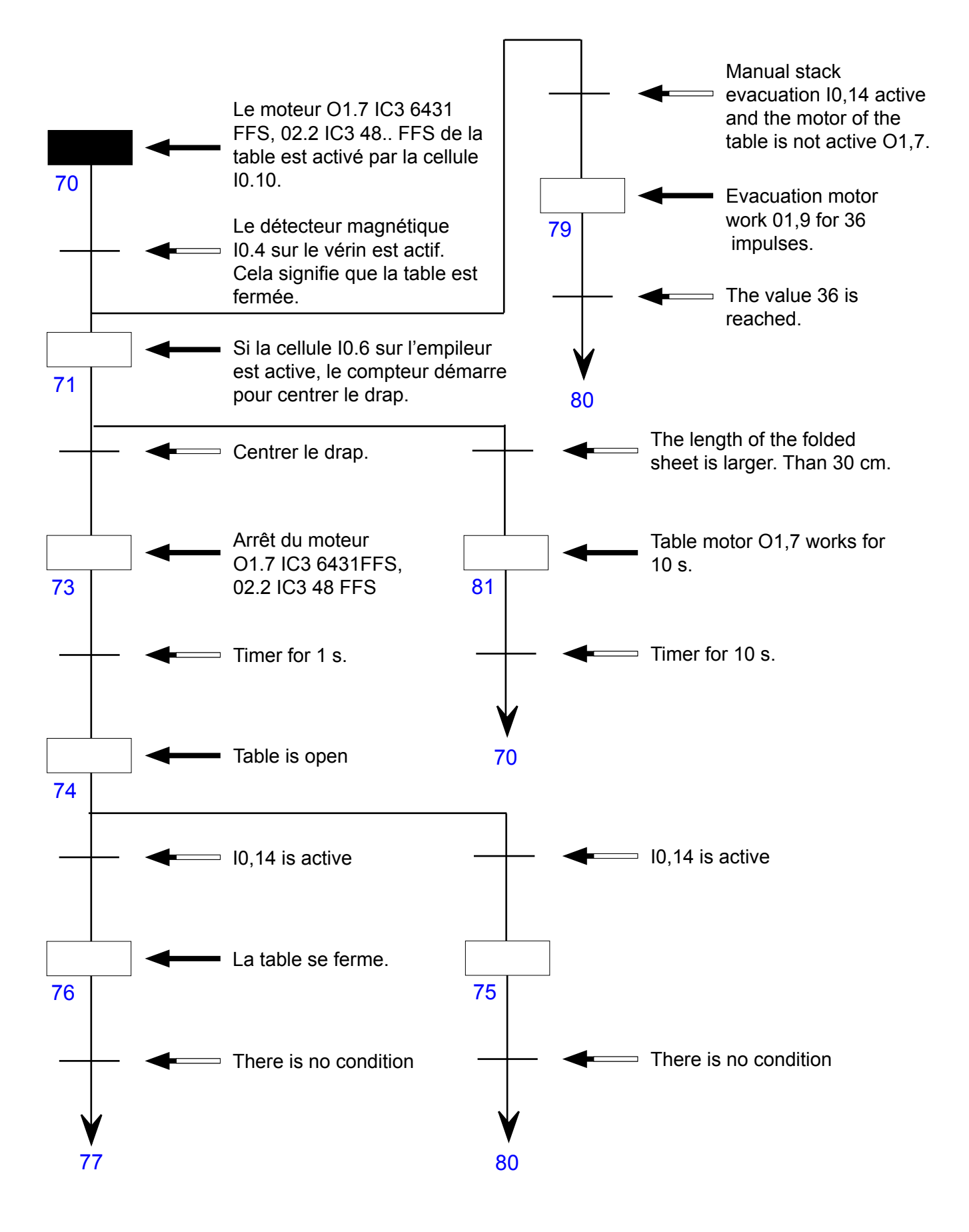

| 04102003 | 0207 | 6    | 2 |
|----------|------|------|---|
| Manual   | Date | Page | 4 |

# Continuation of the stacker chartCHART

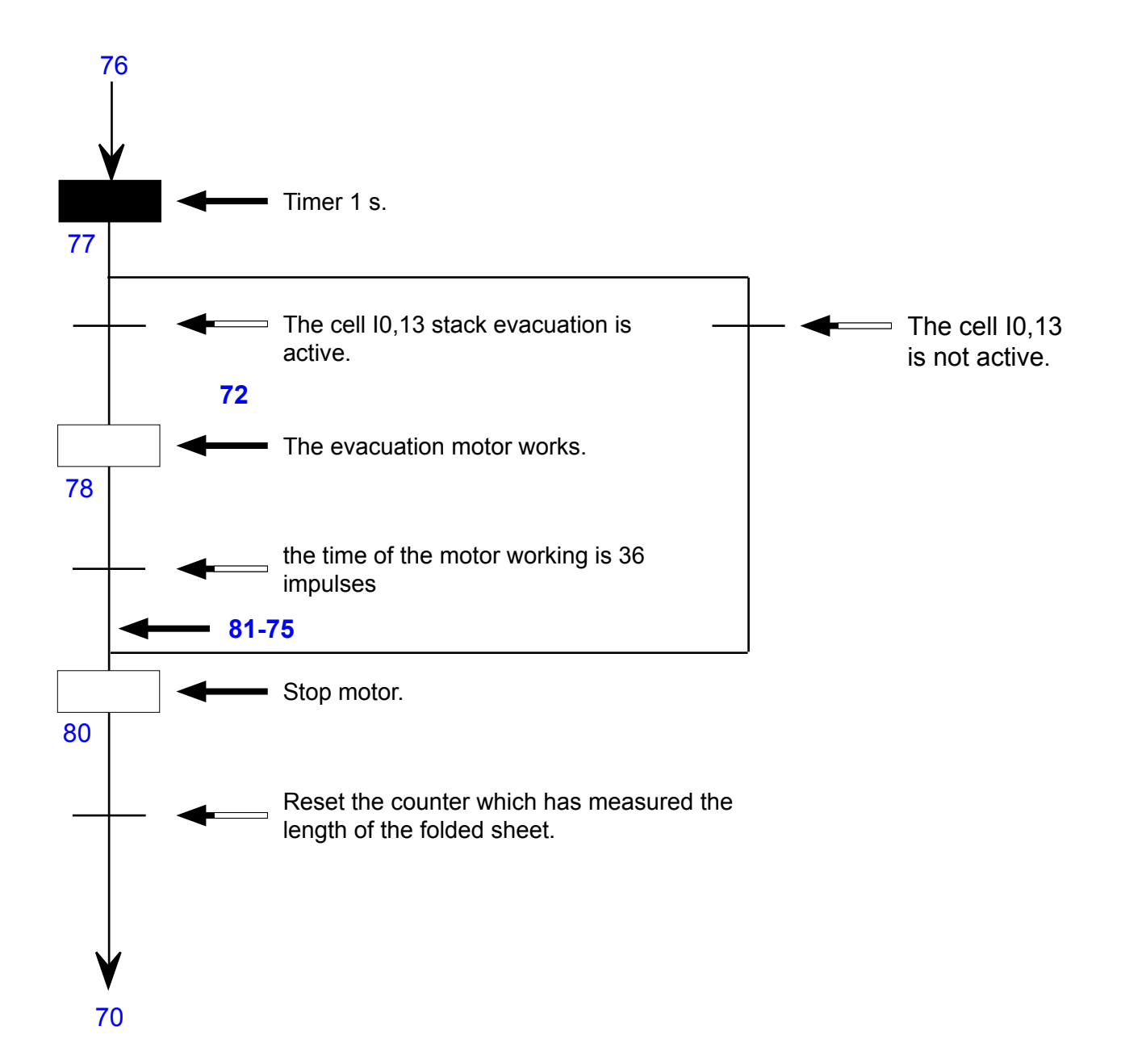

# Feeding

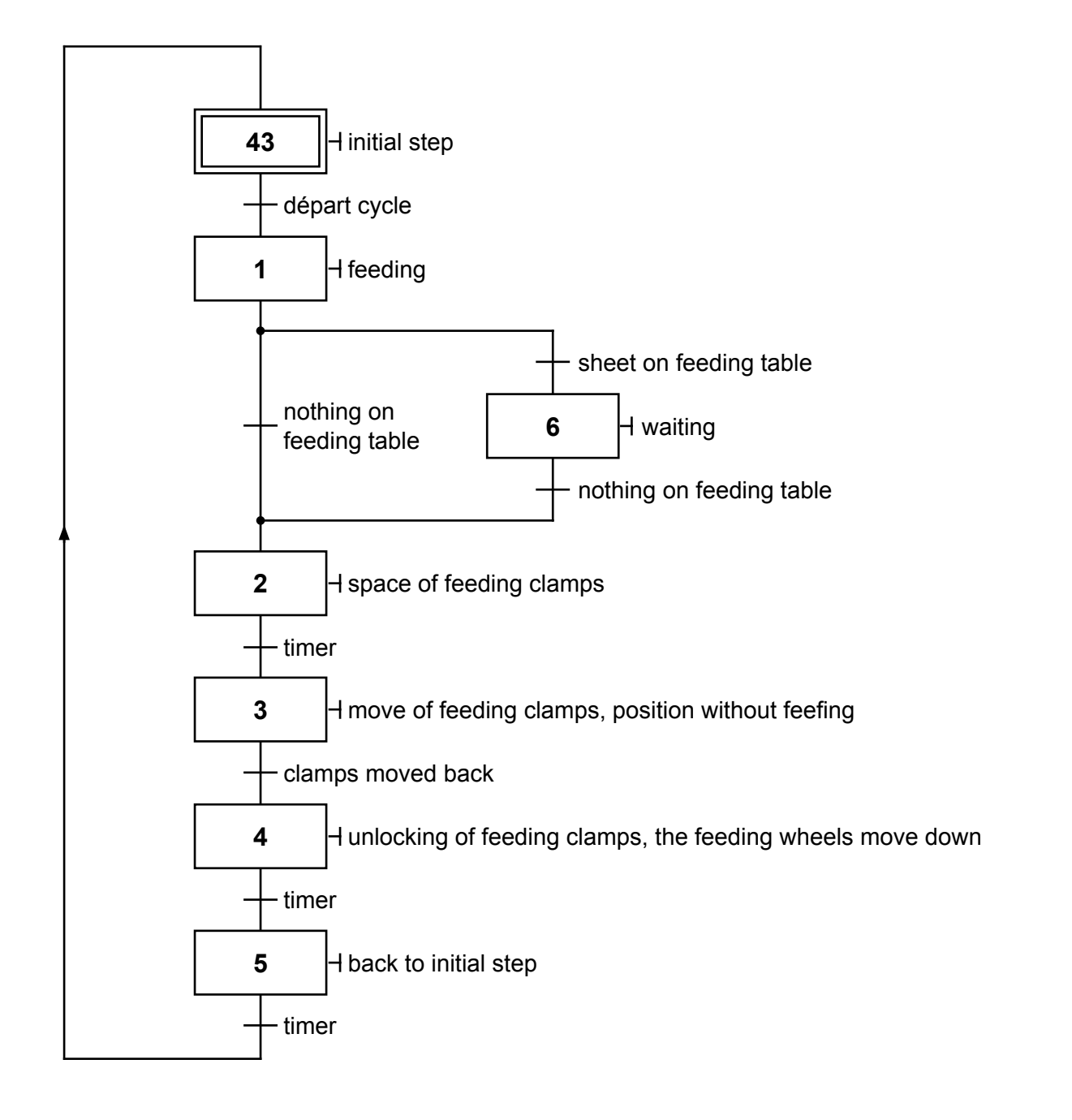

| 04102003 | 0207 | 8    | 2 |
|----------|------|------|---|
| Manual   | Date | Page |   |

# Length folding

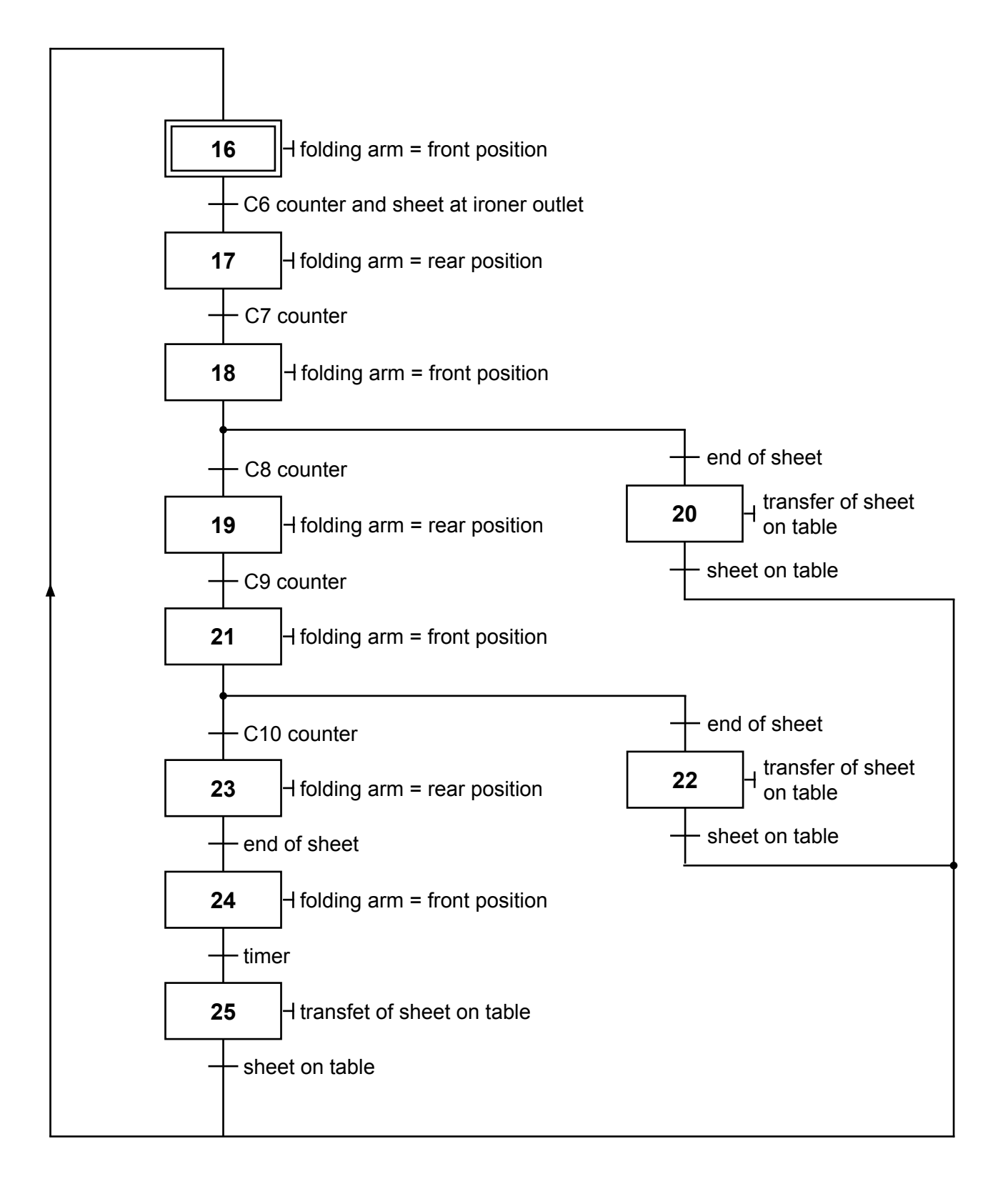

|                |         | 04102003 | 0207 | 9    | 2 |
|----------------|---------|----------|------|------|---|
| Service manual | GRAFCET | Manual   | Date | Page | 4 |

# **Cross folding**

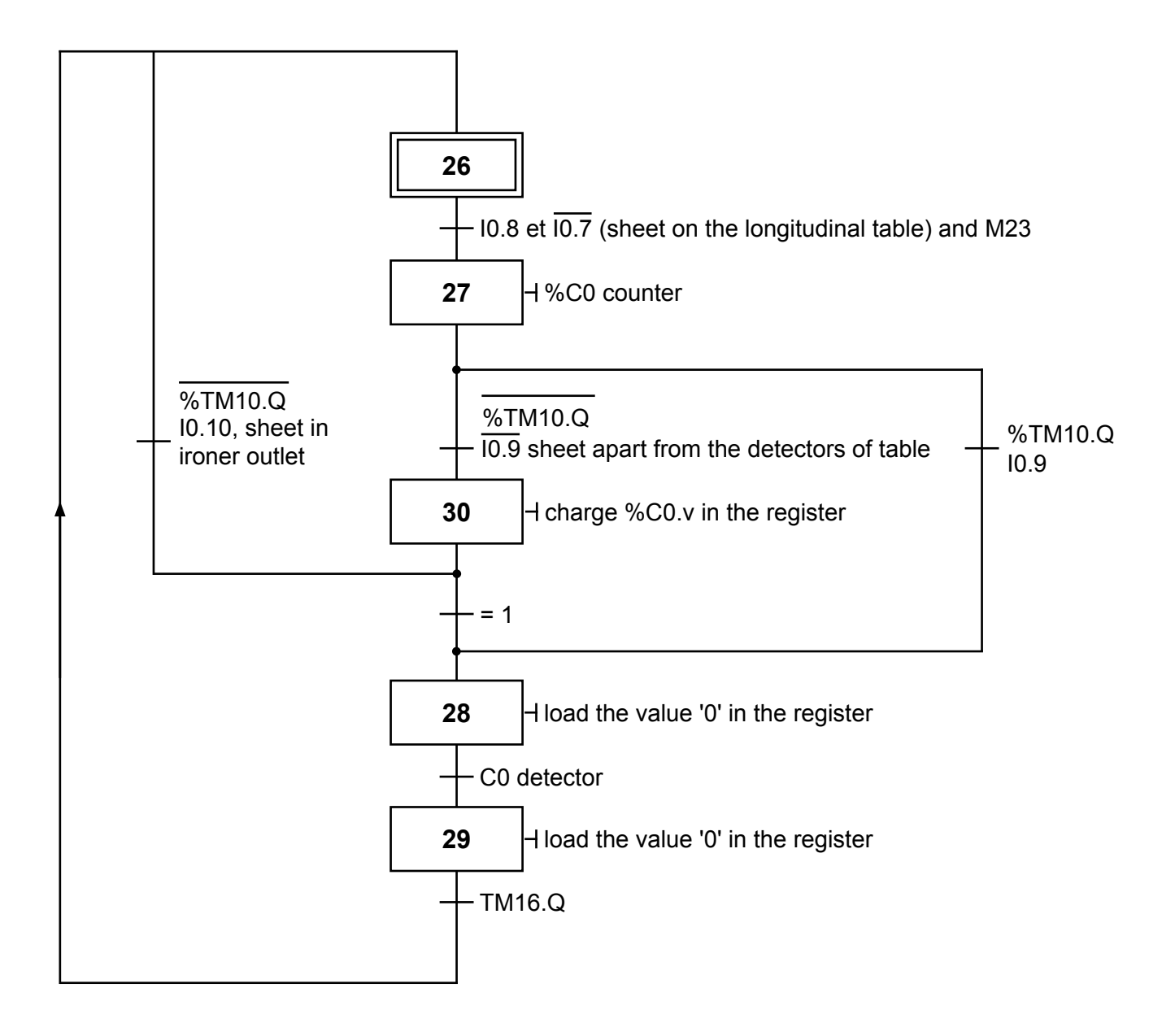

| 04102003 | 0207 | 10   | 2 |
|----------|------|------|---|
| Manual   | Date | Page | ~ |

GRAFCET

# Stacker

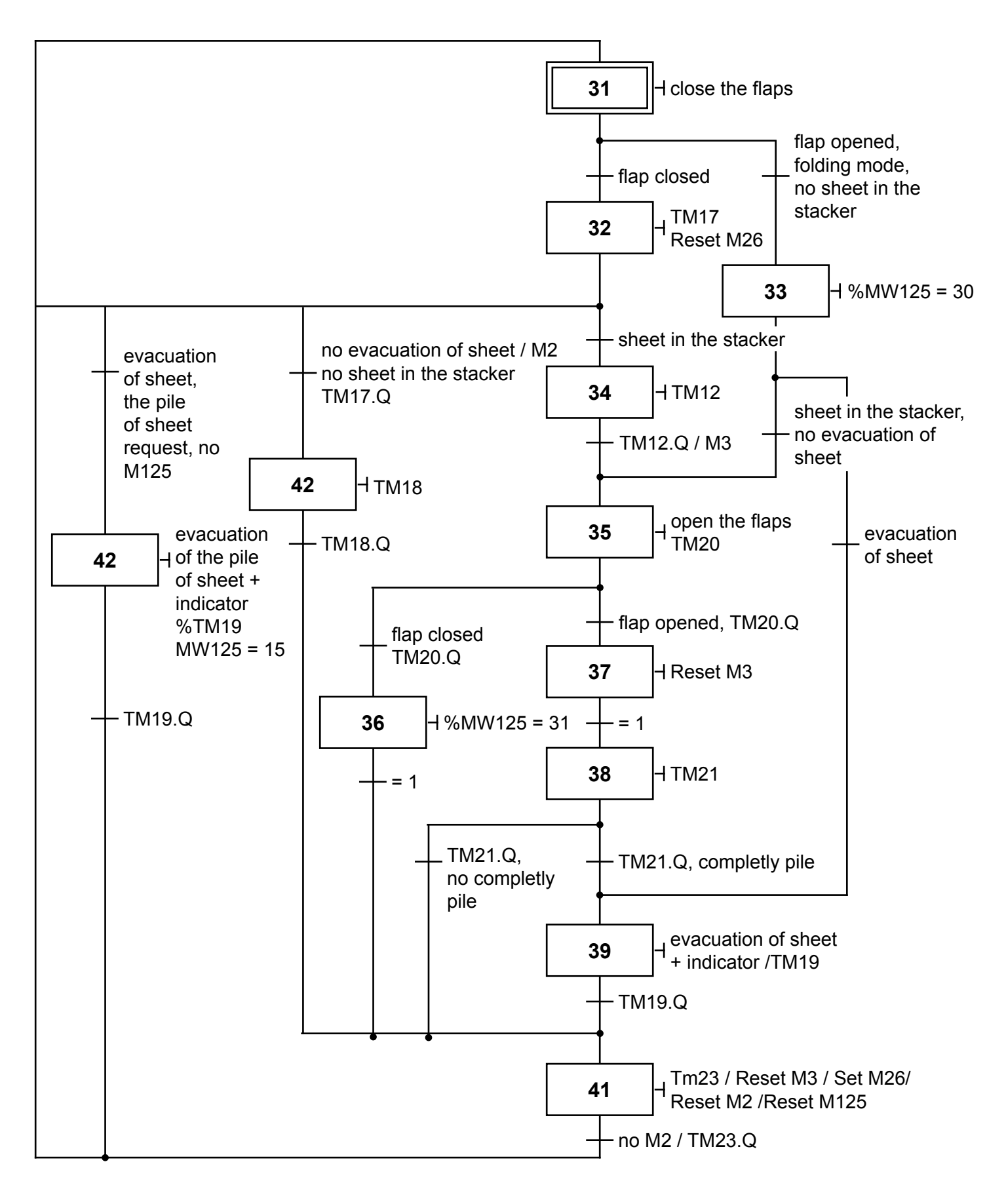

Installing process :

# **PROCESS TO INSTALL THE SOFTWARE PL7.2.17**

### 1. Installing of the Interface disk :

- By DOS, insert the disk and type.
- A:\INSTALL , J
- Select INSTALL  $\lrcorner$  and follow the instructions.
- Select AUTOMATIC INSTALL ,J
- Select MANUAL LOADING
- The PC ask if you want a control : choose NO CONTROL
- Take away the disk and type on the keys CTRL+ALT+SUPPR to restart the PC

## 2. Modification of the files COMMAND.COM :

- By windows clank on START (on bottom left of the screen) and RUN
- Type SYSEDIT and OK
- Select the file AUTOEXE.BAT and modify the line C:\DOS\COMMAND.COM DOS must be replace by WINDOWS
- Select the file CONFIG.SYS and modify the line. **SHELL:C:\DOS\COMMAND.COM\P**\
- **E:512** DOS must be replaced by WINDOWS
- Restart the PC to go in DOS mode back.

### 3. Installation of the PL7.2 DOS disk :

- By DOS insert the second disk PL7.2 DOS
- Type A:\INSTALL
- The PC copies all files.
- Choose CONTROL OF THE INSTALLATION
- End of the installation and by C:\ type WIN.

### 4. Create a shortcut to launch the program :

- By windows clank on EXPLORER
- Double clank on XDOSSYS and EXE
- Clank once on TE and clank the right button of the mouse ,select CREATE SHORTEN
- Transfer the shortcut to the DESK and give it a name ex :FFS.

### 5. Launching of the program :

- Double clank on the FFS icon ,the screen will display a line PROGRAMMER
- Type on the F key and NEW ,choose TSX17 ↓ enter to create the PL7.2.17 environment.

# **PC Programming for FFS**

- **1**. Cut the power of the FFS and take the EEPROM away.
  - Behind the EEPROM ,put the switch on **WORK** position.
  - Back the EEPROM on the PLC and switch on the power of the machine.
  - Plug the PC on the PLC and switch on the power.
  - Launch the program.
- 2. Select the PL7 2 17 line and push on ENTER ↓.
   To read the TSX 17 program, push on F1 (TSX Memory) key then on <sup>1</sup>/<sub>2</sub> to select the TSX memory.
- 3. Save the original program before doing modification :
   Select TRANSFER line, choose TSX to disk, push on F1 and give a name (7 letters maxi), go to TSX to disk push ENTER and wait until the transfer is finished. Now the
  - program of the machine is on your hard disk. Type **FIN** or **END** to come back to the initial window.
- **4.** To measure up the length of the sheets, select the line **ADJUSTMENT** and push → ENTER.
  - Push F1 (DAT) key and type W0 or W1, then press the key ENTER ....
  - To go backward, push **END** key.
- 5. To modify CW select the line: CONSTANTE and ENTER → Push on F1 (CW1) key to select the CW, type the CW number and ENTER →. Push F6 (MOD) to modify the value.
  Afterward push ENTER → twice.
- **6.** Before transferring the program to the **EEPROM**, push **F6** (**STOP**) to get the PLC in STOP mode.
  - To transfer to the EEPROM select the line: **TRANSFER** ....
  - Choose line  $N^{\circ}2$  and ENTER  $\dashv$ .
  - Then choose line  $N^{\circ}1$  and ENTER  $\lrcorner$  .
  - Select the **TSX**  $\Rightarrow$  **to BACKUP** line and ENTER  $\downarrow$ .
  - Wait during a few seconds and push on ESC key. If a message ERREUR
  - **COMMUNICATION** appears, push again **ENTER** key.
  - Push F6 (RUN) to get back the PLC in RUN mode.
- 7. Switch the FFS, take away the EEPROM from the TSX.
  - Put the switch on **MASTER** position.
  - Put back the EEPROM on the PLC.

| 04102003 | 0207 | 2    | Λ |
|----------|------|------|---|
| Manual   | Date | Page | - |

# FOLDING PARAMETERS ADJUSTMENT

| IC3 48FFS                      | Adjusting constants  |                                            |                       |                   |            |     | 4 folds | 5   |     |
|--------------------------------|----------------------|--------------------------------------------|-----------------------|-------------------|------------|-----|---------|-----|-----|
|                                | CWX<br>W11           | CWX<br>W12<br>CW4                          | CWX<br>W13<br>CW5     | CWX<br>W14<br>CW6 | CWX<br>W15 | CWX | CWX     | CWX | CWX |
| Position of the<br>folding arm | 1 <sup>st</sup> fold | 2 <sup>nd</sup> & 3 <sup>rd</sup><br>folds | 4 <sup>th</sup> folds |                   |            |     |         |     |     |
| 900 < long. ≤ 950              | CW 10<br>15          | CW 11<br>50                                | 25/30                 |                   |            |     |         |     |     |
| 900 < long. ≤ 1000             | CW 12<br>15          | CW 13<br>55                                | 25/30                 |                   |            |     |         |     |     |
| 1000 < long. ≤ 1050            | CW 14<br>15          | CW 15<br>60                                | 25/30                 |                   |            |     |         |     |     |
| 1050 < long. ≤ 1100            | CW 16<br>15          | CW 17<br>65                                | 25/30                 |                   |            |     |         |     |     |
| 1100 < long. ≤ 1150            | CW 18<br>15          | CW 19<br>70                                | 25/30                 |                   |            |     |         |     |     |
| 1150 < long. ≤ 1200            | CW 20<br>20          | CW 21<br>70                                | 25/30                 |                   |            |     |         |     |     |
| 1200 < long. ≤ 1250            | CW 25<br>25          | CW 23<br>70                                | 25/30                 |                   |            |     |         |     |     |
| 1250 < long. ≤ 1300            | CW 24<br>30          | CW 25<br>70                                | 25/30                 |                   |            |     |         |     |     |
| 1300 < long. ≤ 1350            | CW 26<br>30          | CW 27<br>75                                | 25/30                 |                   |            |     |         |     |     |
| 1350 < long. ≤ 1400            | CW 28<br>32          | CW 29<br>78                                | 25/30                 |                   |            |     |         |     |     |
| 1400 < long. ≤ 1450            | CW 30<br>35          | CW 31<br>78                                | 25/30                 |                   |            |     |         |     |     |
| 1450 < long. ≤ 1500            | CW 32<br>35          | CW 33<br>80                                | CW 34                 |                   |            |     |         |     |     |

| 04102003 | 0207 | 3    | ٨ |
|----------|------|------|---|
| Manual   | Date | Page | - |

| IC3 48FFS                   |            | Adjusting constants  |                                            |                                            |                      |     | 6 adv | anced | folds |
|-----------------------------|------------|----------------------|--------------------------------------------|--------------------------------------------|----------------------|-----|-------|-------|-------|
|                             | CWX<br>W11 | CWX<br>W12           | CWX<br>W13                                 | CWX<br>W14                                 | CWX<br>W15           | CWX | CWX   | CWX   | CWX   |
| Position of the folding arm |            | 1 <sup>st</sup> fold | 2 <sup>nd</sup> & 3 <sup>rd</sup><br>folds | 4 <sup>th</sup> & 5 <sup>th</sup><br>folds | 6 <sup>th</sup> fold |     |       |       |       |
| 1500 < long. ≤ 1550         |            | CW 35<br>15          | CW 36<br>51                                | CW 37<br>61                                | 25/30                |     |       |       |       |
| 1550 < long. ≤ 1600         |            | CW 38<br>15          | CW 39<br>56                                | CW 40<br>61                                | 25/30                |     |       |       |       |
| 1600 < long. ≤ 1650         |            | CW 41<br>15          | CW 42<br>60                                | CW 43<br>60                                | 25/30                |     |       |       |       |
| 1650 < long. ≤ 1700         |            | CW 44<br>15          | CW 45<br>62                                | CW 46<br>62                                | 25/30                |     |       |       |       |
| 1700 < long. ≤ 1750         |            | CW 47<br>15          | CW 48<br>64                                | CW 49<br>64                                | 25/30                |     |       |       |       |
| 1750 < long. ≤ 1800         |            | CW 50<br>15          | CW 51<br>66                                | CW 52<br>66                                | 25/30                |     |       |       |       |
| 1800 < long. ≤ 1850         |            | CW 53<br>15          | CW 54<br>48                                | CW 55<br>68                                | 25/30                |     |       |       |       |
| 1850 < long. ≤ 1900         |            | CW 56<br>15          | CW 57<br>68                                | CW 58<br>68                                | 25/30                |     |       |       |       |
| 1900 < long. ≤ 1950         |            | CW 59<br>15          | CW 60<br>68                                | CW 61<br>68                                | 25/30                |     |       |       |       |

| 04102003 | 0207 | 4    | Λ |
|----------|------|------|---|
| Manual   | Date | Page | - |

| IC3 48FFS                   | Adjusting constants  |                                            |                                            | 6 standards<br>folds                       |                      |            |     |     |     |
|-----------------------------|----------------------|--------------------------------------------|--------------------------------------------|--------------------------------------------|----------------------|------------|-----|-----|-----|
|                             | CWX<br>W11           | CWX<br>W12<br>CW4                          | CWX<br>W13<br>CW5                          | CWX<br>W14<br>CW6                          | CWX<br>W15<br>CW7    | CWX<br>CW8 | CWX | CWX | CWX |
| Position of the folding arm | 1 <sup>st</sup> fold | 2 <sup>nd</sup> & 3 <sup>rd</sup><br>folds | 4 <sup>th</sup> & 5 <sup>th</sup><br>folds | 6 <sup>th</sup> & 7 <sup>th</sup><br>folds | 8 <sup>th</sup> fold |            |     |     |     |
| 1950 < long. ≤ 2000         | CW 161<br>30         | CW 65<br>67                                | CW 66<br>67                                | 25/30                                      |                      |            |     |     |     |
| 2000 < long. ≤ 2050         | CW 161<br>30         | CW 67<br>70                                | CW 68<br>70                                | 25/30                                      |                      |            |     |     |     |
| 2050 < long. ≤ 2100         | CW 161<br>30         | CW 69<br>72                                | CW 70<br>72                                | 25/30                                      |                      |            |     |     |     |
| 2100 < long. ≤ 2150         | CW 161<br>30         | CW 17<br>65                                | CW 72<br>75                                | CW73                                       |                      |            |     |     |     |
| 2150 < long. ≤ 2200         | CW 161<br>30         | CW 74<br>75                                | CW 75<br>80                                | CW76                                       |                      |            |     |     |     |
| 2200 < long. ≤ 2250         | CW 161<br>30         | CW 77<br>80                                | CW 78<br>80                                | CW79                                       |                      |            |     |     |     |

| 04102003 | 0207 | 5    | Λ |
|----------|------|------|---|
| Manual   | Date | Page | + |

| IC3 48FFS                   | Adjusting consta     |                                            |                                            | ants                                       |                      | 8 folds                                            |                      |                |     |
|-----------------------------|----------------------|--------------------------------------------|--------------------------------------------|--------------------------------------------|----------------------|----------------------------------------------------|----------------------|----------------|-----|
|                             | CWX<br>W11           | CWX<br>W12<br>CW4                          | CWX<br>W13<br>CW5                          | CWX<br>W14<br>CW6                          | CWX<br>W15<br>CW7    | CWX<br>CW8                                         | CWX<br>CW9           | CWX            | CWX |
| Position of the folding arm | 1 <sup>st</sup> fold | 2 <sup>nd</sup> & 3 <sup>rd</sup><br>folds | 4 <sup>th</sup> & 5 <sup>th</sup><br>folds | 6 <sup>th</sup> & 7 <sup>th</sup><br>folds | 8 <sup>th</sup> fold |                                                    |                      |                |     |
| 2250 < long. ≤ 2300         | CW 161<br>30         | CW 80<br>70                                | CW 81<br>30                                | CW 82<br>70                                | 25/30                | 1 <sup>er</sup> pli a                              | anticipé             |                |     |
| 2300 < long. ≤ 2350         | CW 161<br>30         | CW 83<br>70                                | CW 84<br>35                                | CW 85<br>70                                | 25/30                |                                                    |                      |                |     |
| 2350 < long. ≤ 2400         | CW 161<br>30         | CW 86<br>70                                | CW 87<br>40                                | CW 88<br>70                                | 25/30                |                                                    |                      |                |     |
| 2400 < long. ≤ 2450         | CW 161<br>30         | CW 89<br>70                                | CW 90<br>45                                | CW 91<br>70                                | 25/30                |                                                    |                      |                |     |
| 2450 < long. ≤ 2500         | CW 161<br>30         | CW 92<br>70                                | CW 93<br>50                                | CW 94<br>70                                | 25/30                |                                                    |                      |                |     |
| 2500 < long. ≤ 2550         | CW 161<br>30         | CW 95<br>70                                | CW 96<br>55                                | CW 97<br>70                                | 25/30                |                                                    |                      |                |     |
| 2550 < long. ≤ 2600         | CW 161<br>30         | CW 98<br>70                                | CW 99<br>60                                | CW 100<br>70                               | 25/30                |                                                    |                      |                |     |
| 2600 < long. ≤ 2650         | CW 161<br>30         | CW 101<br>70                               | CW 102<br>65                               | CW 103<br>70                               | 25/30                |                                                    |                      |                |     |
| 2650 < long. ≤ 2700         | CW 161<br>30         | CW 104<br>70                               | CW 105<br>70                               | CW 106<br>70                               | 25/30                |                                                    |                      |                |     |
| 2700 < long. ≤ 2750         | CW 161<br>30         | CW 107<br>72                               | CW 108<br>71                               | CW 109<br>70                               | 25/30                |                                                    |                      |                |     |
| 2750 < long. ≤ 2800         | CW 161<br>30         | CW 110<br>73                               | CW 111<br>73                               | CW 112<br>74                               | 25/30                |                                                    |                      |                |     |
| 2800 < long. ≤ 2850         | CW 161<br>30         | CW 113<br>75                               | CW 114<br>75                               | CW 115<br>75                               | 25/30                |                                                    |                      |                |     |
| 2850 < long. ≤ 2900         | CW 161<br>30         | CW 116<br>77                               | CW 117<br>76                               | CW 118<br>77                               | CW 119               | Free                                               | e for 10 fo          | lds            |     |
| 2900 < long. ≤ 2950         | CW 161<br>30         | CW 162<br>80                               | CW 120<br>72                               | CW 121<br>80                               | CW 122               | <u>1<sup>st</sup> &amp; 2<sup>nc</sup></u><br>Free | advance<br>for 10 fo | d folds<br>Ids |     |
| 2950 < long. ≤ 3000         | CW 161<br>30         | CW 162<br>80                               | CW 122<br>76                               | CW 124<br>80                               | CW 125               | Free                                               | e for 10 fo          | lds            |     |
| 3000 < long. ≤ 3050         | CW 161<br>30         | CW 162<br>80                               | CW 128<br>80                               | CW 129<br>80                               | CW 130               | Free                                               | e for 10 fo          | lds            |     |
| 3050 < long. ≤ 3100         | CW 161<br>30         | CW 162<br>80                               | CW 131<br>82                               | CW 132<br>82                               | CW 133               | Free                                               | e for 10 fo          | lds            |     |

| 04102003 | 0207 | 6    | 1 |
|----------|------|------|---|
| Manual   | Date | Page |   |

| IC3 48FFS                   |                      | Adjusting constants                        |                                            |                                            |                                            |                       | 1            | 0 fold   | S       |
|-----------------------------|----------------------|--------------------------------------------|--------------------------------------------|--------------------------------------------|--------------------------------------------|-----------------------|--------------|----------|---------|
|                             | CWX<br>W11           | CWX<br>W12<br>CW4                          | CWX<br>W13<br>CW5                          | CWX<br>W14<br>CW6                          | CWX<br>W15<br>CW7                          | CWX<br>CW8            | CWX<br>CW9   | CWX      | CWX     |
| Position of the folding arm | 1 <sup>st</sup> fold | 2 <sup>nd</sup> & 3 <sup>rd</sup><br>folds | 4 <sup>th</sup> & 5 <sup>th</sup><br>folds | 6 <sup>th</sup> & 7 <sup>th</sup><br>folds | 8 <sup>th</sup> & 9 <sup>th</sup><br>folds | 10 <sup>th</sup> fold |              |          |         |
| 2250 < long. ≤ 2300         | CW 161<br>30         | CW 162<br>80                               | CW 134<br>45                               | CW 135<br>80                               | 25/30                                      |                       |              |          |         |
| 2300 < long. ≤ 2350         | CW 161<br>30         | CW 162<br>80                               | CW 137<br>4570                             | CW 138<br>80                               | 25/30                                      |                       |              |          |         |
| 2350 < long. ≤ 2400         | CW 161<br>30         | CW 162<br>80                               | CW 140<br>45                               | CW 141<br>80                               | 25/30                                      |                       |              |          |         |
| 2400 < long. ≤ 2450         | CW 161<br>30         | CW 162<br>80                               | CW 143<br>45                               | CW 144<br>80                               | 25/30                                      |                       |              |          |         |
| 2450 < long. ≤ 2500         | CW 161<br>30         | CW 162<br>80                               | CW 146<br>45                               | CW 147<br>80                               | 25/30                                      |                       |              |          |         |
| 2500 < long. ≤ 2550         | CW 161<br>30         | CW 162<br>80                               | CW 149<br>45                               | CW 150<br>80                               | 25/30                                      |                       |              |          |         |
| 2550 < long. ≤ 2600         | CW 161<br>30         | CW 162<br>80                               | CW 163<br>45                               | CW 152<br>80                               | 25/30                                      | 1st 28                | 3rd 18.5th   | advancer | t folds |
| 2600 < long. ≤ 2650         | CW 161<br>30         | CW 162<br>80                               | CW 163<br>80                               | CW 154<br>80                               | 25/30                                      | 20                    | <u>, 400</u> | auvanceu |         |

| 04102003 | 0207 | 7    | 1 |
|----------|------|------|---|
| Manual   | Date | Page |   |

| IC3 6431FFS                 |                      | Adjusting constants                        |                     |            |            |     | 4 folds |     |     |
|-----------------------------|----------------------|--------------------------------------------|---------------------|------------|------------|-----|---------|-----|-----|
|                             | CWX<br>W11           | CWX<br>W12                                 | CWX<br>W13          | CWX<br>W14 | CWX<br>W15 | CWX | CWX     | CWX | CWX |
| Position of the folding arm | 1 <sup>st</sup> fold | 2 <sup>nd</sup> & 3 <sup>rd</sup><br>folds | 4 <sup>th</sup> pli |            |            |     |         |     |     |
| 900 < long. ≤ 950           | CW 10                | CW 11                                      |                     |            |            |     |         |     |     |
| 960 < long. ≤ 1000          | CW 12                | CW 13                                      |                     |            |            |     |         |     |     |
| 1010 < long. ≤ 1050         | CW 14                | CW 15                                      |                     |            |            |     |         |     |     |
| 1060 < long. ≤ 1100         | CW 16                | CW 17                                      |                     |            |            |     |         |     |     |
| 1110 < long. ≤ 1150         | CW 18                | CW 19                                      |                     |            |            |     |         |     |     |
| 1160 < long. ≤ 1200         | CW 20                | CW 21                                      |                     |            |            |     |         |     |     |
| 1210 < long. ≤ 1250         | CW 22                | CW 23                                      |                     |            |            |     |         |     |     |
| 1260 < long. ≤ 1300         | CW 24                | CW 25                                      |                     |            |            |     |         |     |     |
| 1320 < long. ≤ 1350         | CW 26                | CW 27                                      |                     |            |            |     |         |     |     |
| 1360 < long. ≤ 1400         | CW 28                | CW 29                                      |                     |            |            |     |         |     |     |
| 1410 < long. ≤ 1450         | CW 30                | CW 31                                      |                     | ĺ          | 1          |     |         | 1   |     |
| 1460 < long. ≤ 1500         | CW 32                | CW 33                                      |                     |            |            |     |         |     |     |

| 04102003 | 0207 | 8    | Λ |
|----------|------|------|---|
| Manual   | Date | Page | - |

| IC3 6431FFS                 |              | Adjusting constants |                                            |                                            |                      |      | 6 folds |     |     |
|-----------------------------|--------------|---------------------|--------------------------------------------|--------------------------------------------|----------------------|------|---------|-----|-----|
|                             | CWX<br>W11   | CWX<br>W12          | CWX<br>W13                                 | CWX<br>W14                                 | CWX<br>W15           | CWX  | CWX     | CWX | CWX |
| Position of the folding arm | Front<br>arm | 1 <sup>st</sup>     | 2 <sup>nd</sup> & 3 <sup>rd</sup><br>folds | 4 <sup>th</sup> & 5 <sup>th</sup><br>folds | 6 <sup>th</sup> fold | fold |         |     |     |
| 1510 < long. ≤ 1550         |              | CW 35               | CW 36                                      | CW 37                                      |                      |      |         |     |     |
| 1560 < long. ≤ 1600         |              | CW 38               | CW 39                                      | CW 40                                      |                      |      |         |     |     |
| 1610 < long. ≤ 1650         |              | CW 41               | CW 42                                      | CW 43                                      |                      |      |         |     |     |
| 1660 < long. ≤ 1700         |              | CW 44               | CW 45                                      | CW 46                                      |                      |      |         |     |     |
| 1710 < long. ≤ 1750         |              | CW 47               | CW 48                                      | CW 49                                      |                      |      |         |     |     |
| 1760 < long. ≤ 1800         |              | CW 50               | CW 51                                      | CW 52                                      |                      |      |         |     |     |
| 1810 < long. ≤ 1850         |              | CW 53               | CW 54                                      | CW 55                                      |                      |      |         |     |     |
| 1860 < long. ≤ 1900         |              | CW 56               | CW 57                                      | CW 58                                      |                      |      |         |     |     |
| 1910 < long. ≤ 1950         |              | CW 59               | CW 60                                      | CW 61                                      |                      |      |         |     |     |
| 1960 < long. ≤ 2000         |              | CW 64               | CW 65                                      | CW 66                                      |                      |      |         |     |     |
| 2010 < long. ≤ 2050         |              | CW 67               | CW 68                                      | CW 69                                      |                      |      |         |     |     |
| 2060 < long. ≤ 2100         |              | CW 70               | CW 71                                      | CW 72                                      |                      |      |         |     |     |
| 2110 < long. ≤ 2150         |              | CW 73               | CW 74                                      | CW 75                                      |                      |      |         |     |     |
| 2160 < long. ≤ 2200         |              | CW 76               | CW 77                                      | CW 78                                      |                      |      |         |     |     |
| 2210 < long. ≤ 2250         |              | CW 79               | CW 80                                      | CW 81                                      |                      |      |         |     |     |

| 04102003 | 0207 | 9    | Λ |
|----------|------|------|---|
| Manual   | Date | Page | - |

|                                    | Adjusting constants                                                                                                    |                                                                                                    |                                                                                                    |                                                                                                    |                                                                                                    | 8 folds                                                                                                    |                                                                                                    |                                                                                                    |
|------------------------------------|----------------------------------------------------------------------------------------------------|----------------------------------------------------------------------------------------------------|----------------------------------------------------------------------------------------------------|----------------------------------------------------------------------------------------------------|----------------------------------------------------------------------------------------------------|----------------------------------------------------------------------------------------------------|----------------------------------------------------------------------------------------------------|----------------------------------------------------------------------------------------------------|
| CWX<br>W11                         | CWX<br>W12                                                                                                    | CWX<br>W13                                                                                                    | CWX<br>W14                                                                                                    | CWX<br>W15                                                                                                    | CWX                                                                                                    | CWX                                                                                                    | CWX                                                                                                    | сwх                                                                                                    |
| 1 <sup>st</sup> fold<br>(advanced) | 2 <sup>nd</sup> & 3 <sup>rd</sup><br>folds                                                                                                    | 4 <sup>th</sup> & 5 <sup>th</sup><br>folds                                                                                                    | 6 <sup>th</sup> & 7 <sup>th</sup><br>folds                                                                                                    | 8 <sup>th</sup> fold                                                                                                    |                                                                                                    |                                                                                                    |                                                                                                    |                                                                                                    |
| CW 161                             | CW 82                                                                                                    | CW 83                                                                                                    | CW 84                                                                                                    |                                                                                                    |                                                                                                    |                                                                                                    |                                                                                                    |                                                                                                    |
| CW 161                             | CW 85                                                                                                    | CW 86                                                                                                    | CW 87                                                                                                    |                                                                                                    |                                                                                                    |                                                                                                    |                                                                                                    |                                                                                                    |
| CW 161                             | CW 88                                                                                                    | CW 89                                                                                                    | CW 90                                                                                                    |                                                                                                    |                                                                                                    |                                                                                                    |                                                                                                    |                                                                                                    |
| CW 161                             | CW 91                                                                                                    | CW 92                                                                                                    | CW 93                                                                                                    |                                                                                                    |                                                                                                    |                                                                                                    |                                                                                                    |                                                                                                    |
| CW 161                             | CW 94                                                                                                    | CW 95                                                                                                    | CW 96                                                                                                    |                                                                                                    |                                                                                                    |                                                                                                    |                                                                                                    |                                                                                                    |
| CW 161                             | CW 97                                                                                                    | CW 98                                                                                                    | CW 99                                                                                                    |                                                                                                    |                                                                                                    |                                                                                                    |                                                                                                    |                                                                                                    |
| CW 161                             | CW 100                                                                                                    | CW 101                                                                                                    | CW 102                                                                                                    |                                                                                                    |                                                                                                    |                                                                                                    |                                                                                                    |                                                                                                    |
| CW 161                             | CW 103                                                                                                    | CW 104                                                                                                    | CW 104                                                                                                    |                                                                                                    |                                                                                                    |                                                                                                    |                                                                                                    |                                                                                                    |
| CW 161                             | CW 106                                                                                                    | CW 107                                                                                                    | CW 107                                                                                                    |                                                                                                    |                                                                                                    |                                                                                                    |                                                                                                    |                                                                                                    |
| CW 161                             | CW 109                                                                                                    | CW 110                                                                                                    | CW 111                                                                                                    |                                                                                                    |                                                                                                    |                                                                                                    |                                                                                                    |                                                                                                    |
| CW 161                             | CW 112                                                                                                    | CW 113                                                                                                    | CW 114                                                                                                    |                                                                                                    |                                                                                                    |                                                                                                    |                                                                                                    |                                                                                                    |
| CW 161                             | CW 115                                                                                                    | CW 116                                                                                                    | CW 117                                                                                                    |                                                                                                    |                                                                                                    |                                                                                                    |                                                                                                    |                                                                                                    |
| CW 161                             | CW 118                                                                                                    | CW 119                                                                                                    | CW 120                                                                                                    |                                                                                                    |                                                                                                    |                                                                                                    |                                                                                                    |                                                                                                    |
| CW 161                             | CW 162                                                                                                    | CW 122                                                                                                    | CW 123                                                                                                    |                                                                                                    |                                                                                                    |                                                                                                    |                                                                                                    |                                                                                                    |
| CW 161                             | CW 162                                                                                                    | CW 125                                                                                                    | CW 126                                                                                                    | CW 127                                                                                                    |                                                                                                    |                                                                                                    | Ц                                                                                                    |                                                                                                    |
| CW 161                             | CW 162                                                                                                    | CW 128                                                                                                    | CW 129                                                                                                    | CW 130                                                                                                    | ⊢ree f                                                                                                    | or 10 tolds                                                                                                    |                                                                                                    |                                                                                                    |
| CW 161                             | CW 162                                                                                                    | CW 131                                                                                                    | CW 132                                                                                                    | CW 133                                                                                                    | ⊢ ⊢ree f                                                                                                    | or 10 tolds                                                                                                    | <u>د</u>                                                                                                    |                                                                                                    |
|                                    | CWX<br>W11<br>1 <sup>st</sup> fold<br>(advanced)<br>CW 161<br>CW 161<br>CW 161<br>CW 161<br>CW 161<br>CW 161<br>CW 161<br>CW 161<br>CW 161<br>CW 161<br>CW 161<br>CW 161<br>CW 161<br>CW 161<br>CW 161<br>CW 161 | CWX<br>W11         CWX<br>W12           1 <sup>st</sup> fold         2 <sup>nd</sup> & 3 <sup>rd</sup><br>folds           (advanced)         folds           CW 161         CW 82           CW 161         CW 85           CW 161         CW 94           CW 161         CW 94           CW 161         CW 94           CW 161         CW 94           CW 161         CW 94           CW 161         CW 94           CW 161         CW 94           CW 161         CW 94           CW 161         CW 94           CW 161         CW 94           CW 161         CW 94           CW 161         CW 103           CW 161         CW 104           CW 161         CW 105           CW 161         CW 115           CW 161         CW 115           CW 161         CW 116           CW 161         CW 162           CW 161         CW 162           CW 161         CW 162           CW 161         CW 162           CW 161         CW 162           CW 161         CW 162           CW 161         CW 162           CW 161         CW 162 | Adjusting           CWX<br>W11         CWX<br>W12         CWX<br>W13           1 <sup>st</sup> fold         2 <sup>nd</sup> & 3 <sup>rd</sup> 4 <sup>th</sup> & 5 <sup>th</sup><br>folds           (advanced)         folds         folds           CW 161         CW 82         CW 83           CW 161         CW 85         CW 83           CW 161         CW 94         CW 92           CW 161         CW 94         CW 95           CW 161         CW 94         CW 95           CW 161         CW 94         CW 95           CW 161         CW 94         CW 95           CW 161         CW 94         CW 95           CW 161         CW 94         CW 95           CW 161         CW 97         CW 98           CW 161         CW 100         CW 101           CW 161         CW 103         CW 104           CW 161         CW 103         CW 104           CW 161         CW 104         CW 105           CW 161         CW 105         CW 113           CW 161         CW 115         CW 119           CW 161         CW 162         CW 122           CW 161         CW 162         CW 125           CW 161         CW 162         CW 124 <td>Adjusting constant           CWX<br/>W11         CWX<br/>W12         CWX<br/>W13         CWX<br/>W14           1<sup>st</sup> fold         2<sup>nd</sup> &amp; 3<sup>rd</sup>         4<sup>th</sup> &amp; 5<sup>th</sup>         6<sup>th</sup> &amp; 7<sup>th</sup>           (advanced)         folds         folds         folds         6<sup>th</sup> &amp; 7<sup>th</sup>           (advanced)         folds         CW 83         CW 84           CW 161         CW 82         CW 83         CW 84           CW 161         CW 85         CW 89         CW 90           CW 161         CW 91         CW 92         CW 93           CW 161         CW 94         CW 95         CW 96           CW 161         CW 97         CW 98         CW 99           CW 161         CW 100         CW 101         CW 102           CW 161         CW 103         CW 104         CW 102           CW 161         CW 100         CW 101         CW 102           CW 161         CW 103         CW 104         CW 107           CW 161         CW 103         CW 104         CW 107           CW 161         CW 103         CW 104         CW 107           CW 161         CW 105         CW 103         CW 107           CW 161         CW 105         CW 103         CW 104<td>Adjusting constants           CWX W11         CWX W12         CWX W13         CWX W14         CWX W15           1<sup>st</sup> fold         2<sup>nd</sup> &amp; 3<sup>rd</sup> folds         4<sup>th</sup> &amp; 5<sup>th</sup> folds         6<sup>th</sup> &amp; 7<sup>th</sup> folds         8<sup>th</sup> fold           (advanced)         folds         2<sup>nd</sup> &amp; 3<sup>rd</sup> folds         4<sup>th</sup> &amp; 5<sup>th</sup> folds         6<sup>th</sup> &amp; 7<sup>th</sup> folds         8<sup>th</sup> fold           CW 161         CW 82         CW 83         CW 84         -         -           CW 161         CW 85         CW 86         CW 87         -         -           CW 161         CW 91         CW 92         CW 90         -         -           CW 161         CW 91         CW 92         CW 93         -         -           CW 161         CW 91         CW 95         CW 96         -         -           CW 161         CW 97         CW 98         CW 99         -         -           CW 161         CW 103         CW 104         CW 104         -         -           CW 161         CW 103         CW 104         CW 104         -         -           CW 161         CW 103         CW 104         CW 104         -         -           CW 161         CW 103         CW 104         &lt;</td><td>Adjusting constants           CWX         CWX         CWX         CWX         CWX         CWX           1st fold         2nd &amp; 3rd         4th &amp; 5th         6th &amp; 7th         8th fold         6th &amp; 7th           (advanced)         folds         folds         CW 83         CW 84         C         C           CW 161         CW 85         CW 86         CW 87         C         C         C           CW 161         CW 91         CW 92         CW 93         C         C         C           CW 161         CW 91         CW 92         CW 93         C         C         C           CW 161         CW 97         CW 98         CW 99         C         C         C         C           CW 161         CW 97         CW 98         CW 99         C         C         C         C           CW 161         CW 100         CW 101         CW 102         C         C         C         C           CW 161         CW 103         CW 104         C         C         C         C         C           CW 161         CW 103         CW 104         C         C         C         C         C           CW 161</td><td>Adjusting constants         CWX         CWX         CWX         CWX         W14         W15         CWX         CWX         CWX           1st fold         2<sup>nd</sup> &amp; 3<sup>rd</sup>         4<sup>th</sup> &amp; 5<sup>th</sup>         6<sup>th</sup> &amp; 7<sup>th</sup>         8<sup>th</sup> folds         6<sup>th</sup> &amp; 7<sup>th</sup>         8<sup>th</sup> fold         CWX         CWX           CW 161         CW 82         CW 83         CW 84</td><td>Adjusting constantsS folds<math>CWX</math><br/>W11<math>CWX</math><br/>W12<math>CWX</math><br/>W13<math>CWX</math><br/>W14<math>CWX</math><br/>W15<math>CWX</math><br/><math>CWX<math>CWX</math><br/><math>CWX<math>CWX</math><math>1^{st}</math> fold<br/>(advanced)<math>2^{nd}</math> &amp; <math>3^{sd}</math><br/>folds<math>4^{th}</math> &amp; <math>5^{th}</math><br/>folds<math>6^{th}</math> &amp; <math>7^{th}</math><br/>folds<math>8^{th}</math> fold<math>CWX</math><math>CWX</math><math>CWX</math><math>CW</math> 161<math>CW</math> 82<math>CW</math> 83<math>CW</math> 84<!--</math--></math></math></td></td> | Adjusting constant           CWX<br>W11         CWX<br>W12         CWX<br>W13         CWX<br>W14           1 <sup>st</sup> fold         2 <sup>nd</sup> & 3 <sup>rd</sup> 4 <sup>th</sup> & 5 <sup>th</sup> 6 <sup>th</sup> & 7 <sup>th</sup> (advanced)         folds         folds         folds         6 <sup>th</sup> & 7 <sup>th</sup> (advanced)         folds         CW 83         CW 84           CW 161         CW 82         CW 83         CW 84           CW 161         CW 85         CW 89         CW 90           CW 161         CW 91         CW 92         CW 93           CW 161         CW 94         CW 95         CW 96           CW 161         CW 97         CW 98         CW 99           CW 161         CW 100         CW 101         CW 102           CW 161         CW 103         CW 104         CW 102           CW 161         CW 100         CW 101         CW 102           CW 161         CW 103         CW 104         CW 107           CW 161         CW 103         CW 104         CW 107           CW 161         CW 103         CW 104         CW 107           CW 161         CW 105         CW 103         CW 107           CW 161         CW 105         CW 103         CW 104 <td>Adjusting constants           CWX W11         CWX W12         CWX W13         CWX W14         CWX W15           1<sup>st</sup> fold         2<sup>nd</sup> &amp; 3<sup>rd</sup> folds         4<sup>th</sup> &amp; 5<sup>th</sup> folds         6<sup>th</sup> &amp; 7<sup>th</sup> folds         8<sup>th</sup> fold           (advanced)         folds         2<sup>nd</sup> &amp; 3<sup>rd</sup> folds         4<sup>th</sup> &amp; 5<sup>th</sup> folds         6<sup>th</sup> &amp; 7<sup>th</sup> folds         8<sup>th</sup> fold           CW 161         CW 82         CW 83         CW 84         -         -           CW 161         CW 85         CW 86         CW 87         -         -           CW 161         CW 91         CW 92         CW 90         -         -           CW 161         CW 91         CW 92         CW 93         -         -           CW 161         CW 91         CW 95         CW 96         -         -           CW 161         CW 97         CW 98         CW 99         -         -           CW 161         CW 103         CW 104         CW 104         -         -           CW 161         CW 103         CW 104         CW 104         -         -           CW 161         CW 103         CW 104         CW 104         -         -           CW 161         CW 103         CW 104         &lt;</td> <td>Adjusting constants           CWX         CWX         CWX         CWX         CWX         CWX           1st fold         2nd &amp; 3rd         4th &amp; 5th         6th &amp; 7th         8th fold         6th &amp; 7th           (advanced)         folds         folds         CW 83         CW 84         C         C           CW 161         CW 85         CW 86         CW 87         C         C         C           CW 161         CW 91         CW 92         CW 93         C         C         C           CW 161         CW 91         CW 92         CW 93         C         C         C           CW 161         CW 97         CW 98         CW 99         C         C         C         C           CW 161         CW 97         CW 98         CW 99         C         C         C         C           CW 161         CW 100         CW 101         CW 102         C         C         C         C           CW 161         CW 103         CW 104         C         C         C         C         C           CW 161         CW 103         CW 104         C         C         C         C         C           CW 161</td> <td>Adjusting constants         CWX         CWX         CWX         CWX         W14         W15         CWX         CWX         CWX           1st fold         2<sup>nd</sup> &amp; 3<sup>rd</sup>         4<sup>th</sup> &amp; 5<sup>th</sup>         6<sup>th</sup> &amp; 7<sup>th</sup>         8<sup>th</sup> folds         6<sup>th</sup> &amp; 7<sup>th</sup>         8<sup>th</sup> fold         CWX         CWX           CW 161         CW 82         CW 83         CW 84</td> <td>Adjusting constantsS folds<math>CWX</math><br/>W11<math>CWX</math><br/>W12<math>CWX</math><br/>W13<math>CWX</math><br/>W14<math>CWX</math><br/>W15<math>CWX</math><br/><math>CWX<math>CWX</math><br/><math>CWX<math>CWX</math><math>1^{st}</math> fold<br/>(advanced)<math>2^{nd}</math> &amp; <math>3^{sd}</math><br/>folds<math>4^{th}</math> &amp; <math>5^{th}</math><br/>folds<math>6^{th}</math> &amp; <math>7^{th}</math><br/>folds<math>8^{th}</math> fold<math>CWX</math><math>CWX</math><math>CWX</math><math>CW</math> 161<math>CW</math> 82<math>CW</math> 83<math>CW</math> 84<!--</math--></math></math></td> | Adjusting constants           CWX W11         CWX W12         CWX W13         CWX W14         CWX W15           1 <sup>st</sup> fold         2 <sup>nd</sup> & 3 <sup>rd</sup> folds         4 <sup>th</sup> & 5 <sup>th</sup> folds         6 <sup>th</sup> & 7 <sup>th</sup> folds         8 <sup>th</sup> fold           (advanced)         folds         2 <sup>nd</sup> & 3 <sup>rd</sup> folds         4 <sup>th</sup> & 5 <sup>th</sup> folds         6 <sup>th</sup> & 7 <sup>th</sup> folds         8 <sup>th</sup> fold           CW 161         CW 82         CW 83         CW 84         -         -           CW 161         CW 85         CW 86         CW 87         -         -           CW 161         CW 91         CW 92         CW 90         -         -           CW 161         CW 91         CW 92         CW 93         -         -           CW 161         CW 91         CW 95         CW 96         -         -           CW 161         CW 97         CW 98         CW 99         -         -           CW 161         CW 103         CW 104         CW 104         -         -           CW 161         CW 103         CW 104         CW 104         -         -           CW 161         CW 103         CW 104         CW 104         -         -           CW 161         CW 103         CW 104         < | Adjusting constants           CWX         CWX         CWX         CWX         CWX         CWX           1st fold         2nd & 3rd         4th & 5th         6th & 7th         8th fold         6th & 7th           (advanced)         folds         folds         CW 83         CW 84         C         C           CW 161         CW 85         CW 86         CW 87         C         C         C           CW 161         CW 91         CW 92         CW 93         C         C         C           CW 161         CW 91         CW 92         CW 93         C         C         C           CW 161         CW 97         CW 98         CW 99         C         C         C         C           CW 161         CW 97         CW 98         CW 99         C         C         C         C           CW 161         CW 100         CW 101         CW 102         C         C         C         C           CW 161         CW 103         CW 104         C         C         C         C         C           CW 161         CW 103         CW 104         C         C         C         C         C           CW 161 | Adjusting constants         CWX         CWX         CWX         CWX         W14         W15         CWX         CWX         CWX           1st fold         2 <sup>nd</sup> & 3 <sup>rd</sup> 4 <sup>th</sup> & 5 <sup>th</sup> 6 <sup>th</sup> & 7 <sup>th</sup> 8 <sup>th</sup> folds         6 <sup>th</sup> & 7 <sup>th</sup> 8 <sup>th</sup> fold         CWX         CWX           CW 161         CW 82         CW 83         CW 84 | Adjusting constantsS folds $CWX$<br>W11 $CWX$<br>W12 $CWX$<br>W13 $CWX$<br>W14 $CWX$<br>W15 $CWX$<br>$CWXCWXCWXCWX1^{st} fold(advanced)2^{nd} & 3^{sd}folds4^{th} & 5^{th}folds6^{th} & 7^{th}folds8^{th} foldCWXCWXCWXCW 161CW 82CW 83CW 84$ |

| 04102003 | 0207 | 10   | Л |
|----------|------|------|---|
| Manual   | Date | Page |   |

| IC3 6431FFS                 |                                    | Adjusting constants                                      |                                            |                                            |                                           |                       |     | 0 fold | S   |
|-----------------------------|------------------------------------|----------------------------------------------------------|--------------------------------------------|--------------------------------------------|-------------------------------------------|-----------------------|-----|--------|-----|
|                             | CWX<br>W11                         | CWX<br>W12                                               | CWX<br>W13                                 | CWX<br>W14                                 | CWX<br>W15                                | CWX                   | CWX | CWX    | CWX |
| Position of the folding arm | 1 <sup>st</sup> fold<br>(advanced) | 2 <sup>nd</sup> & 3 <sup>rd</sup><br>folds<br>(advanced) | 4 <sup>th</sup> & 5 <sup>th</sup><br>folds | 6 <sup>th</sup> & 7 <sup>th</sup><br>folds | 8 <sup>th</sup> & 9 <sup>h</sup><br>folds | 10 <sup>th</sup> fold |     |        |     |
| 3110 < long. ≤ 3150         | CW 161                             | CW 162                                                   | CW 134                                     | CW 135                                     | CW 136                                    |                       |     |        |     |
| 3160 < long. ≤ 3200         | CW 161                             | CW 162                                                   | CW 137                                     | CW 138                                     | CW 139                                    |                       |     |        |     |
| 3210 < long. ≤ 3250         | CW 161                             | CW 162                                                   | CW 140                                     | CW 141                                     | CW 142                                    |                       |     |        |     |
| 3260 < long. ≤ 3300         | CW 161                             | CW 162                                                   | CW 143                                     | CW 144                                     | CW 145                                    |                       |     |        |     |
| 3310 < long. ≤ 3350         | CW 161                             | CW 162                                                   | CW 146                                     | CW 147                                     | CW 147                                    |                       |     |        |     |
| 3360 < long. ≤ 3400         | CW 161                             | CW 162                                                   | CW 149                                     | CW 150                                     | CW 151                                    |                       |     |        |     |
| 3410 < long. ≤ 3450         | CW 161                             | CW 162                                                   | CW 163                                     | CW 152                                     | CW 153                                    |                       |     |        |     |
| 3460 < long. ≤ 3500         | CW 161                             | CW 162                                                   | CW 163                                     | CW 154                                     | CW 155                                    |                       |     |        |     |

04102003 0207 1 5 Manual Date Page

# **IC3 48 FFS**

# Using the software Telemecanique PL707 on a PC

On the office, click twice on the icon PL707.

The presentation page appears on screen.

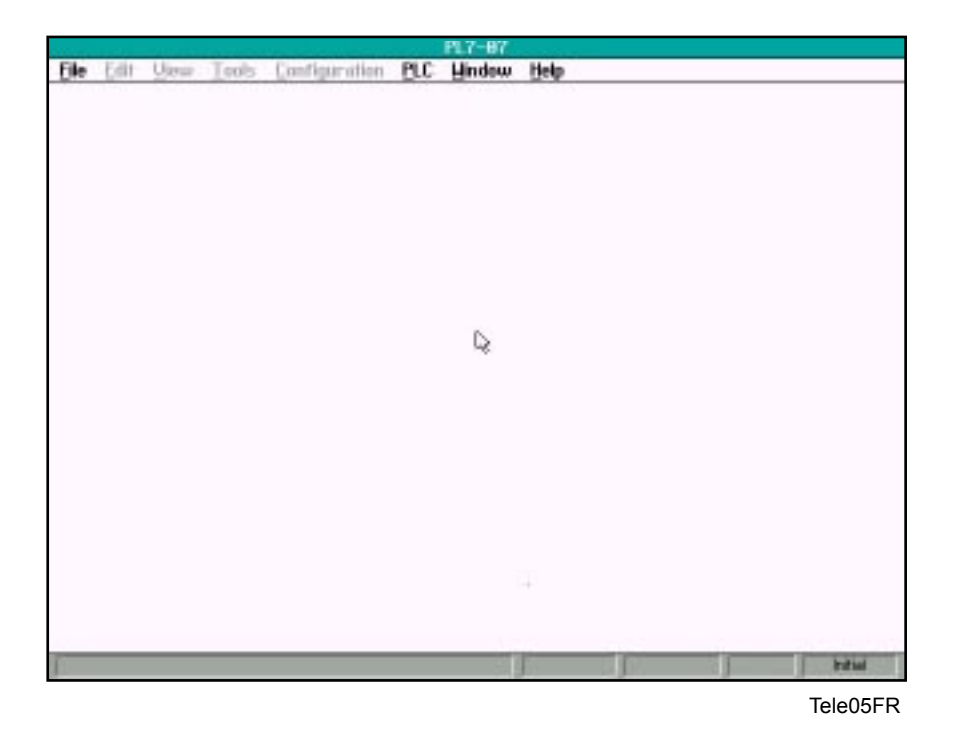

Opening a file

|                                          | Click o   | n File        |                  |                        |    |   |         |
|------------------------------------------|-----------|---------------|------------------|------------------------|----|---|---------|
| New Cirl                                 | w Teols   | Configuration | PL7-<br>PLC Hind | 87<br>Jow <u>H</u> elp |    |   |         |
| Open Etri<br>Sever E<br>Sever E<br>Elese | +0<br> +S |               |                  |                        |    |   |         |
| leport<br>Esport                         | Click     | on Open       | ]                |                        |    |   |         |
| Security                                 | Þ         |               |                  |                        |    |   |         |
| Print Ctr<br>Print Setup                 | I=P*      |               |                  |                        |    |   |         |
| Egit Ctri-                               | a.        |               |                  |                        |    |   |         |
|                                          |           |               |                  |                        |    |   |         |
|                                          |           |               |                  |                        |    |   |         |
|                                          |           |               |                  |                        |    |   |         |
|                                          |           |               |                  | 4                      |    |   |         |
|                                          |           |               | _                |                        | 10 | - | TalaOCI |

| 04102003 | 0207 | 2    | 5 |
|----------|------|------|---|
| Manual   | Date | Page | 5 |

The following screen appears.

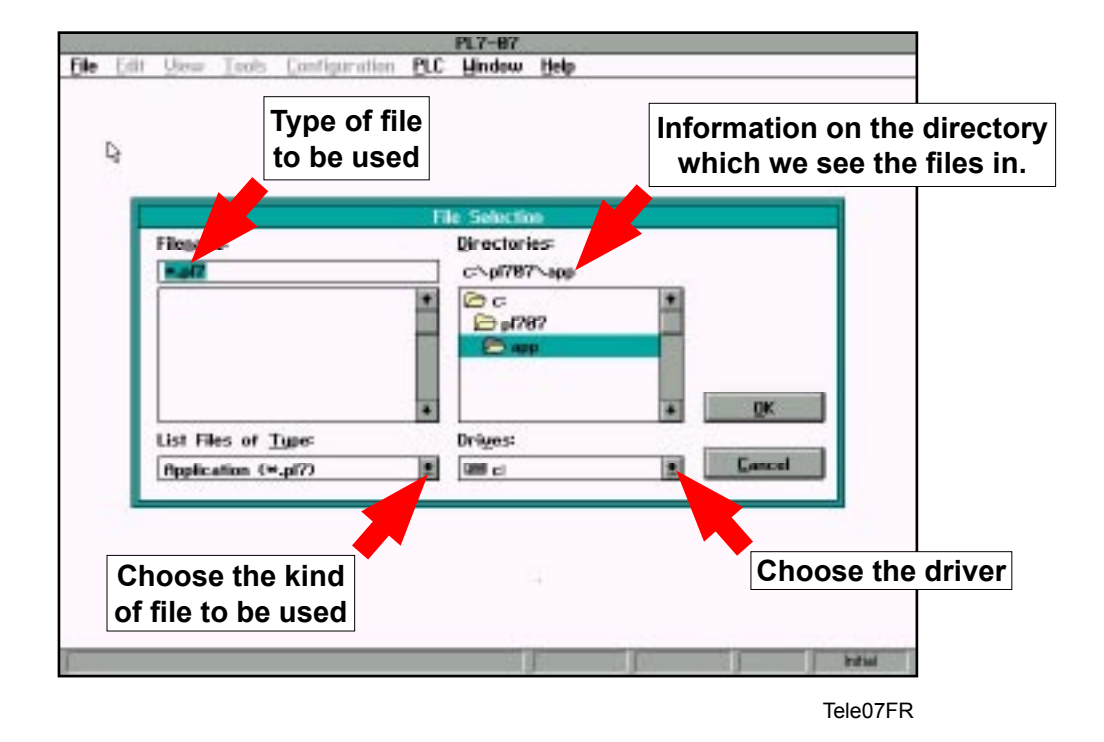

Example : how to take a file from a floppy disk

|                           | PL7-87             |
|---------------------------|--------------------|
| Edit Yew Tools Configurat | m BLC Hindow Help  |
|                           |                    |
|                           |                    |
|                           |                    |
|                           | File Selection     |
| Flegane                   | Directories:       |
| =                         | 10                 |
|                           | 1 De 1             |
|                           |                    |
|                           |                    |
|                           |                    |
|                           | * <u>0K</u>        |
| List Files of Type:       | Driges:            |
| Application (M.pl7)       | 2 Ena              |
|                           |                    |
|                           |                    |
|                           |                    |
|                           |                    |
|                           | Click on the arrow |
|                           | choose the drive   |
|                           |                    |
|                           |                    |
Example : using a file on a floppy disk.

| Stranger and the second |                   | and the second second | PL7-07       | and the second | -     |         |          |
|-------------------------|-------------------|-----------------------|--------------|----------------|-------|---------|----------|
| e Edit Usew I           | ools Configuratio | n <u>P</u> LC         | Hindew       | Help           |       |         |          |
|                         |                   |                       |              |                |       |         |          |
|                         |                   |                       |              |                |       |         |          |
|                         |                   |                       |              |                |       |         |          |
|                         |                   |                       |              |                |       |         |          |
|                         |                   | н                     | le Selectio  | 00             |       |         |          |
| Flegane:                |                   |                       | Directori    | ies:           |       |         |          |
| m.pl7                   |                   |                       | a-\          |                |       |         |          |
|                         |                   | *                     | E a          |                |       |         |          |
|                         |                   |                       |              |                |       |         |          |
|                         |                   |                       |              |                |       |         |          |
|                         |                   |                       |              |                |       |         | _        |
|                         |                   |                       |              |                |       | ŪK      |          |
| List Files              | of Tupe:          | 122                   | Drives:      |                | - 3   | 2 d     |          |
| (Ppplicati              | an (¥.pl?)        |                       | 1 <b>1</b> a |                |       | Cance   | 1        |
| 1. 1. 1. 1. 1.          |                   |                       | 199 ac       |                |       |         |          |
|                         |                   |                       |              |                |       | 8       |          |
|                         |                   |                       | i a a        |                |       |         |          |
|                         |                   |                       |              |                |       |         |          |
|                         |                   |                       |              |                |       |         |          |
|                         |                   |                       |              |                | Choos | e the A | : driver |
|                         |                   |                       |              | 1              | 100   |         | Initial  |

Tele09FR

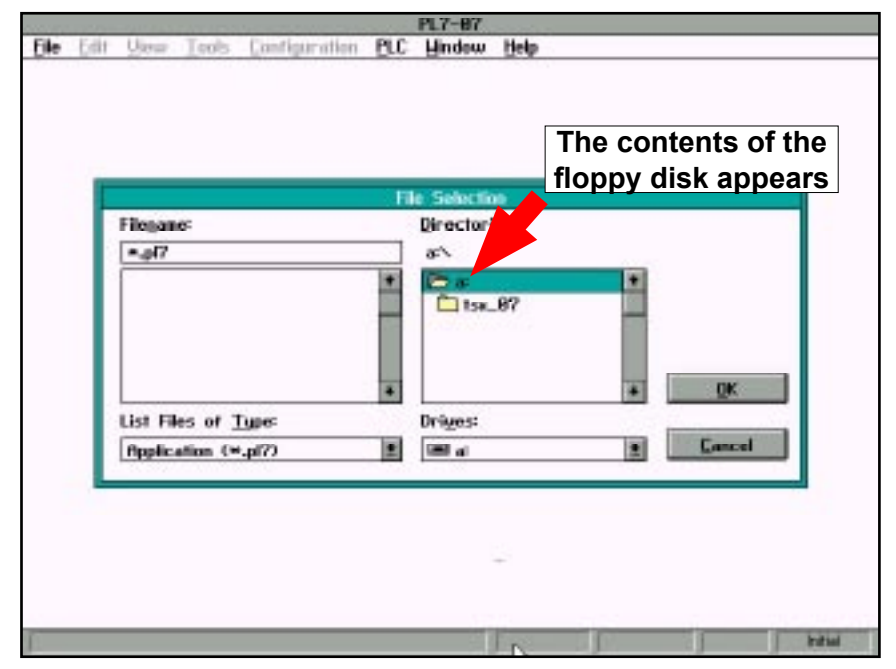

Tele10FR

| 04102003 | 0207 | 4    | 5 |
|----------|------|------|---|
| Manual   | Date | Page | 5 |

Open the directory where the wished file is.

|                   |                           | PL7-87                     |             |
|-------------------|---------------------------|----------------------------|-------------|
| Ele Ed            | it Yew Tools Configuratio | n <u>PLC Hindow Help</u>   |             |
|                   |                           |                            |             |
|                   |                           |                            |             |
|                   |                           |                            |             |
|                   |                           |                            |             |
|                   |                           | File Selection             |             |
|                   | Filegane:                 | Directories:               |             |
|                   | fasade_i.pl7              | a=\tsa_87\fasa_p7\deveroui |             |
|                   | tasada_kpl7               | • D =                      | Click on OK |
|                   |                           | - 151_87                   |             |
|                   |                           | C deveroui                 |             |
| Click on the file |                           |                            |             |
| Click on the file |                           | *                          |             |
| to be loaded      | List Files of Type:       | Driges:                    |             |
|                   | Application (#.pl?)       | 2 Gal al 2 Cancel          |             |
|                   |                           |                            |             |
|                   |                           |                            |             |
|                   |                           |                            |             |
|                   |                           |                            |             |
|                   |                           |                            |             |
| 10 m              |                           |                            | - bala      |
| 1                 |                           | j j j                      |             |
|                   |                           |                            | Iele11FR    |

The program is displayed on screen

| PL7-<br>File Edit View Tools Co | 87 - a:\tsp_87\fasa_p7\devs<br>nfiguration_PLC_Undow_Hel | roui\fasade_i.pl7<br>P |   |
|---------------------------------|----------------------------------------------------------|------------------------|---|
| -<br>                           | LADER Vewer                                              |                        |   |
| RUNG 8                          |                                                          |                        | 1 |
|                                 |                                                          | NH410 := 0             |   |
| x10-3                           |                                                          |                        |   |
| ZTHLG.<br>STHLG. P 2            | G                                                        |                        |   |
| RUNG 1                          |                                                          |                        |   |
| ×10-12 ×10-7                    | 1.1 XTH10<br>TN 0                                        | ~                      |   |
| - 611MC                         | э.                                                       |                        |   |
|                                 | TIPE ION<br>ROJ T                                        | Ottine                 |   |

Tele12FR

Stopping the automaton

Connect the automaton on the PC (round connector in the automaton, flat connector in the PC)

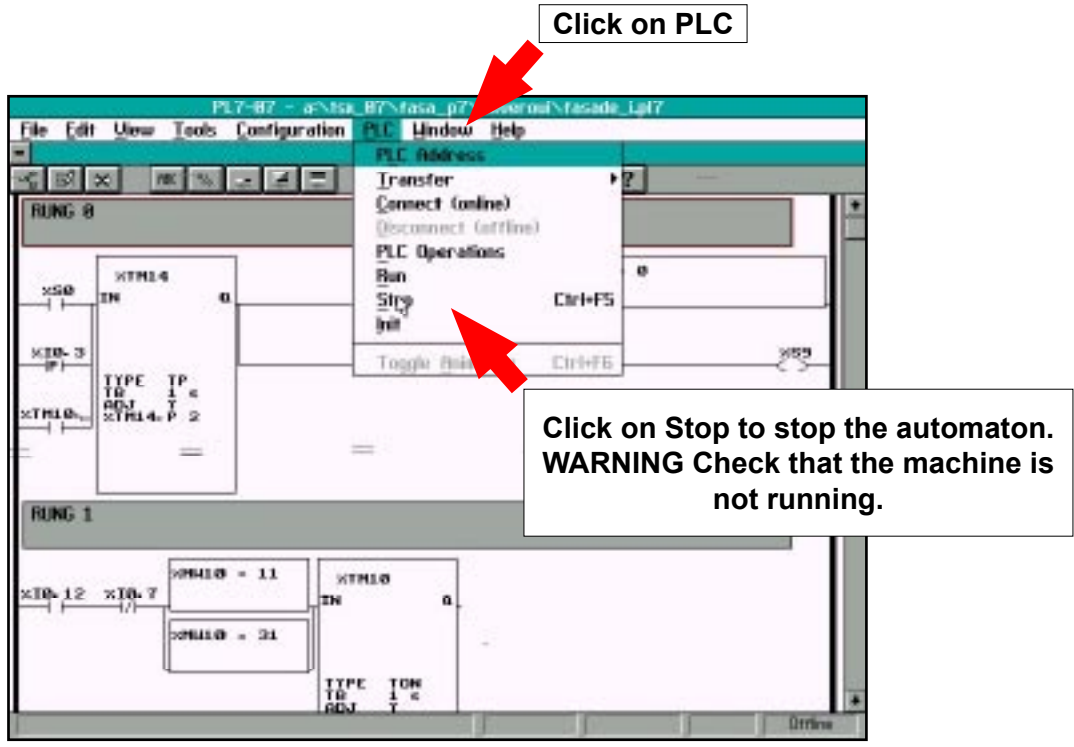

Tele20FR

The following window appears

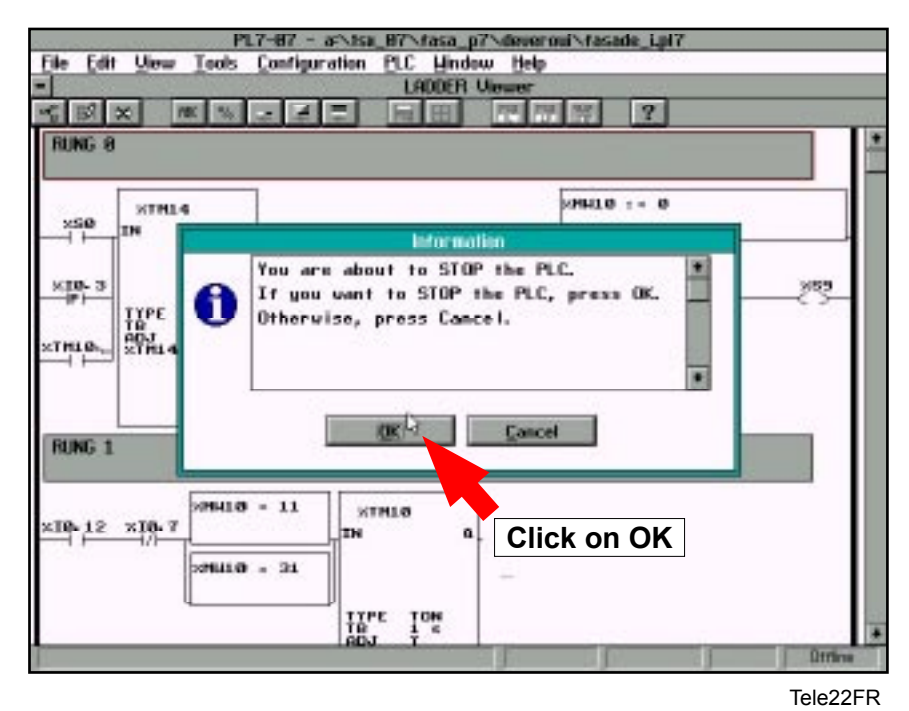

The automaton stops and the "Run" diode of the automaton is flashing.

| 04102003 | 0207 | 6    | 5 |
|----------|------|------|---|
| Manual   | Date | Page | 5 |

### Transfer of the file on the automaton

#### 1. Transfers to the RAM

|                                                                                                    | C                                                                                                    | lick on Transfer                                         |
|----------------------------------------------------------------------------------------------------|----------------------------------------------------------------------------------------------------|----------------------------------------------------------|
| PL7-87 - a-MS<br>File Edit Ulew Tools Configuration<br>-<br>-<br>-<br>-<br>-<br>-<br>-<br>-<br>-<br>-<br>-<br>-<br>- | PLC Address<br>PLC Address<br>Transfer<br>Connect (anine)<br>(Tecconnect (artine)<br>PLC Operations<br>Ban<br>PLC Operations<br>Ban<br>PLC Operations<br>Coose PC = > PLC<br>ansfer from the F<br>to the PLC | PLC -> PC<br>PLC -> PLC<br>PRDH -> PLC<br>>C<br>>C<br>>S |
| RUNG 1<br>×10-12 ×10-7<br>799410 - 11<br>799410 - 21<br>11<br>11<br>11<br>11<br>11<br>11<br>11<br>11<br>11           | тнія<br>а.<br>-<br>Ре Тон<br>J Т «                                                                                                    |                                                          |
| 14                                                                                                    | 2.5                                                                                                    | Dtries                                                   |

Tele15FR

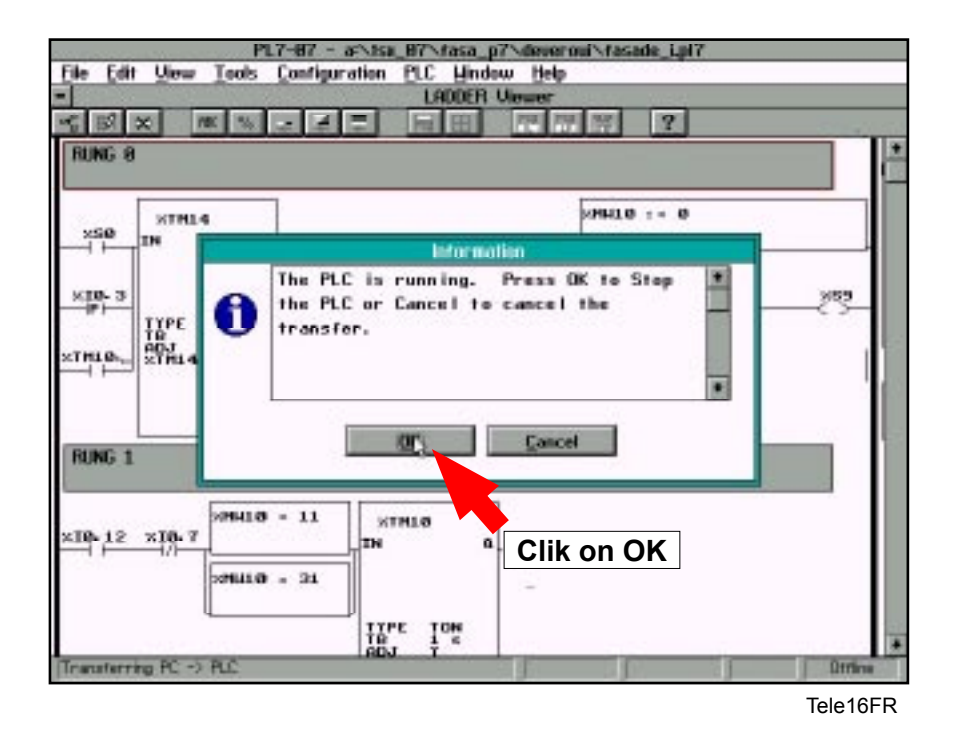

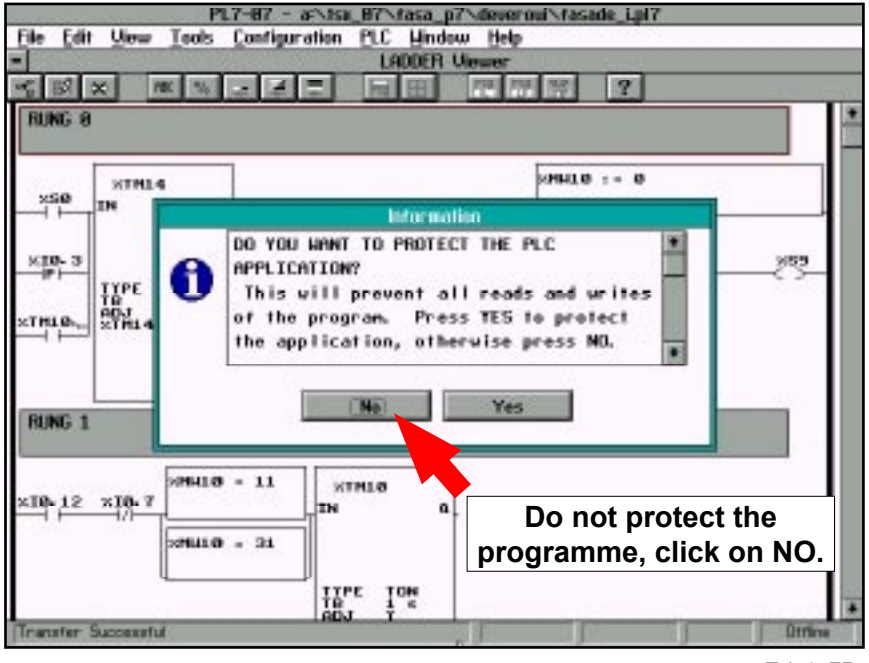

Tele17FR

The programme is saved on the automaton RAM.

#### 2. transfers to the ROM

| PL7-87 - arNisi                    | _87\fasa_p7\deveroui\fasade | Liul7        |
|------------------------------------|-----------------------------|--------------|
| Elle Edit View Tools Configuration | PLC Lindow Help             |              |
|                                    | PLE Address                 |              |
| < 5 × m % - 4 =                    | Transfer 1                  | PLC -> PC    |
| DIMC 0                             | Connect (online)            | PC -> PLC    |
| NUMB 0                             | Disconnect (attline)        | PLC > EEPROM |
|                                    | PLC Operations              | ADH -> PLC   |
| XTHL4                              | Bun                         |              |
| XSO IN Q                           | Stop Ctri+F5                |              |
|                                    |                             |              |
| Click on PL                        | C = > EEPROM to             | 859          |
| transfer the                       | programme from              | CS           |
|                                    |                             |              |
| ETHIE STRIA THE AUTOMAT            | on to the EEPROM.           |              |
|                                    |                             | · 16         |
|                                    |                             |              |
|                                    |                             |              |
| RUNG 1                             |                             |              |
| -                                  |                             | 22           |
| SH410 = 11                         |                             |              |
| ×10-12 ×10-7                       | ALL O                       |              |
|                                    |                             |              |
| 339611-0 = 31                      |                             |              |
|                                    |                             |              |
| 11                                 | E TON                       | 1            |
| AD                                 | ı † *                       |              |
|                                    |                             | Littlens     |

Tele18FR

| 04102003 | 0207 | 8    | 5 |
|----------|------|------|---|
| Manual   | Date | Page | 5 |

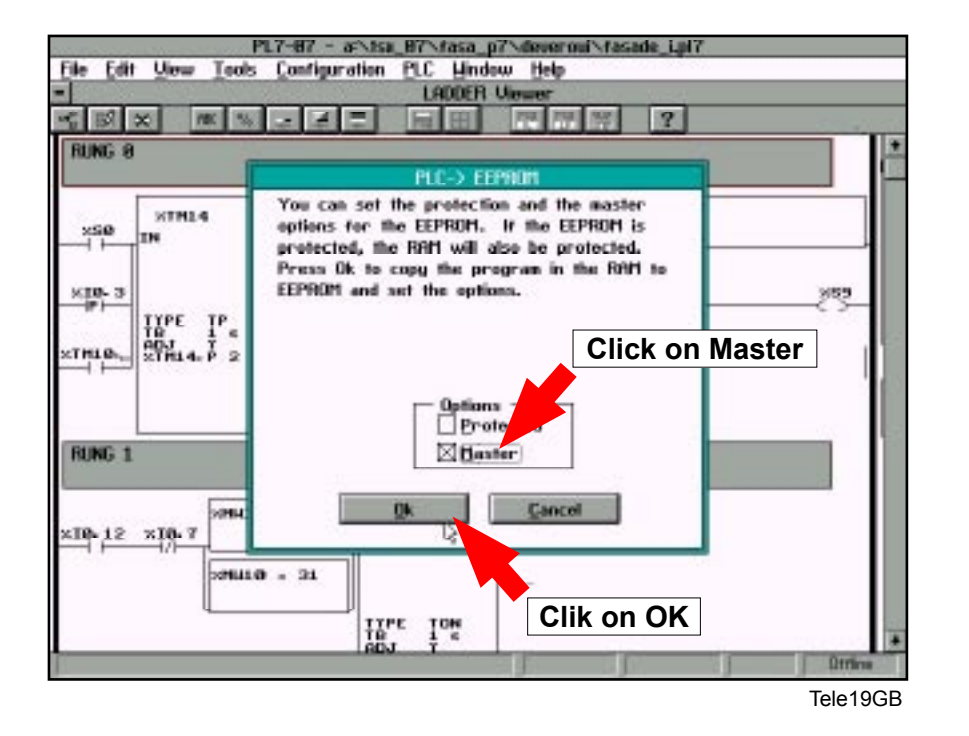

The programme is saved on the EEPROM of the automaton.

Switching the automaton on.

|                                                                                                    | Clic                                                                                                    | k on PLC | ]      |
|----------------------------------------------------------------------------------------------------|----------------------------------------------------------------------------------------------------|----------|--------|
| PLY-87 - arXise<br>File Edit Ulew Tools Configuration                                                                                                    | PTC Lindow Help<br>PLC Address<br>Transfer<br>Connect (unline)<br>Disconnect (unline)<br>Disconnect ( | Carl+P5  |        |
| RUNG 1<br>x10-12 x10-7<br>x10-12 x10-7<br>x10-7<br>x10-7 | E ION<br>C ION<br>MIO                                                                                                    |          | Orrive |

Tele20GB

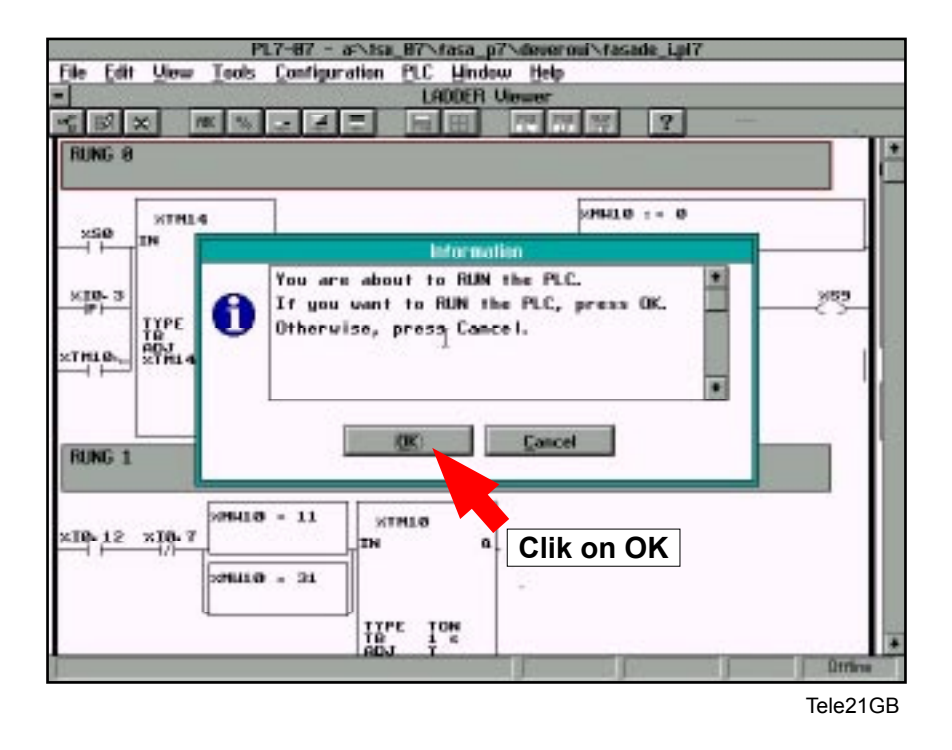

The automaton starts to run and the diode RUN on the automaton keeps on lightening but it does not flash. The loading process is over.

6

### IC3 48xx FFS

#### PLC PROGRAM

#### The PLC and their programs :

There are 3 PLC connected between them by the communication bus.

The PLC n°1 (that of bottom) is the main PLC. It contains the grafcet of the machine and the value to adjust the 1st fold and 6&7th folds.

The PLC n°2 is a extension of inputs/outputs of the PLC n°1, so there is not program in this.

The PLC n°3 contains the value to adjust the 2&3rd folds, 4&5th folds and 8&9th folds.

There are two programs of PLC : 500\_1b.pl7 in the PLC n°1 and 500\_2b.pl7 in the PLC n°3.

To adress the PLC correctly, it is necessary to adjust the small selector (graduated from 0 to 7) on each one of them :

- PLC  $n^{\circ}1 = position on 0$ ,
- PLC n°2 = position on 1
- PLC n°3 = position on 5.

#### The adjustment of the folds :

When the result of folding is unsatisfactory, it is possible to adjust the value of folding using a PC with the PL707 application and the Telemecanique cable (TSX PCU1030 or TSX PCU1031).

The words to modify are :

- %MW11 : value in cm for the 1st fold
- %MW12 : value in cm for the 2nd and 3th folds
- %MW13 : value in cm for the 4th and 5th folds
- %MW14 : value in cm for the 6th and 7th folds
- %MW15 : value in cm for the 8th and 9th folds

The words to modify are in accordance with the length value of folding %MW1 and the table of folding on the previous page.

To modify the values of words %MW11 and %MW14, it is necessary to be connected on the PLC n°1.

To modify the values of words %MW12, %MW13 and %MW15, it is necessary to be connected on the PLC n°3.

| 04102003 | 0207 | 2    | 6 |
|----------|------|------|---|
| Manual   | Date | Page | 0 |

Service manual

IC3 48xx FFS

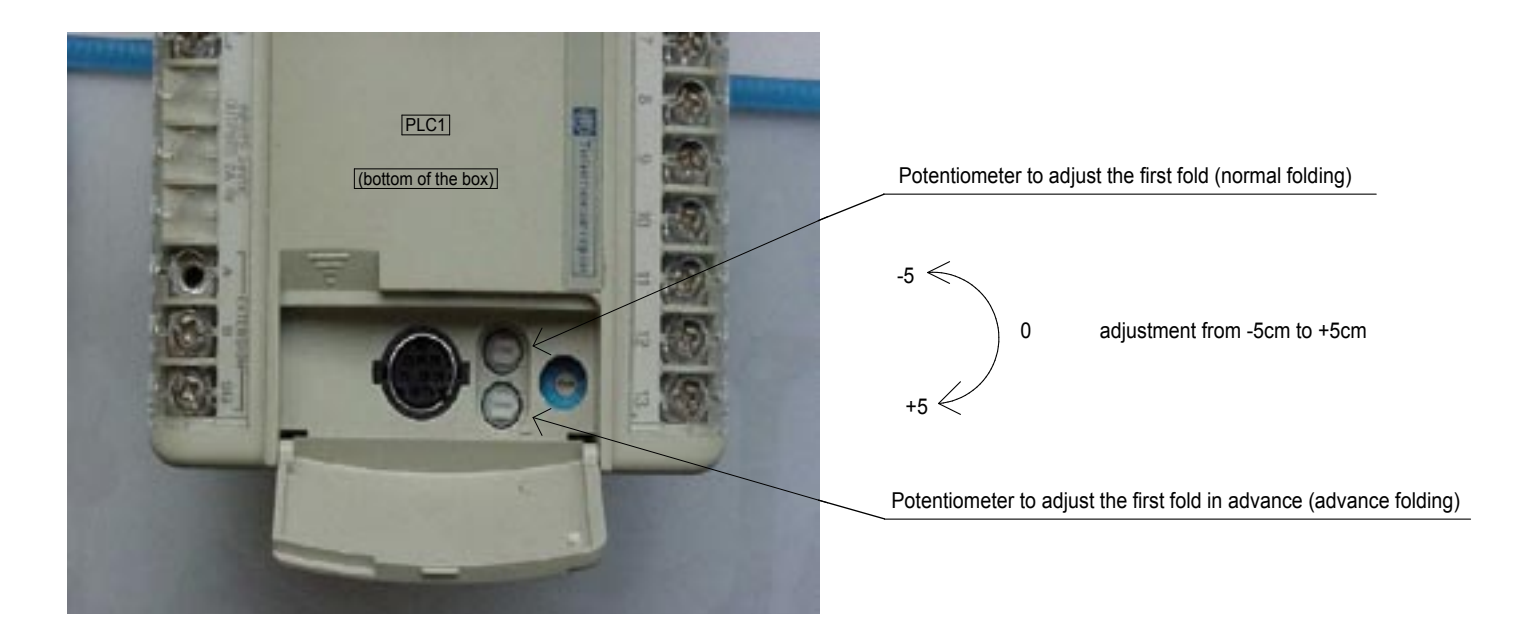

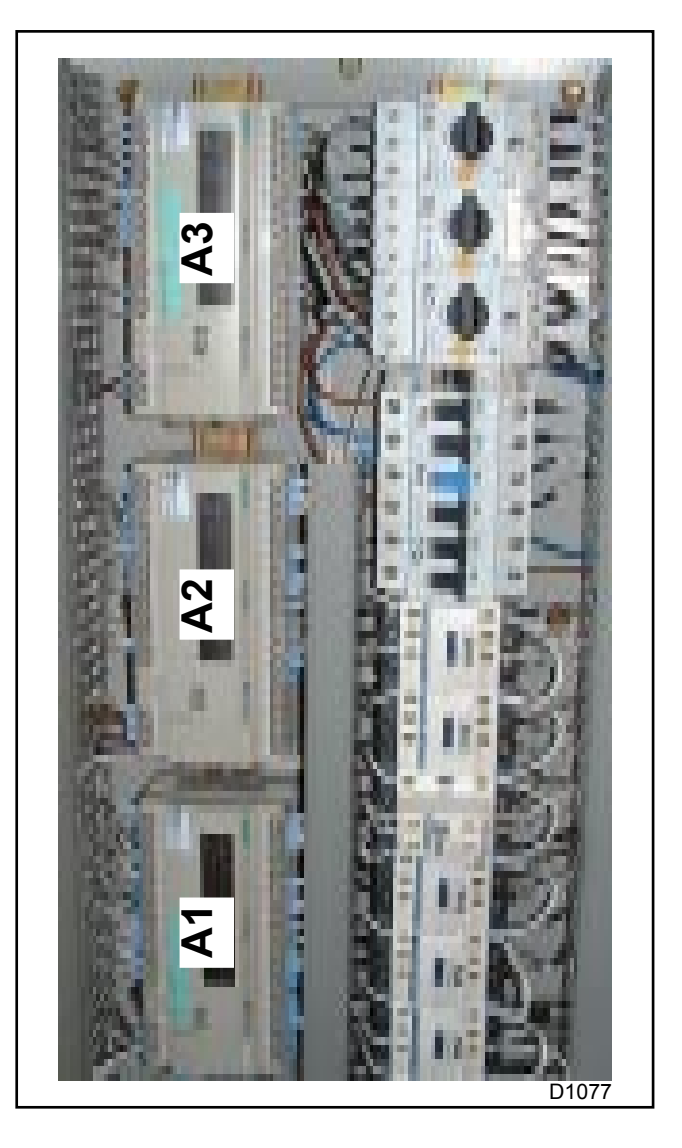

TELEMECANIQUE TSX 07 PLC

6

### Process for IC3 48xx FFS TSX 07 Automate

#### Programming

- 1/ Save the customer's program in your hard disk :
  - Launch PL707 application.
  - $\bullet$  Connect the connecting cable between the PC and the PLC  $n^\circ 1$  or 3 according to the word which one wishes to modify.
  - Select "PLC" and "Transfert", choose AP ⇒ PC and wait few seconds.

• Select "Files" and select "Save As" then type the name of the program that your wish and clic on "OK".

# The following process mustbe done only once when you use this program the first time.

- Select "View", select "Data Editor".
- Select "Tools" and "Insert", type %MW0 and clic on "OK".
- To save, clic on **"Tools**" and on **"Save Data Page As**" then give a name ex. : FFS48.dat, clic on **OK**.
- 2/ Measure the sheets with the PC :
  - Select "View" select "Data Editor".
  - Select "Tools", select "Open Data Page" and choose the file FFS48.dat
  - Select "PLC", select "Connect" select "PLC" again, then select "Toggle Animation".

3/ Feed sheets and check the measures on the screen, then select the measures of the sheets which are not folded well. See the chart of the parameters to know which one you have to modify.

4/ Modifying of the parameters MW11 to MW15 :

- Select "PLC", select "Stop" and confirm by "OK".
- Double click in the case in the Ladder editor which corresponds to the values to modify,
- Change the value, type the value and confirm by "OK".
- Select "**PLC**", select "**Run**", confirm by "**OK**" and to test the modification. Until you have good result folding.

5/ When the result of folding is satisfactory and all modifications wished are done, tranfer to the **"EEPROM"** :

- Select "PLC", choose "Stop" and confirm by "OK".
- Select "PLC", choose "Disconnect".
- Select "PLC", choose "Transfer", and "PLC" ⇒ "EEPROM", clic on "Master" and confirm by "OK".
- Select "PLC", choose "Run", and confirm by "OK". Don't forget to do it.

6/ Save the finale program in the hard disk :

| 04102003 | 0207 | 4    | 6 |
|----------|------|------|---|
| Manual   | Date | Page |   |

Service manual

| %MW1    | %MW11 = 1st fold | %MW12 = 2 & 3rd fold | %MW13 = 4 & 5th fold | %MW14 = 6 &7th fold | %MW15 = 8 & 9th fold |
|---------|------------------|----------------------|----------------------|---------------------|----------------------|
|         | •                | •                    |                      |                     |                      |
| 90-95   | 15               | 50                   |                      |                     |                      |
| 95-100  | 15               | 55                   |                      |                     |                      |
| 100-105 | 15               | 60                   |                      |                     |                      |
| 105-110 | 15               | 65                   |                      |                     |                      |
| 110-115 | 15               | 70                   |                      |                     |                      |
| 115-120 | 20               | 70                   |                      |                     |                      |
| 120-125 | 25               | 70                   |                      |                     |                      |
| 125-130 | 30               | 70                   |                      |                     |                      |
| 130-135 | 30               | 75                   |                      |                     |                      |
| 135-140 | 30               | 78                   |                      |                     |                      |
| 140-145 | 35               | 78                   |                      |                     |                      |
| 145-150 | 35               | 80                   |                      |                     |                      |
| 150-155 | 0                | 15                   | 51                   | 61                  |                      |
| 155-160 | 0                | 15                   | 56                   | 61                  |                      |
| 160-165 | 0                | 15                   | 60                   | 60                  |                      |
| 165-170 | 0                | 15                   | 62                   | 62                  |                      |
| 170-175 | 0                | 15                   | 64                   | 64                  |                      |
| 175-180 | 0                | 15                   | 66                   | 66                  |                      |
| 180-185 | 0                | 20                   | 68                   | 68                  |                      |
| 185-190 | 0                | 20                   | 68                   | 68                  |                      |
| 190-195 | 0                | 25                   | 68                   | 68                  |                      |
| 195-195 | 30               | £7                   | 67                   | 00                  |                      |
| 200 205 | 30               | 70                   | 70                   |                     |                      |
| 205 210 | 30               | 70                   | 70                   |                     |                      |
| 200-210 | 30               | 75                   | 75                   |                     |                      |
| 210-215 | 30               | 75                   | 20                   |                     |                      |
| 213-220 | 30               | 75                   | 80                   |                     |                      |
| 220-225 | 30               | <u> </u>             | 80                   | 70                  |                      |
| 225-230 | 30               | 70                   | 30                   | 70                  |                      |
| 230-235 | 30               | 70                   | 35                   | 70                  |                      |
| 235-240 | 30               | 70                   | 40                   | 70                  |                      |
| 240-245 | 30               | 70                   | 45                   | 70                  |                      |
| 245-250 | 30               | 70                   | 50                   | 70                  |                      |
| 250-255 | 30               | 70                   | 55                   | 70                  |                      |
| 255-260 | 30               | 70                   | 60                   | 70                  |                      |
| 260-265 | 30               | 70                   | 65                   | 70                  |                      |
| 265-270 | 30               | 70                   | 70                   | 70                  |                      |
| 270-275 | 30               | 72                   | 71                   | 72                  |                      |
| 275-280 | 30               | 73                   | 73                   | 74                  |                      |
| 280-285 | 30               | 75                   | 75                   | 75                  |                      |
| 285-290 | 30               | 77                   | 76                   | 77                  |                      |
| 290-295 | 30               | 80                   | 72                   | 80                  |                      |
| 295-300 | 30               | 80                   | 76                   | 80                  |                      |
| 300-305 | 30               | 80                   | 80                   | 80                  |                      |
| 305-310 | 30               | 80                   | 82                   | 82                  |                      |
| 310-315 | 30               | 80                   | 45                   | 80                  | 45                   |
| 315-320 | 30               | 80                   | 45                   | 80                  | 50                   |
| 320-325 | 30               | 80                   | 45                   | 80                  | 55                   |
| 325-330 | 30               | 80                   | 45                   | 80                  | 60                   |
| 330-335 | 30               | 80                   | 45                   | 80                  | 65                   |
| 335-340 | 30               | 80                   | 45                   | 80                  | 70                   |
| 340-345 | 30               | 80                   | 45                   | 80                  | 75                   |
| 345-350 | 30               | 80                   | 45                   | 80                  | 80                   |

### PLC PROGRAM INPUTS / OUTPUTS

| 04102003 | 0207 | 1    | 7 |
|----------|------|------|---|
| Manual   | Date | Page |   |

### IC3 48xx FFS

# Inputs

| E/S | Description                                    | Composant     | Address |
|-----|------------------------------------------------|---------------|---------|
|     |                                                |               |         |
| E   | Pulse counting for calculation of sheet length | 132           | %10.0   |
| E   | Folding ON/OFF switch                          | Control panel | %10.1   |
| E   | Feeding ON/OFF switch                          | 118           | %10.2   |
| E   | Feeding strip in sheet reception position      | 119           | %10.3   |
| E   | Stacker flaps in raised position               | 120           | %10.4   |
| E   | Run/Stop                                       | KM3           | %10.5   |
| E   | Sheet in stacker                               | C9            | %10.6   |
| E   | Transversal fold safety                        | C3-C4         | %10.7   |
| E   | Transversal folding                            | C5            | %10.8   |
| E   | Transversal sheet measurement                  | C6-C7         | %10.9   |
| E   | Ironer output                                  | C8            | %10.10  |
| E   | Longitudinal folding                           | C2            | %10.11  |
| E   | Sheet on feeding table                         | C1            | %10.12  |
| E   | Pulse counting for calculation of sheet width  | 125           | %10.13  |
| E   | Set / Reset push button                        | 122           | %I1.0   |
| E   | C2 - C3 dirtying detection                     | C2-C3         | %I1.2   |
| E   | C4 - C5 - C6 dirtying detection                | C4-C5-C6      | %I1.3   |
| E   | Switch Folding without feeding                 | 123           | %11.4   |
| E   | Omit 3rd fold switch                           | 123           | %I1.5   |
| E   | Pulse counting for calculation of sheet width  | 124           | %I1.6   |
| E   | C7 - C8 - C9 dirtying detection                | C7-C8-C9      | %I1.7   |
| E   | Stacker pile completed                         | C10           | %11.8   |
| E   | Set / Reset push button                        | 122           | %I2.1   |
| E   | Run/Stop                                       | KM3           | %I2.5   |

| 04102003 | 0207 | 2    | 7 |
|----------|------|------|---|
| Manual   | Date | Page | 1 |

Service manual

### IC3 48xx FFS

# Outputs

| E/S | Description                                            | Composant | Address |
|-----|--------------------------------------------------------|-----------|---------|
|     |                                                        |           |         |
| S   | Positioning of reception bin when no folding           | Y1        | %Q0.0   |
| S   | Feeding clamp spacing                                  | Y2        | %Q0.1   |
| S   | Smoothing                                              | KM4       | %Q0.2   |
| S   | Move clamps forward / back                             | Y3        | %Q0.3   |
| S   | Unlocking of clamps and Lowering of roller support bar | Y4        | %Q0.4   |
| S   | Feeding clamp tightening                               | Y5        | %Q0.5   |
| S   | Feeding blowing                                        | Y6        | %Q0.6   |
| S   | Rear discharge indicator lamp                          | H3-A4     | %Q0.7   |
| S   | Front blowing                                          | Y7        | %Q0.8   |
| S   | 1st fold blade + 6-6 LED                               | Y9-A4     | %Q0.9   |
| S   | Rear blowing                                           | Y8        | %Q1.0   |
| S   | Sheet removal                                          | KM8       | %Q1.1   |
| S   | Longitudinal folding arm in forward position           | Y14       | %Q1.2   |
| S   | Longitudinal folding arm backward position             | Y14       | %Q1.3   |
| S   | Lift pressure roller                                   | Y10       | %Q1.4   |
| S   | Dirtying indicator lamp                                | H6        | %Q1.5   |
| S   | Locking safety indicator                               | H4        | %Q1.6   |
| S   | V MAX fan converter.                                   | A7        | %Q1.8   |
| S   | Remove pile                                            | KM2       | %Q2.0   |
| S   | Pile completed indicator light                         | H5        | %Q2.1   |
| S   | Stacker belt drive                                     | KM1       | %Q2.2   |
| S   | Transverse belt drive                                  | KM5       | %Q2.3   |
| S   | Stacker table opening + counter                        | Y13-A4    | %Q2.4   |
| S   | 3rd fold blade                                         | Y12-A4    | %Q2.5   |
| S   | 2nd fold blade                                         | Y11-A4    | %Q2.6   |

Service manual

COMPONENTS

### 04102003 0207 1 Manual Date Page

8

### IC3 48xx FFS

| Repere | Designation / Function                                                    | Folio |
|--------|---------------------------------------------------------------------------|-------|
|        |                                                                           |       |
| А      | automate programmable / PLC pliage /folding                               |       |
| A6     | compteur à impulsions / pulse counter compteur / hour counter             | 14    |
| A7     | variateur de vitesse 0,37kW / converter ventilation / fan                 | 4     |
| A8     | variateur de vitesse 0,37kW / converter mouvement / motion                | 4     |
| C1     | cellule photoélectrique M12 / detector M12 présence drap / sheet presence | 8     |
| C10    | cellule photoélectrique / detector pile / stack                           | 10    |
| C2     | cellule photoélectrique / detector pliage long. / lenght folding          | 8     |
| C3     | cellule photoélectrique / detector pliage long. / lenght folding          | 8     |
| C4     | cellule photoélectrique / detector pliage long. / lenght folding          | 8     |
| C5     | cellule photoélectrique / detector pliage trans. / cross folding          | 8     |
| C6     | cellule photoélectrique / detector pliage trans. / cross folding          | 8     |
| C7     | cellule photoélectrique / detector pliage trans. / cross folding          | 8     |
| C8     | cellule photoélectrique / detector sortie sech. / exit machine            | 8     |
| C9     | cellule photoélectrique / detector présence drap / sheet presence         | 7     |
| H1     | lampe néon / neon lamp manque d'air / lack of air                         | 7     |
| H1     | corps de voyant / indicator body manque d'air / lack of air               | 7     |
| H1     | voyant rouge / red indicator manque d'air / lack of air                   | 3     |
| H2     | lampe néon / neon lamp sous-tension / power on                            | 3     |
| H2     | voyant jaune / yellow indicator sous-tension / power on                   | 3     |
| H2     | corps de voyant / indicator body sous-tension / power on                  | 3     |
| H3     | lampe néon / neon lamp évacuation drap / sheet evacuation                 | 12    |
| H3     | corps de voyant / indicator body évacuation drap / sheet evacuation       | 12    |
| H3     | voyant jaune / yellow indicator évacuation drap / sheet evacuation        | 12    |
| H4     | lampe néon / neon lamp blocage / fault                                    | 13    |
| H4     | corps de voyant / indicator body blocage / fault                          | 13    |
| H4     | voyant rouge / red indicator blocage / fault                              | 13    |
| H5     | lampe néon / neon lamp pile term. / pile completed                        | 14    |
| H5     | corps de voyant / indicator body pile term. / pile completed              | 14    |
| H5     | voyant jaune / yellow indicator pile term. / pile completed               | 14    |
| H6     | lampe néon / neon lamp encrassement / dirty detection                     | 13    |
| H6     | corps de voyant / indicator body encrassement / dirty detection           | 13    |
| H6     | voyant rouge / red indicator encrassement / dirty detection               | 13    |
| 11     | ipso moteur M1 / thermal contact table empileur / stacker table           | 3     |
| 13     | ipso moteur M3 / thermal contact ventilateur / fan                        | 3     |
| 14     | ipso moteur M4 / thermal contact défripage droit / right smoothing        | 3     |
| 15     | ipso moteur M5 / thermal contact défripage gauche / left smoothing        | 3     |
| 17     | ipso moteur M7 / thermal contact bras de pliage / folding arm             | 3     |
| 18     | ipso moteur M8 / thermal contact évacuation / ejection                    | 3     |
| I10    | coup de poing rouge / red emergency stop arrêt d'urgence / emergency stop | 3     |
| I10    | coup de poing rouge / red emergency stop arrêt d'urgence / emergency stop | 3     |

| 04102003 | 0207 | 2    | 8 |
|----------|------|------|---|
| Manual   | Date | Page |   |

15

### IC3 48xx FFS

| Repere | Designation / Function                                                                     | Folio |
|--------|--------------------------------------------------------------------------------------------|-------|
|        |                                                                                            |       |
| 111    | coup de poing rouge / red emergency stop arrêt d'urgence / emergency stop                  | 3     |
| 111    | coup de poing rouge / red emergency stop arrêt d'urgence / emergency stop                  | 3     |
| 113    | pressostat d'air comprimé pressostat air / air pressure                                    | 3     |
| 114    | fin de course / position switch sécurité mains/hands security                              | 3     |
| I15    | fin de course / position switch sécurité mains/hands security                              | 3     |
| l18    | bloc contacts O-F / O-C contact block engagement / feeding                                 | 7     |
| l18    | coup de poing jaune / yellow emergency stop engagement / feeding                           | 7     |
| 119    | detecteur magnetique de verin / jack detector position de l'engagement / feeder position   | 7     |
| l21    | bouton poussoir / push button évacuation pile / pile evacuation                            | 9     |
| l21    | bloc contacts O-F / O-C contact block évacuation pile / pile evacuation                    | 9     |
| 122    | bouton poussoir lumineux / bright push button réinitialisation / initialization            | 9     |
| 122    | corps bouton poussoir lumineux / bright push button body réinitialisation / initialization | 9     |
| 123    | interrupteur 3 positions / 3 positions switch avec-sans pliage / with-without folding      | 9     |
| 124    | corps bouton poussoir lumineux / bright push button body èjection / rear ejection          | 9     |
| 125    | detecteur inductif M8 / M8 detector comptage trans. / cross counter                        | 8     |
| 127    | fin de course, / position switch bras avant / front arm position                           | 13    |
| 128    | fin de course, / position switch bras arrière / rear arm position                          | 13    |
| 129    | détection vitesse / speed control moteur mouvement / motion motor                          | 5     |
| 132    | detecteur inductif M5 / M5 detector comptage long. / lengh counter                         | 7     |
| 133    | detecteur magnetique / magnetic detector verin roulette / wheel jack                       | 10    |
| 138    | Pressostat gaz / gas pressostat gaz Australie / Australie gas                              | 3     |
| 124    | bouton poussoir lumineux / bright push button èjection / rear ejection                     | 9     |
| KA6    | support relais / relay support antistatique / electrostatic                                | 8     |
| KA6    | relais Finder / relay antistatique / electrostatic                                         | 8     |
| KM1    | contacteur 9A 230V / contactor moteur M1 / motor                                           | 14    |
| KM2    | contacteur 9A 230V / contactor moteur M2 / motor                                           | 14    |
| KM3    | contacteur 9A 230V / contactor ventilateur / fan                                           | 5     |
| KM4    | contacteur 9A 230V / contactor défrippage / smoothing                                      | 12    |
| KM5    | contacteur 9A 230V / contactor moteur M6 / motor                                           | 14    |
| KM6    | contacteur 9A 230V / contactor commande bras / arm control                                 | 13    |
| KM7    | contacteur 9A 230V / contactor commande bras / arm control                                 | 13    |
| KM8    | contacteur 9A 230V / contactor moteur M8 /motor                                            | 13    |
| KM9    | contacteur 9A 230V / contactor mouvement / motion                                          | 5     |
| KM10   | contacteur / contactor chauffage elec / electrical heating                                 | 15    |
| KM11   | contacteur / contactor chauffage elec / electrical heating                                 | 15    |
| KM12   | contacteur / contactor chauffage elec / electrical heating                                 | 15    |
| KM13   | contacteur / contactor chauffage elec / electrical heating                                 | 15    |

KM14 contacteur / contactor chauffage elec / electrical heating

#### 04102003 0207 3 Page

Manual Date 8

### IC3 48xx FFS

| Repere | Designation / Function                                                       | Folio |
|--------|------------------------------------------------------------------------------|-------|
|        |                                                                              |       |
| KM15   | contacteur / contactor chauffage elec / electrical heating                   | 15    |
| KM16   | contacteur / contactor chauffage elec / electrical heating                   | 15    |
| KM17   | contacteur / contactor chauffage elec / electrical heating                   | 15    |
| M1     | motoreducteur frein / break motor table / table                              | 1     |
| M2     | motoréducteur 0.37kW / motor évacuation pile / pile evacuation               | 1     |
| M3     | moteur ventilateur 300W / motor ventilateur / fan                            | 1     |
| M3     | moteur ventilateur 300W / motor ventilateur / fan                            | 4     |
| M4     | moteur ventilateur 0.18 kW / motor défripage droit / right smoothing         | 1     |
| M5     | moteur ventilateur 0.18 kW / motor défripage gauche / left smoothing         | 1     |
| M6     | motoréducteur 0.37kW 1/60 pliage / folding                                   | 2     |
| M7     | motoreducteur frein / break motor bras de pliage / folding arm               |       |
| M8     | motoreducteur frein / break motor évacuation / ejection                      | 2     |
| M9     | motoréducteur 0.37kW / motor mouvement / motion                              | 4     |
| P1     | potentiomètre / potentiometer réglage vitesse plastron / speed adjustment    | 4     |
| Q1     | disjoncteur magn-ther tri 0-6.3A / breaker empileur / stacker                | 1     |
| Q2     | disjoncteur magn-ther tri 0-6.3A / breaker defripage / smoothing             | 1     |
| Q3     | disjoncteur magn-ther tri 0-6.3A / breaker transversal / cross               | 2     |
| Q4     | disjoncteur 2P 0-10A / breaker mouvement / motion                            | 4     |
| Q5     | disjoncteur 2P+N 2A / breaker secondaire / secondary                         | 3     |
| Q6     | disjoncteur 2P 0-10A / breaker primaire / primary                            | 3     |
| Q7     | disjoncteur 1P / breaker protection sorties automates / PLC's outputs        | 3     |
| Q8     | sectionneur principal / main switch puissance / power                        | 1     |
| Q9     | disjoncteur 2P 0-10A / breaker ventilation / fan                             | 4     |
| T1     | transformateur 230-400/230 1000VA / transformer commande / control           | 3     |
| T2     | transformateur 400/24VCC 63VA / transformer alim-cellules / 24V supply power | 3     |
| T2     | transformateur 230/24VCC 63VA / transformer alim-cellules / 24V supply power | 3     |
| Y1     | électrovanne / électrovalve bac de reception / vat                           | 12    |
| Y2     | électrovanne / électrovalve pinces / clambs                                  | 12    |
| Y3     | électrovanne / électrovalve avance pinces / clambs movement                  | 12    |
| Y4     | électrovanne / électrovalve dévérouillage pinces / clambs unblocking         | 12    |
| Y5     | électrovanne / électrovalve rapprochement pinces / clambs drawing            | 12    |
| Y6     | électrovanne / électrovalve soufflage / air spray                            | 12    |
| Y7     | électrovanne / électrovalve soufflage avant / front blow                     | 12    |
| Y8     | électrovanne / électrovalve soufflage arrière / rear blow                    | 13    |
| Y9     | électrovanne / électrovalve premier pli / first cross fold                   | 12    |
| Y10    | électrovanne / électrovalve monté rouleau / roller lifting                   | 13    |
| Y11    | électrovanne / électrovalve second pli / second cross fold                   | 14    |
| Y12    | électrovanne / électrovalve troisième pli / third cross fold                 | 14    |
| Y13    | électrovanne / électrovalve volet empileur / stacker opening                 | 14    |

# **TROUBLE SHOOTING**

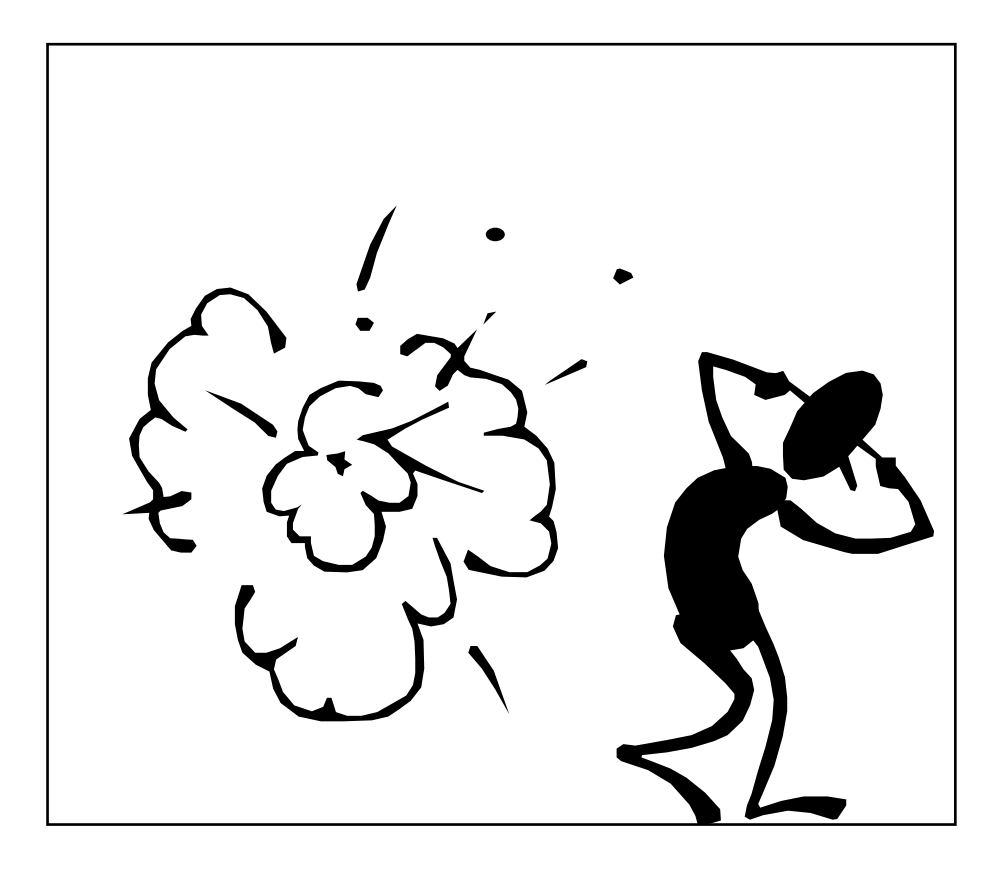

# FEEDER, IRONER, FOLDER and STACKER

| 04102003 | 0207 | 2    | a |
|----------|------|------|---|
| Manual   | Date | Page | 3 |

# FEEDING WHEELS STAY IN UPPER POSITION AND THE FEEDING TROLLEY STAY IN FORWARD POSITION

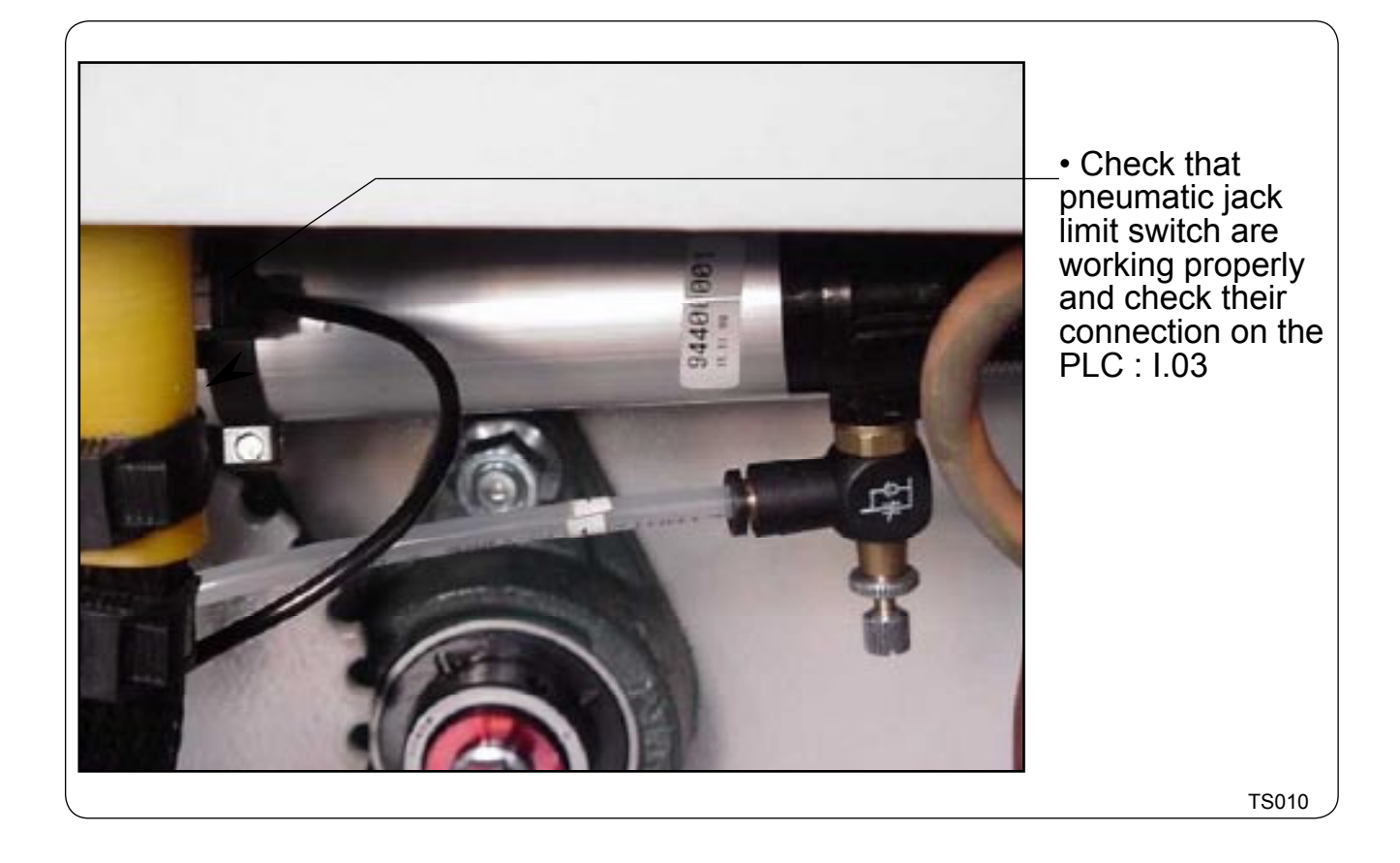

# **SMOOTHING BELTS DON'T STOP ROTATING**

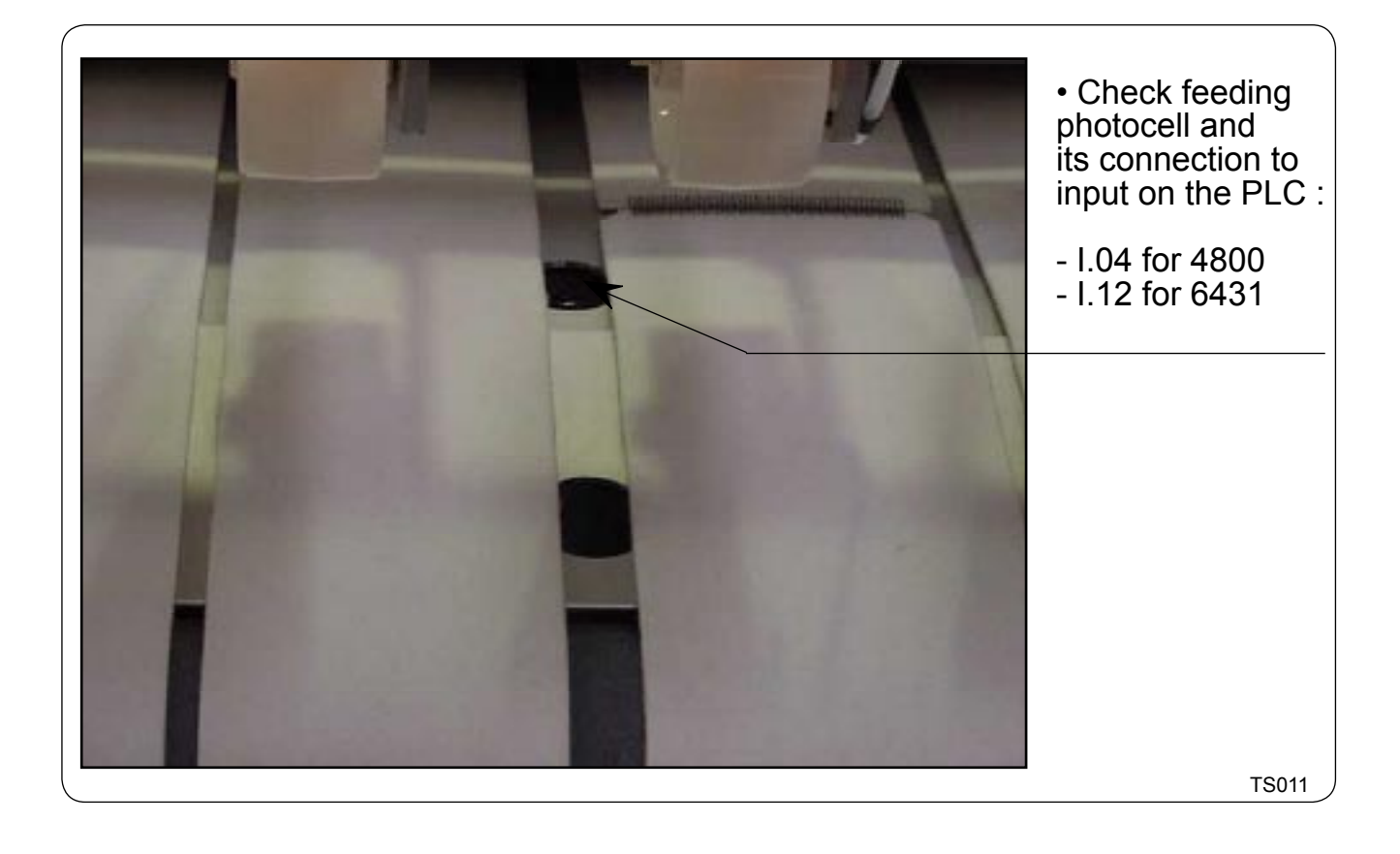

| 04102003 | 0207 | 4    | ٩ |
|----------|------|------|---|
| Manual   | Date | Page | 3 |

## LENGTH FOLDING SYSTEM IS NOT RUNNING PROPERLY OR NOT RUNNING AT ALL

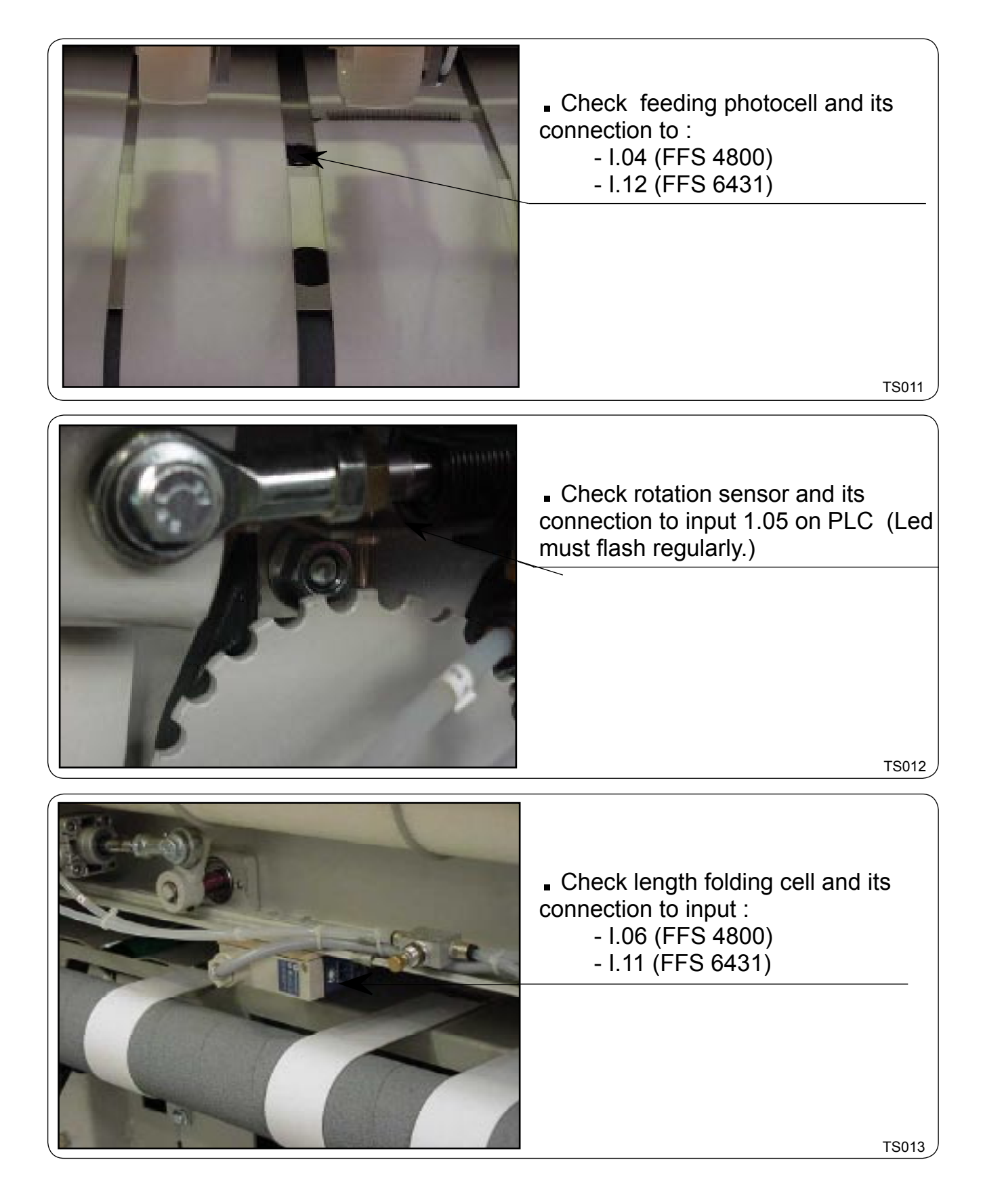

# LENGTH FOLDING ARM IS MOVING CONTINUOUSLY WITHOUT STOPPING

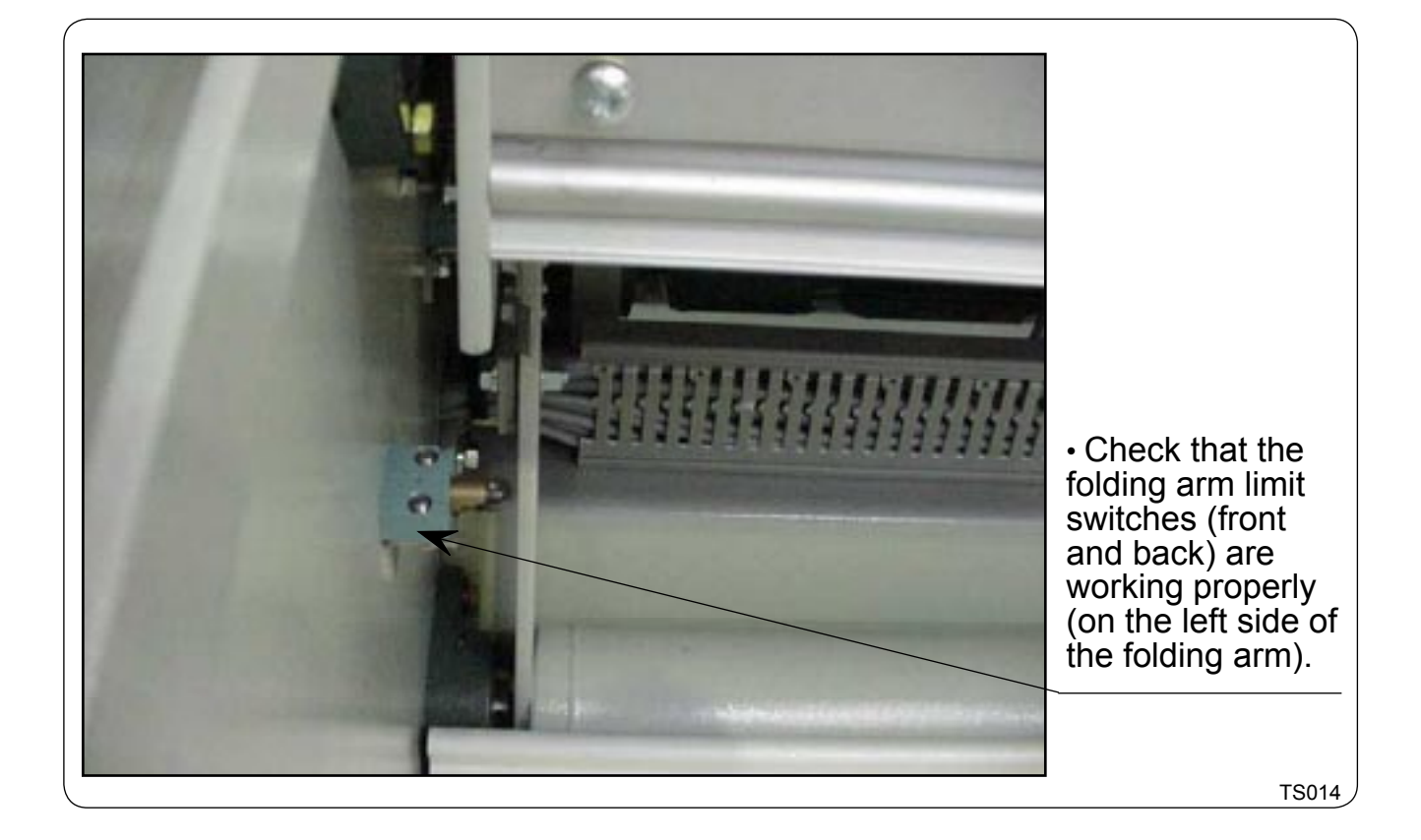

# EJECTION SATELLITE ARE NOT WORKING. SHEETS STAY ON THE FOLDING ARM.

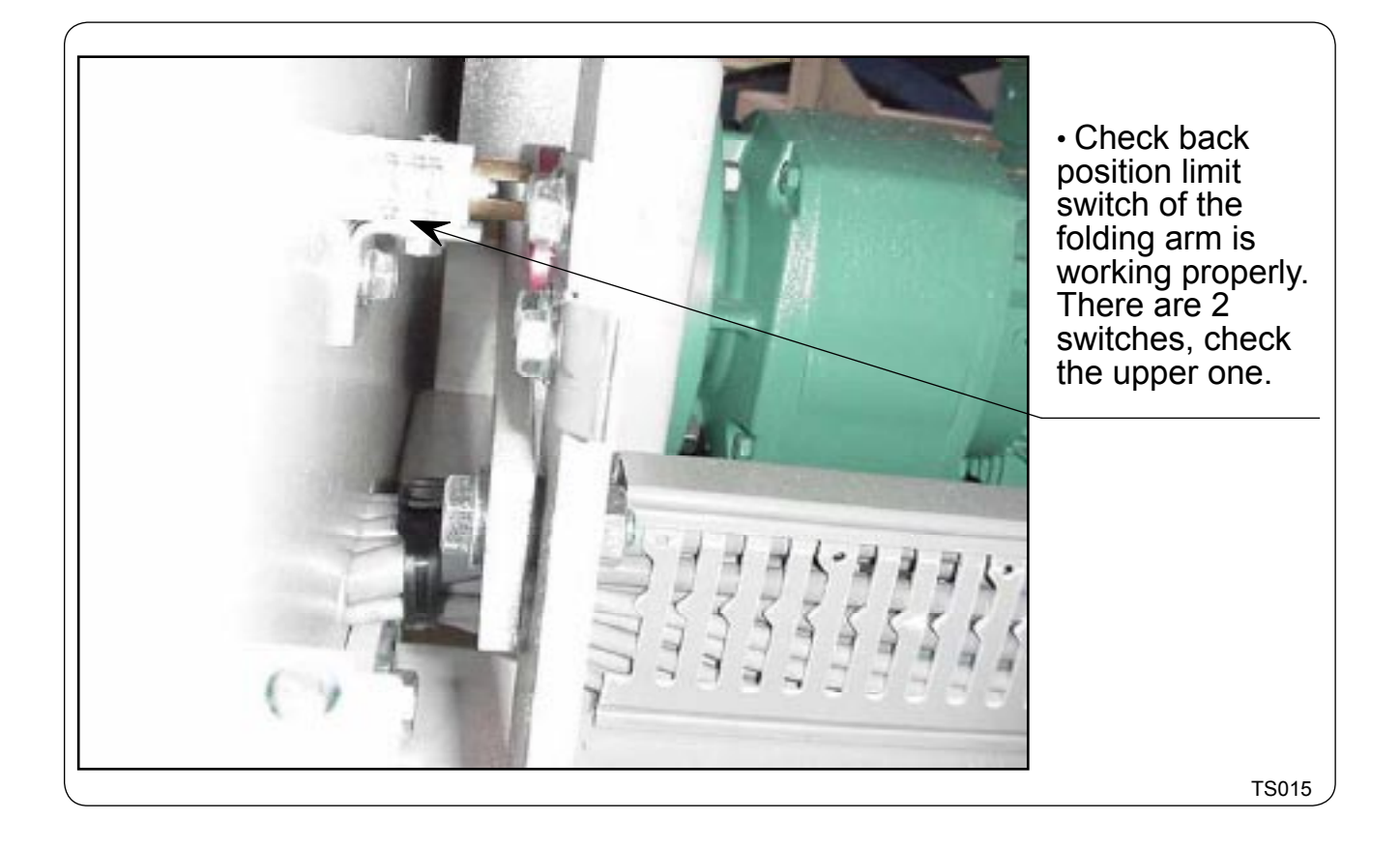

# EVERY SHEET IS REJECTED AT THE BACK OF THE MACHINE

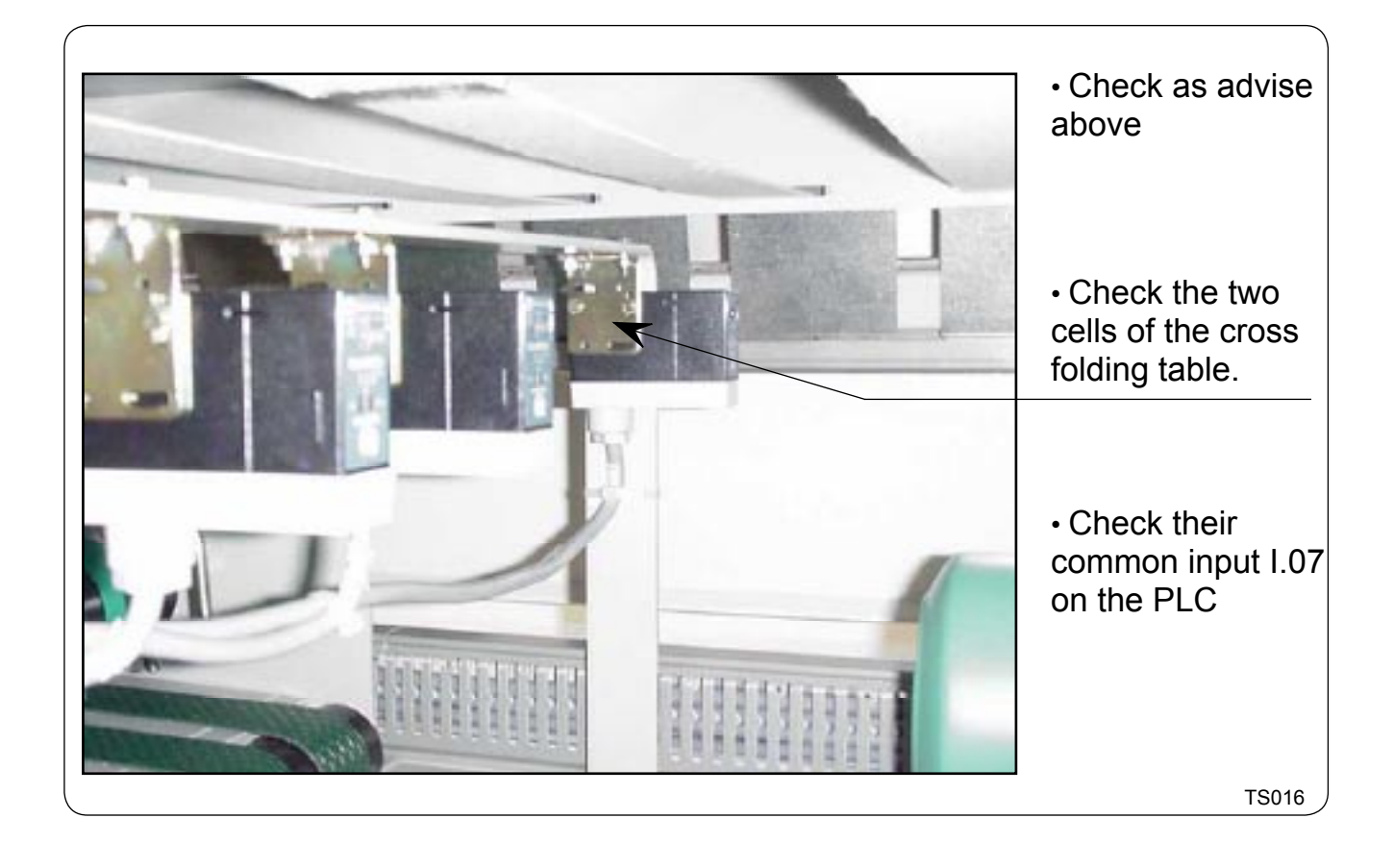

| 04102003 | 0207 | 8    | a |
|----------|------|------|---|
| Manual   | Date | Page | 5 |

### CROSS FOLDING SYSTEM IS NOT RUNNING PROPERLY

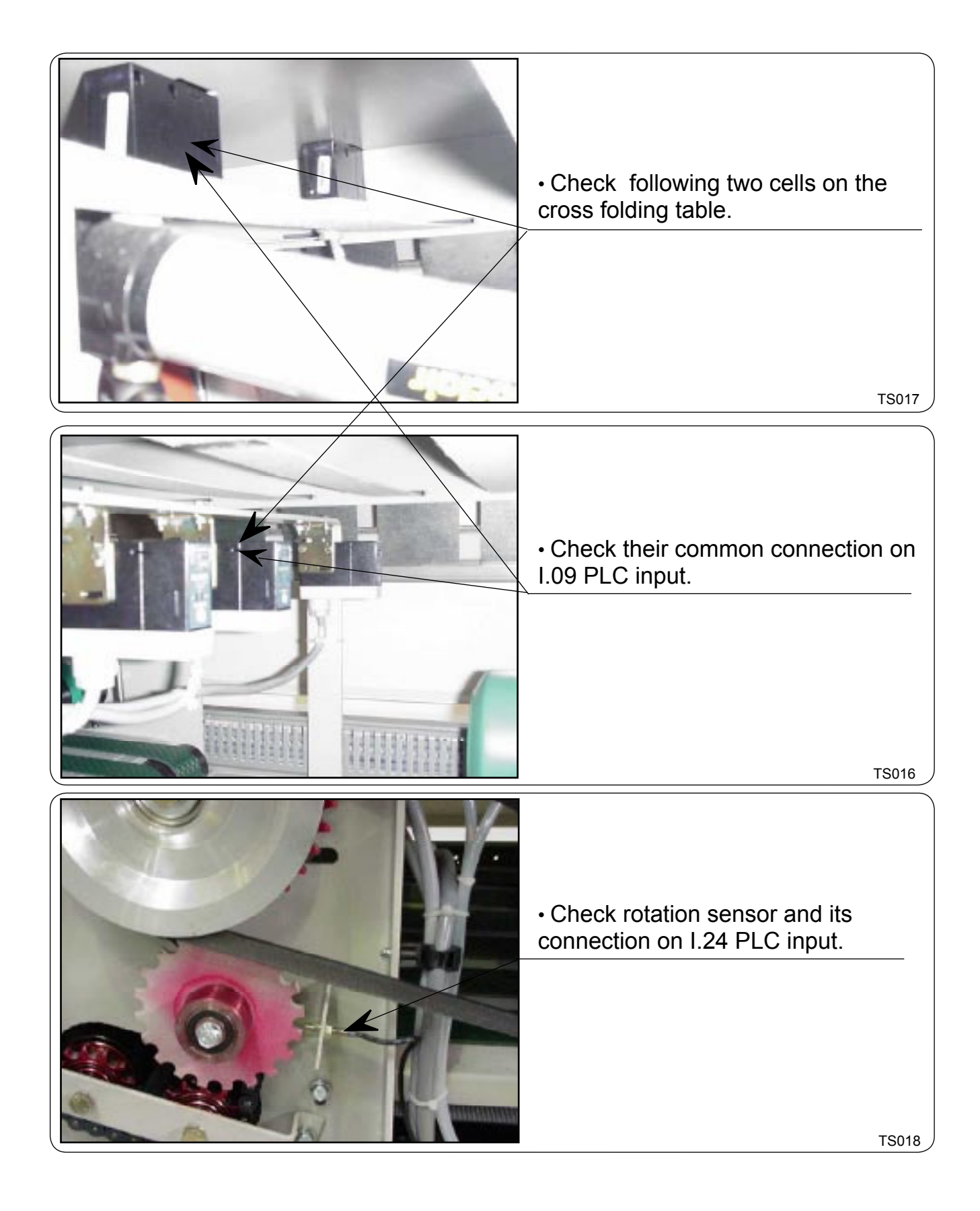

# FOLDED SHEETS ARE REJECTED BY THE STACKER

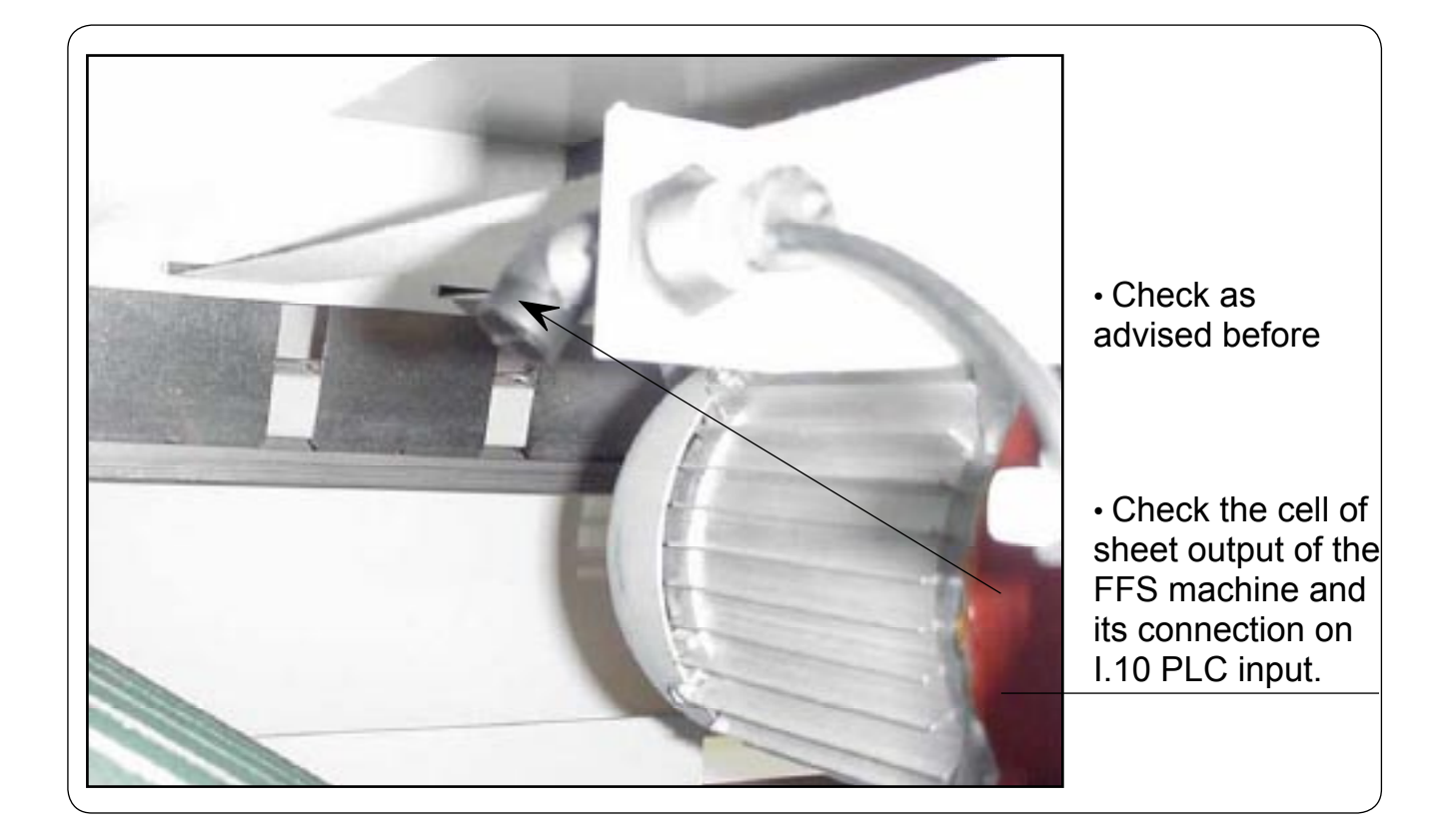

TS019

| 04102003 | 0207 | 10   | a |
|----------|------|------|---|
| Manual   | Date | Page | 3 |

# FOLDED SHEETS ARE NOT CENTERED ON THE STACKER

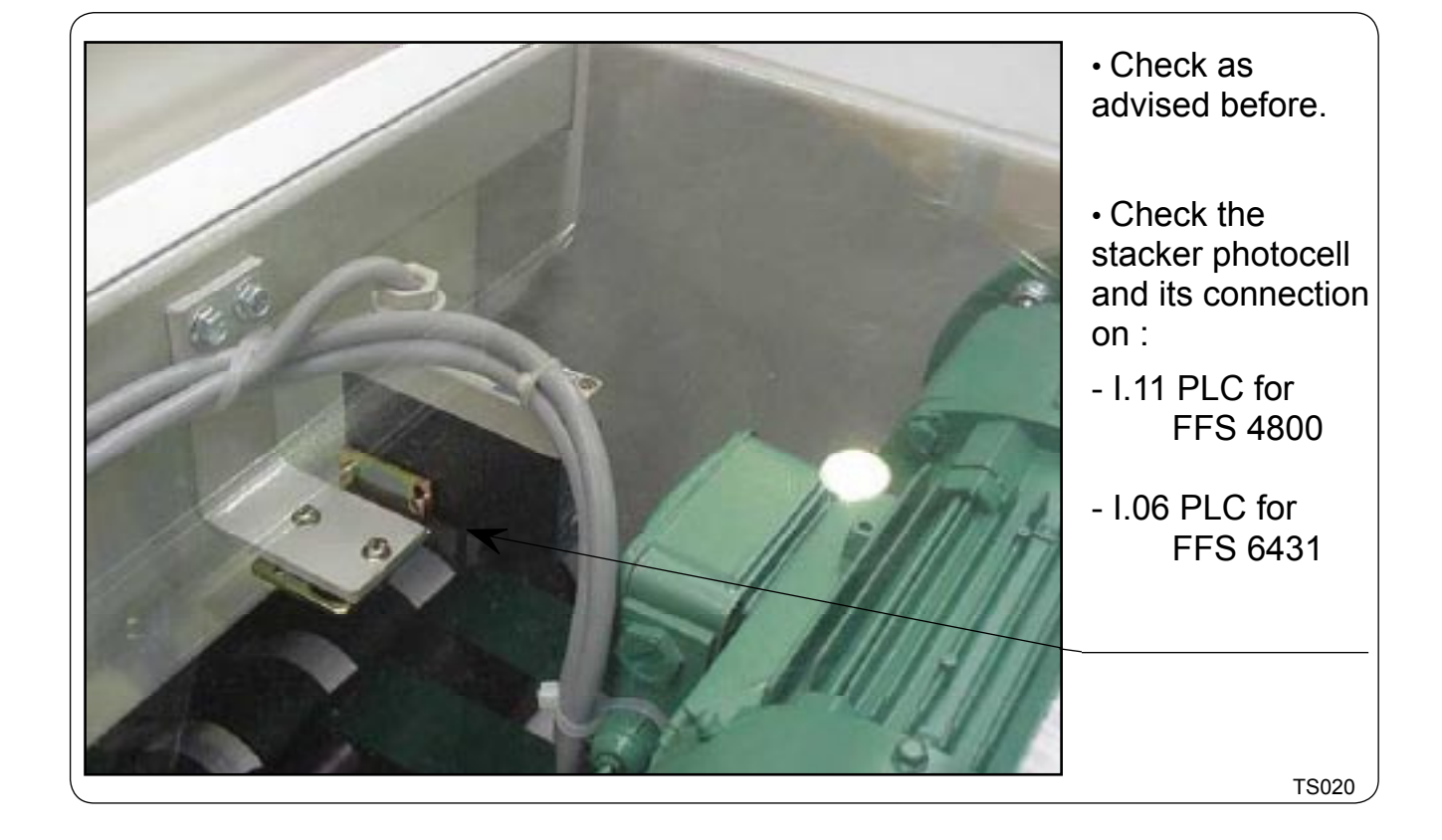

# THE STACKER IS NOT RUNNING AT ALL OR IS RUNNING STEADILY

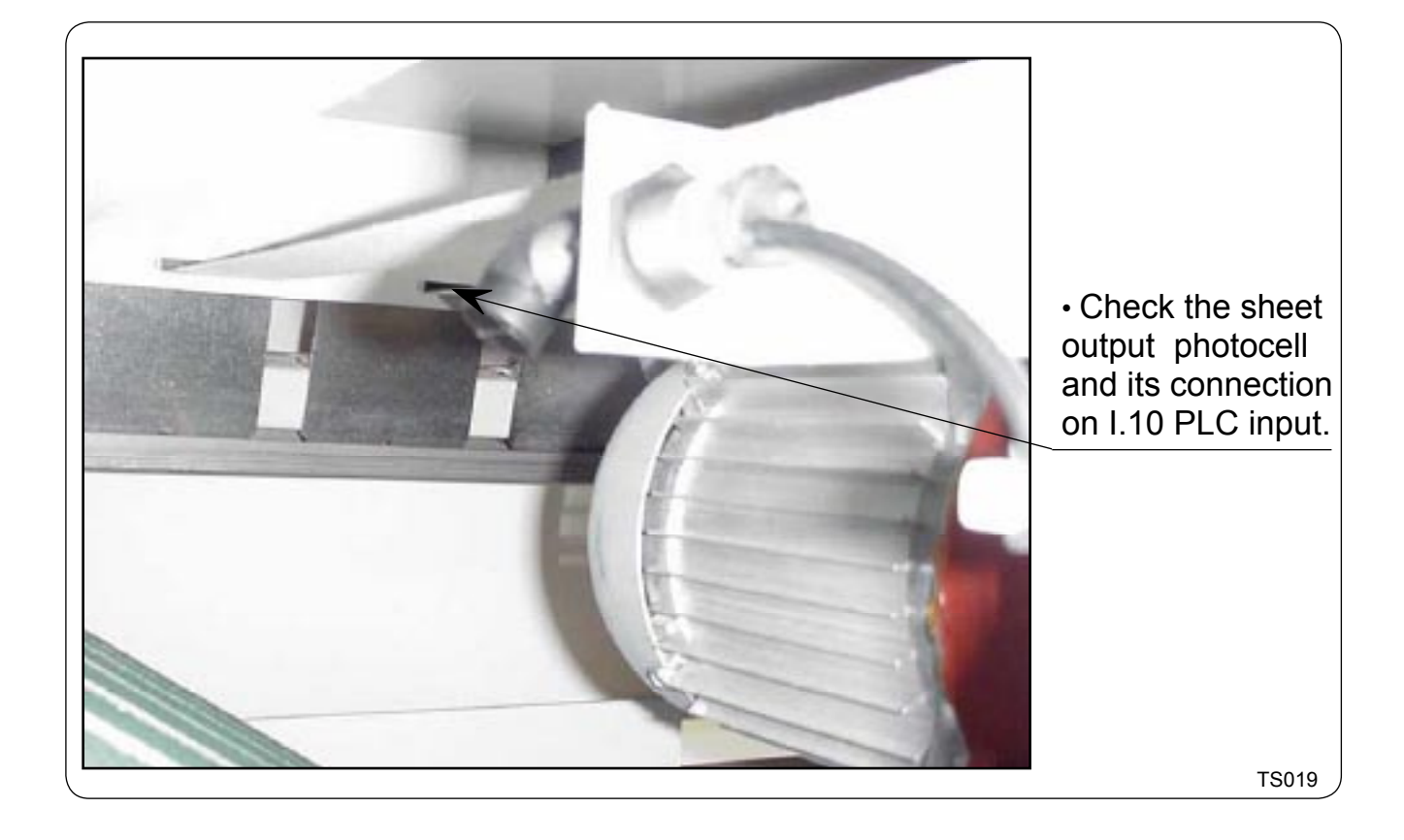

| 04102003 | 0207 | 12   | 9 |
|----------|------|------|---|
| Manual   | Date | Page |   |

TROUBLE SHOOTING

Service manual

# PLC IS NOT RUNNING AND CPU / PRG LED IS FLASHING

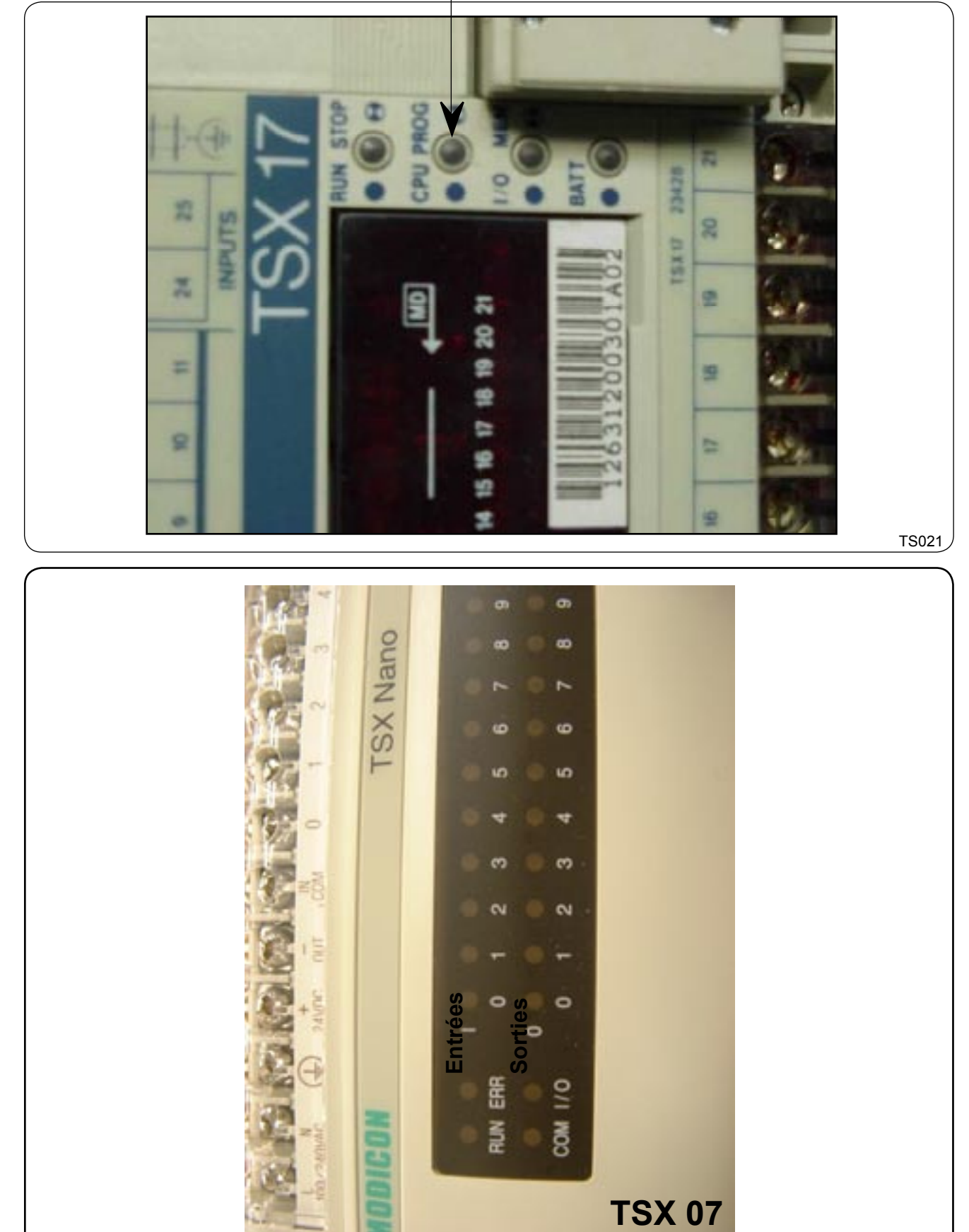

D1078

# PLC IS NOT RUNNING AND CPU / PRG. LED IS FLASHING PLC HAS FALLEN IN "WATCH DOG"

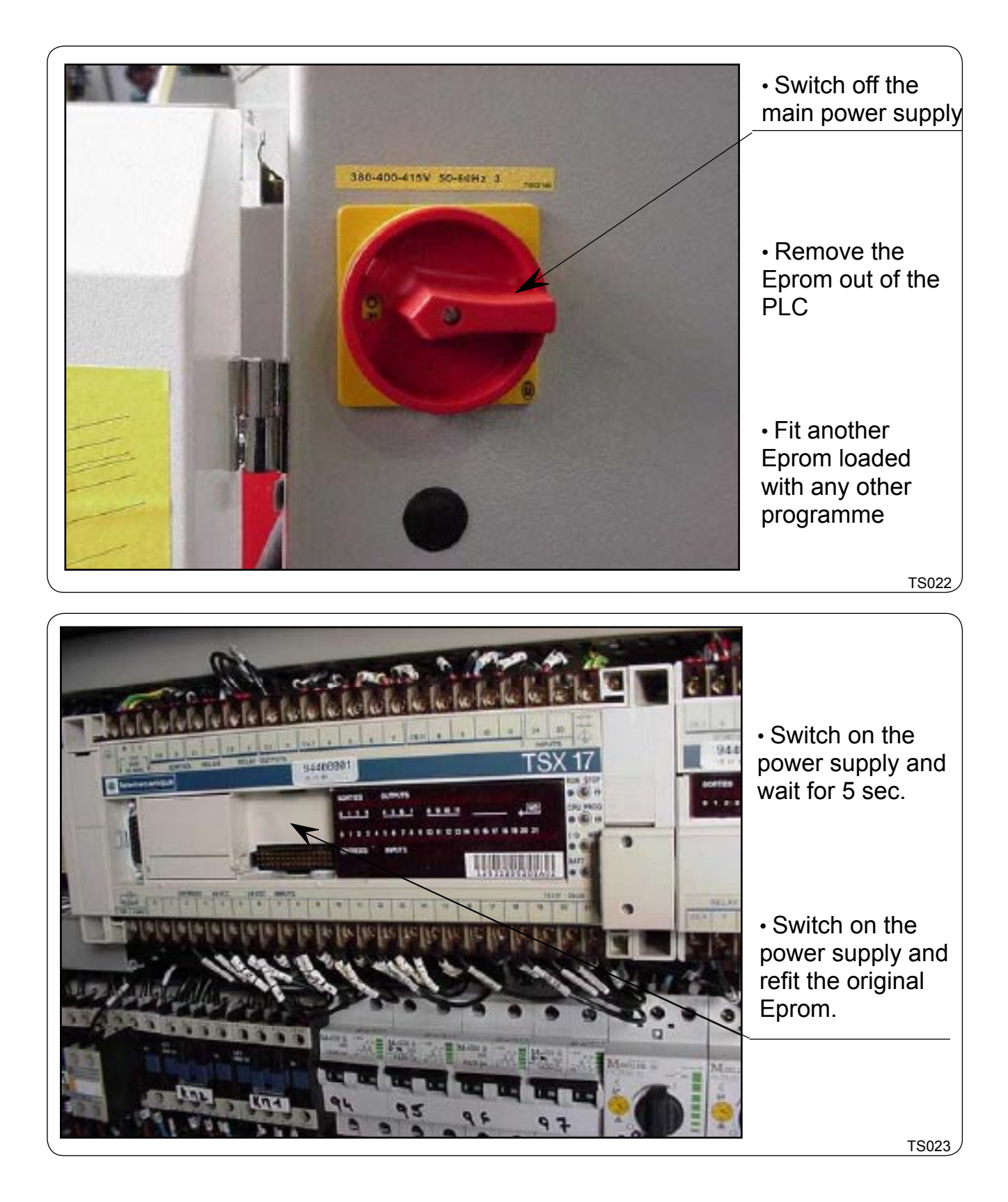

| 04102003 | 0207 | 14   | 9 |
|----------|------|------|---|
| Manual   | Date | Page |   |

TIP

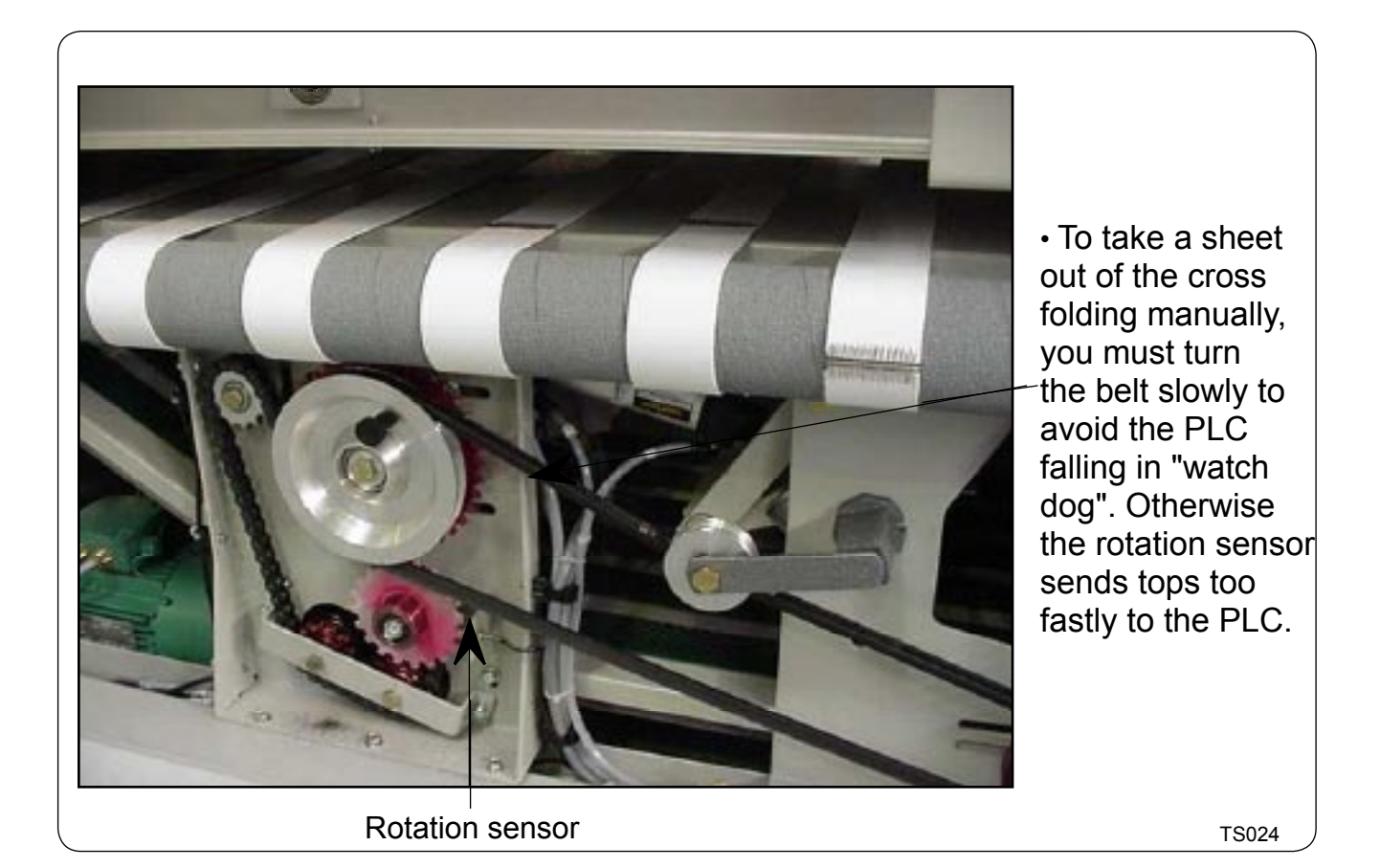
## THE STACKER DOES NOT EJECT THE STACK

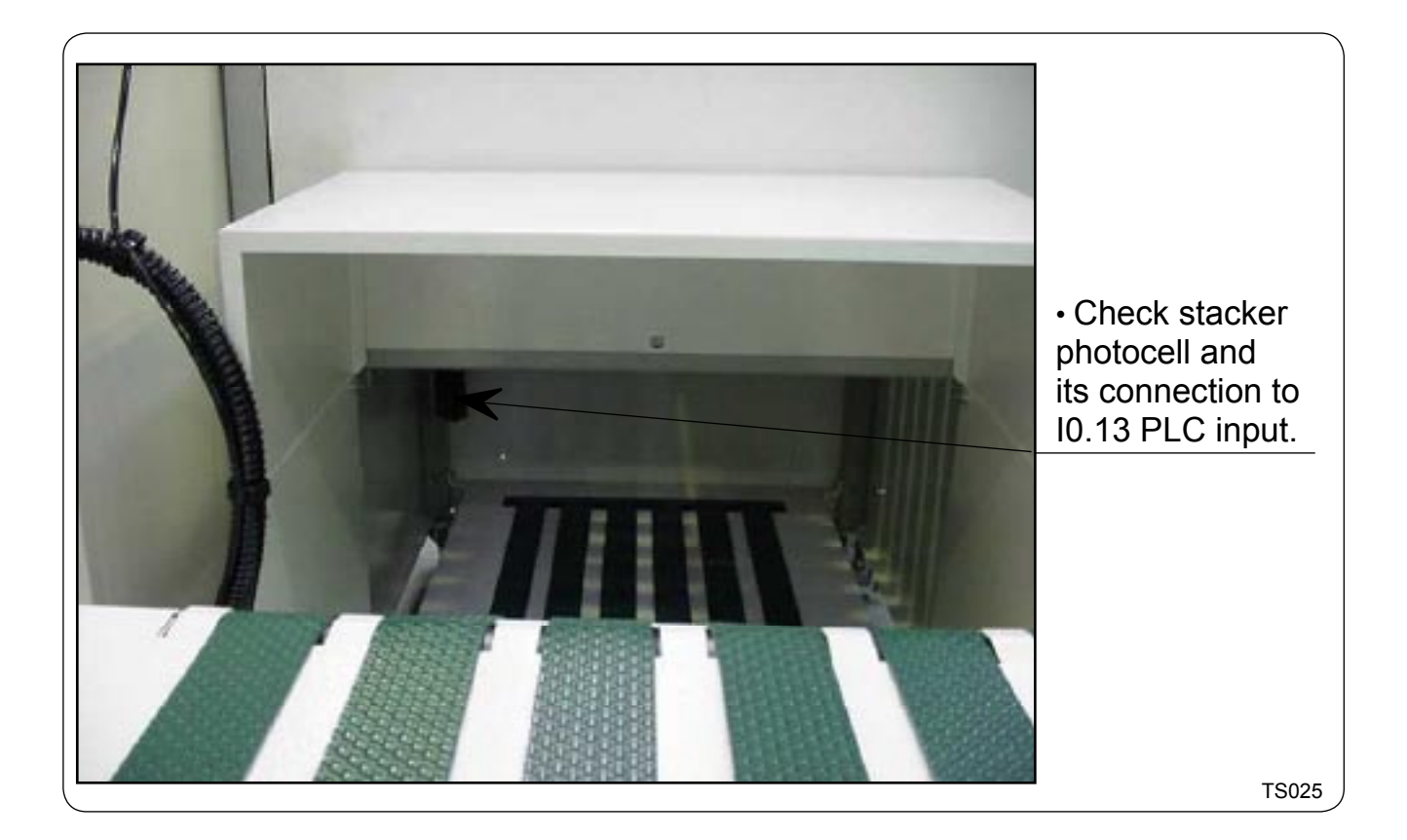

| 04102003 | 0207 | 16   | q |
|----------|------|------|---|
| Manual   | Date | Page | 5 |

# THE MACHINE STOPS WITHOUT ANY OBVIOUS REASON

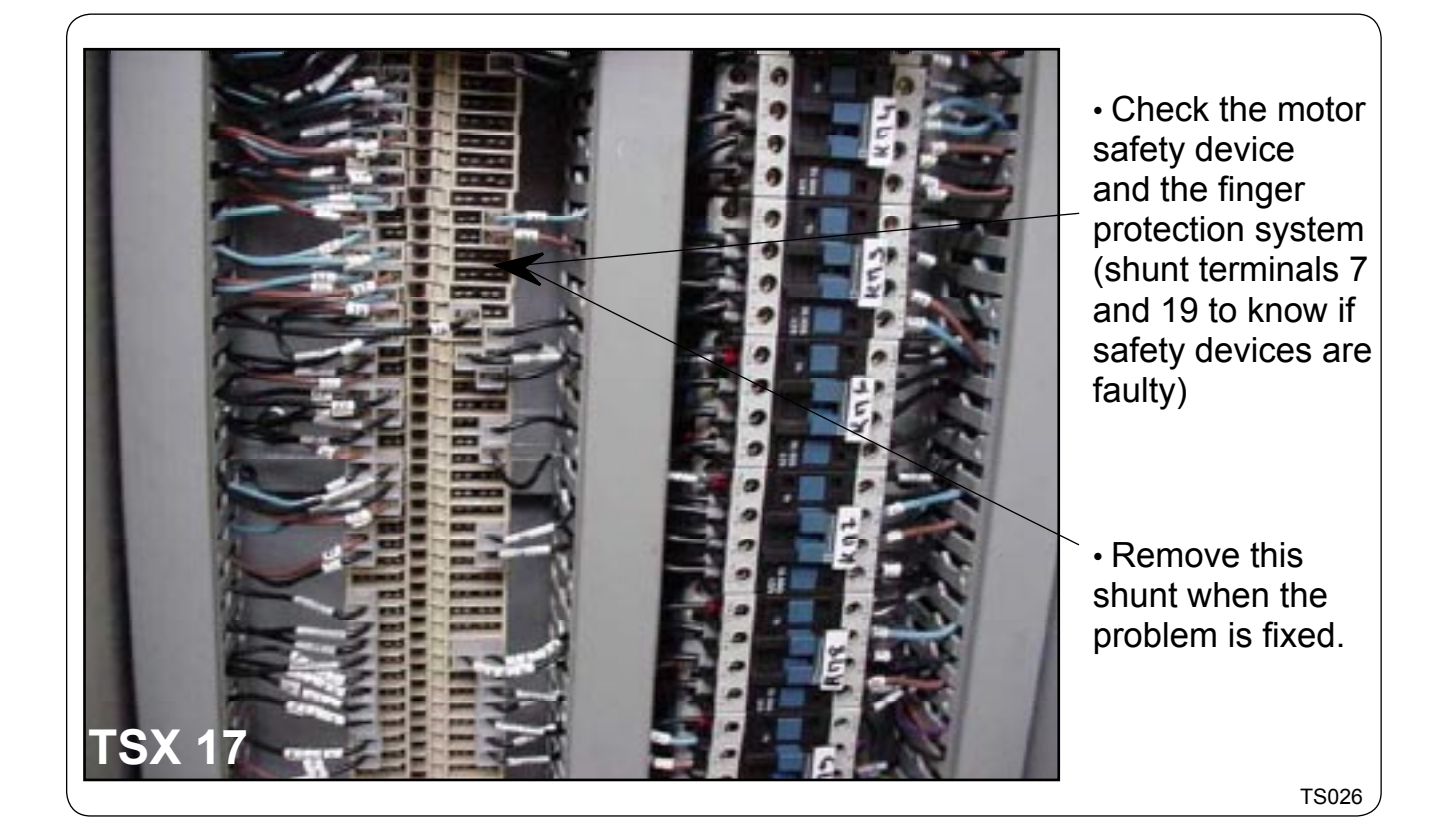

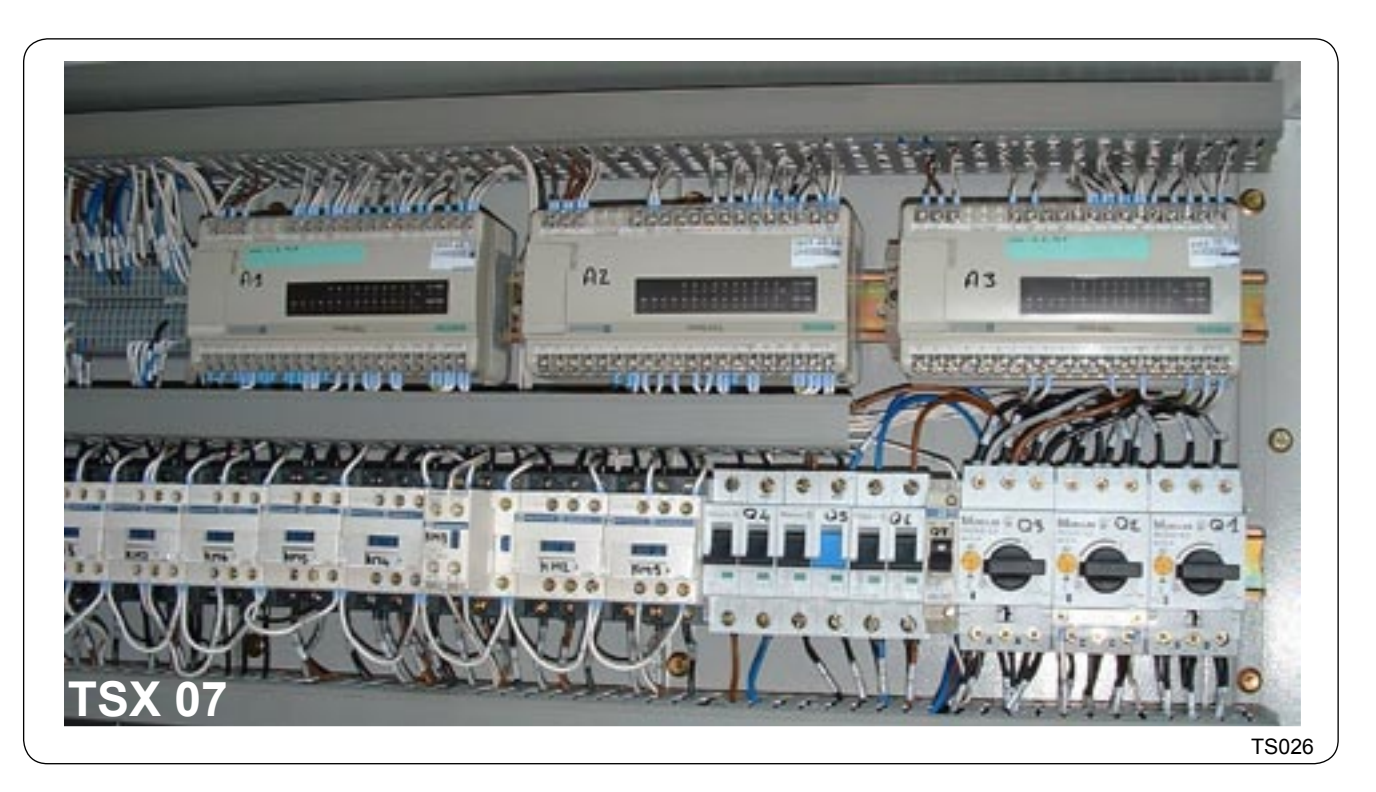

# THE MACHINE STOPS WITHOUT ANY OBVIOUS REASON

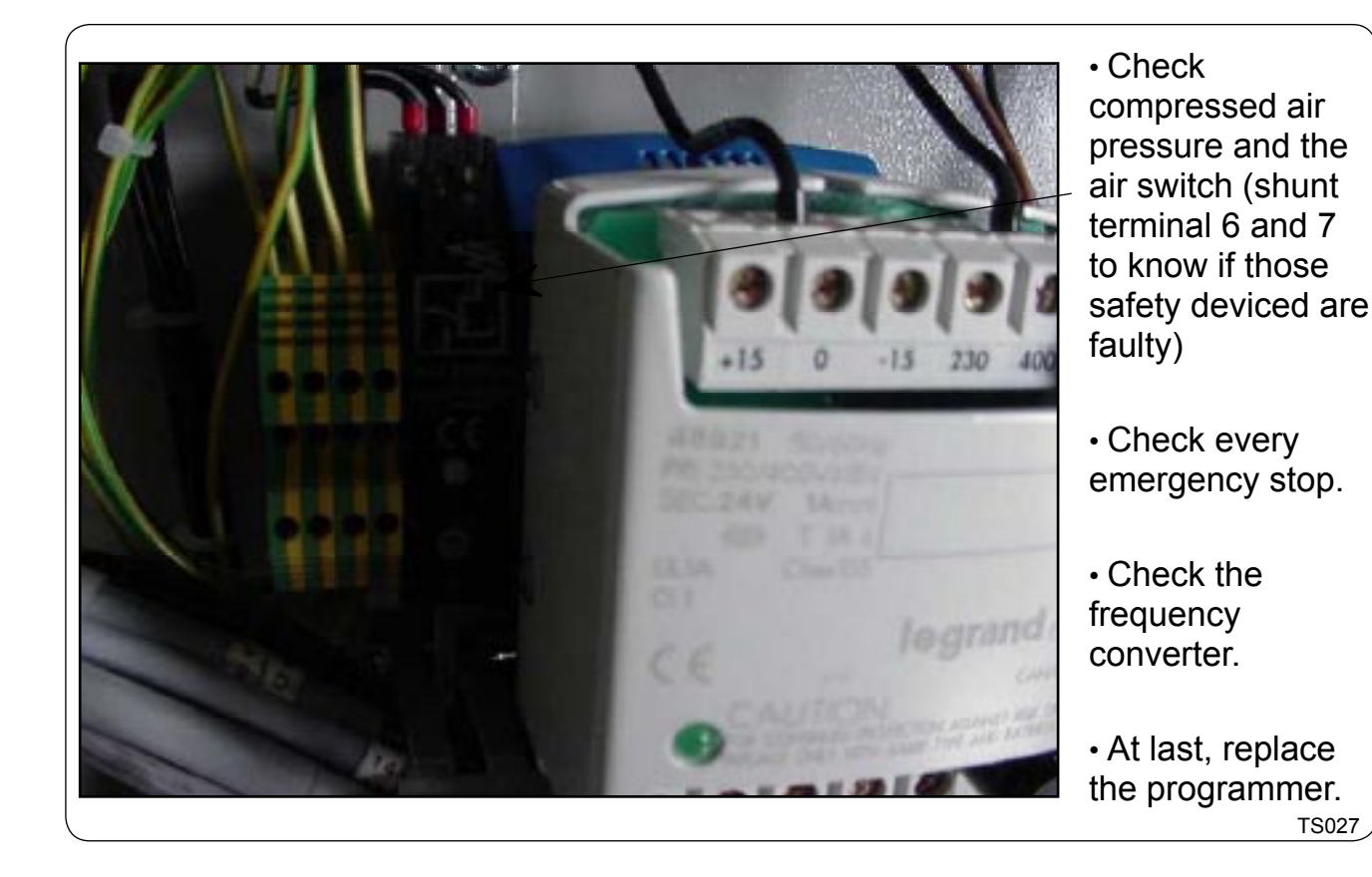

| 04102003 | 0207 | 18   | ٩ |
|----------|------|------|---|
| Manual   | Date | Page | 5 |

### SHEETS ARE WRAPPING ONTO THE EJECTING SATELLITE

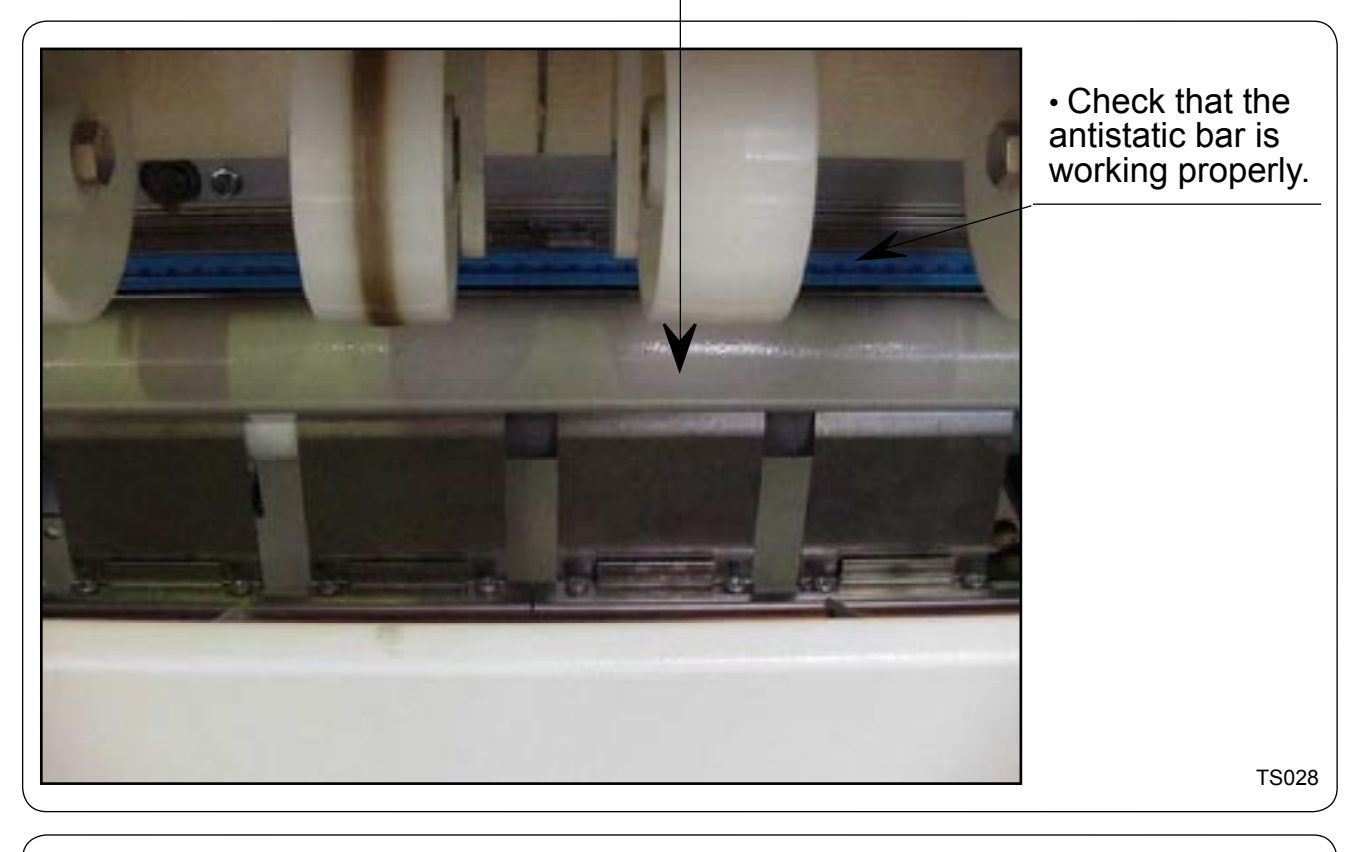

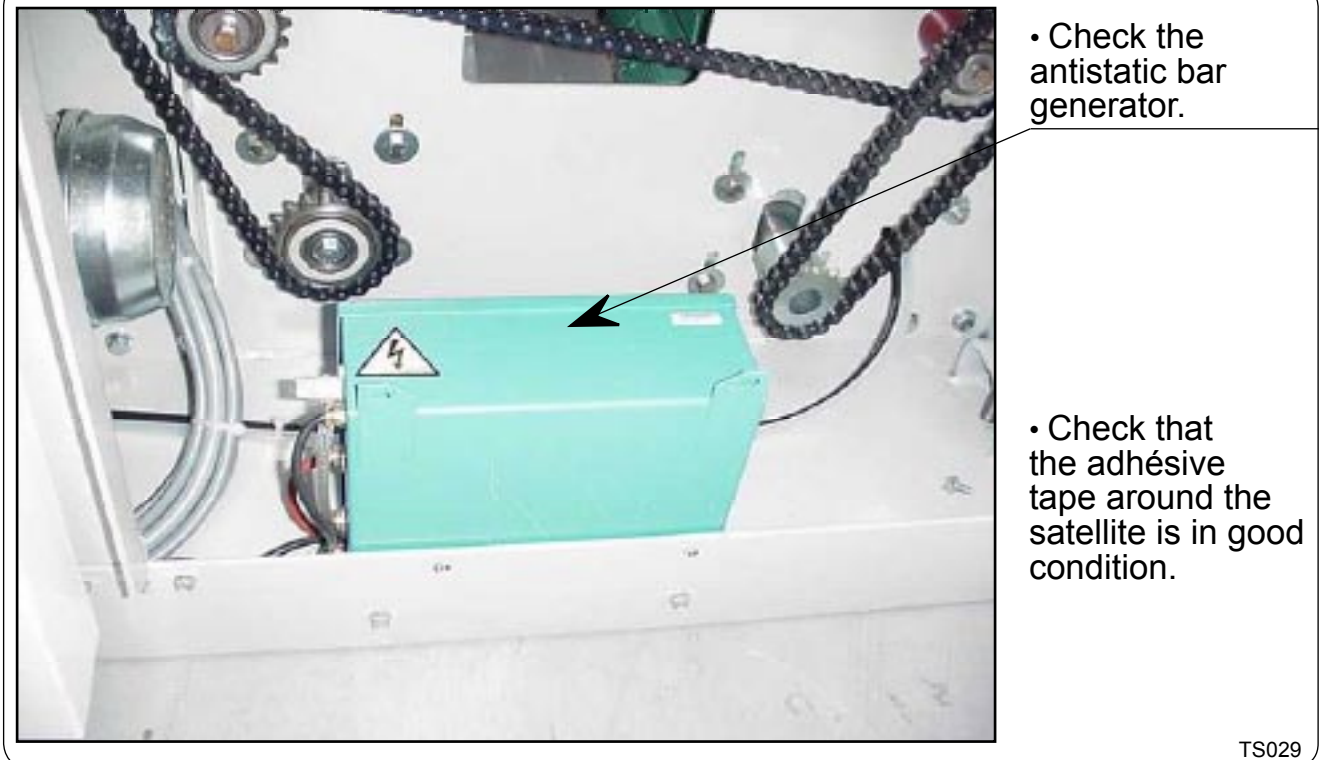

### SHEETS ARE WRAPPING ONTO THE EJECTING SATELLITE

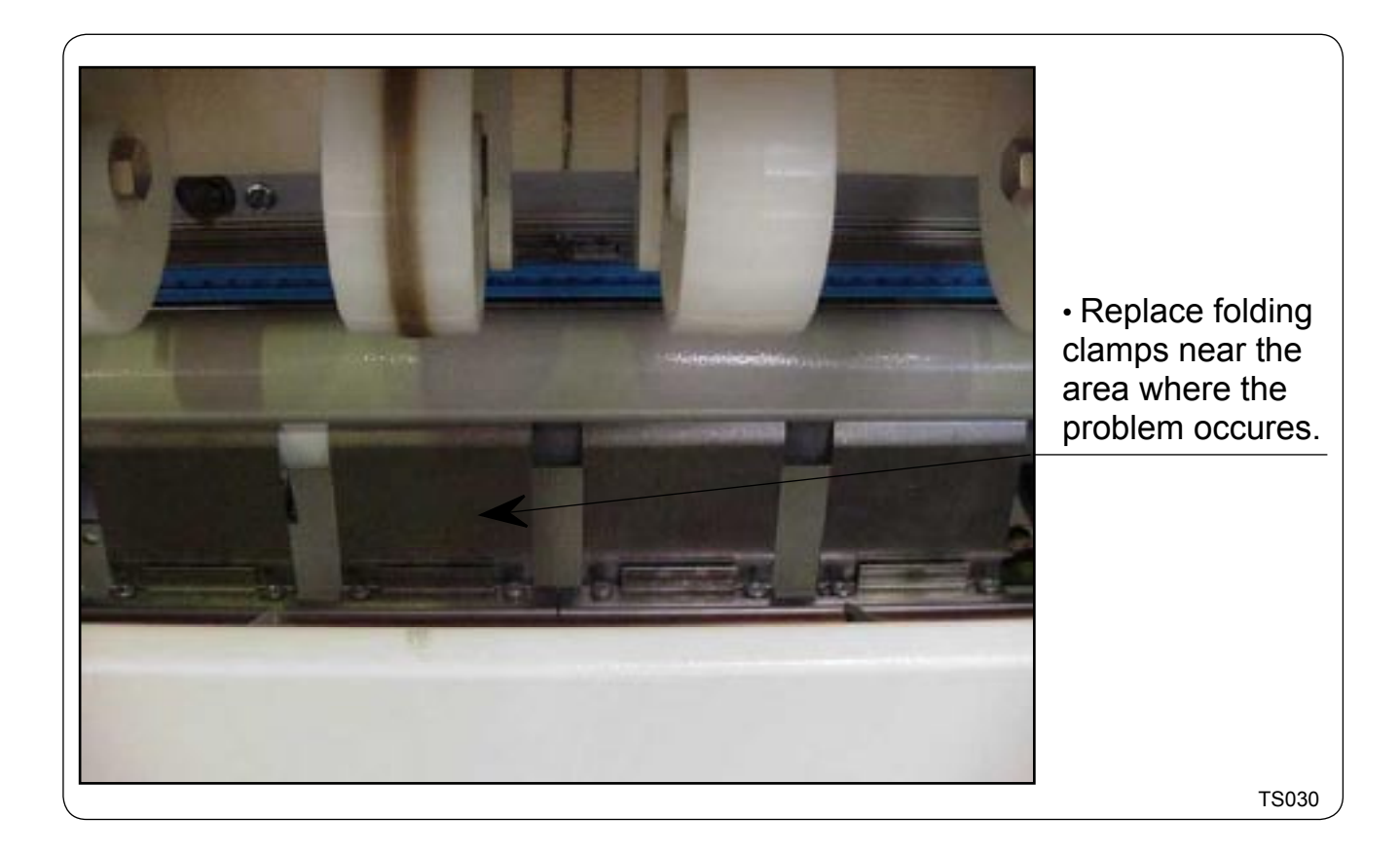

# STEAM HEATED CYLINDER IS NOT DRIVEN ANY LONGER

- Lubricate the bearings of the cylinder with grease "Mollycote 44"
- Check the driving chains and pinions.

# LINEN GET STICKED ON THE CYLINDER AND GOES TO UNSTICKER FINGERS

- Check the quantity of the used starch : 15 ml/kg.
- Check the sheets are dry. If not check the temperature and the residual moisture rate : 50 %.
- At a last resort, install unsticker strips around the cylinder.

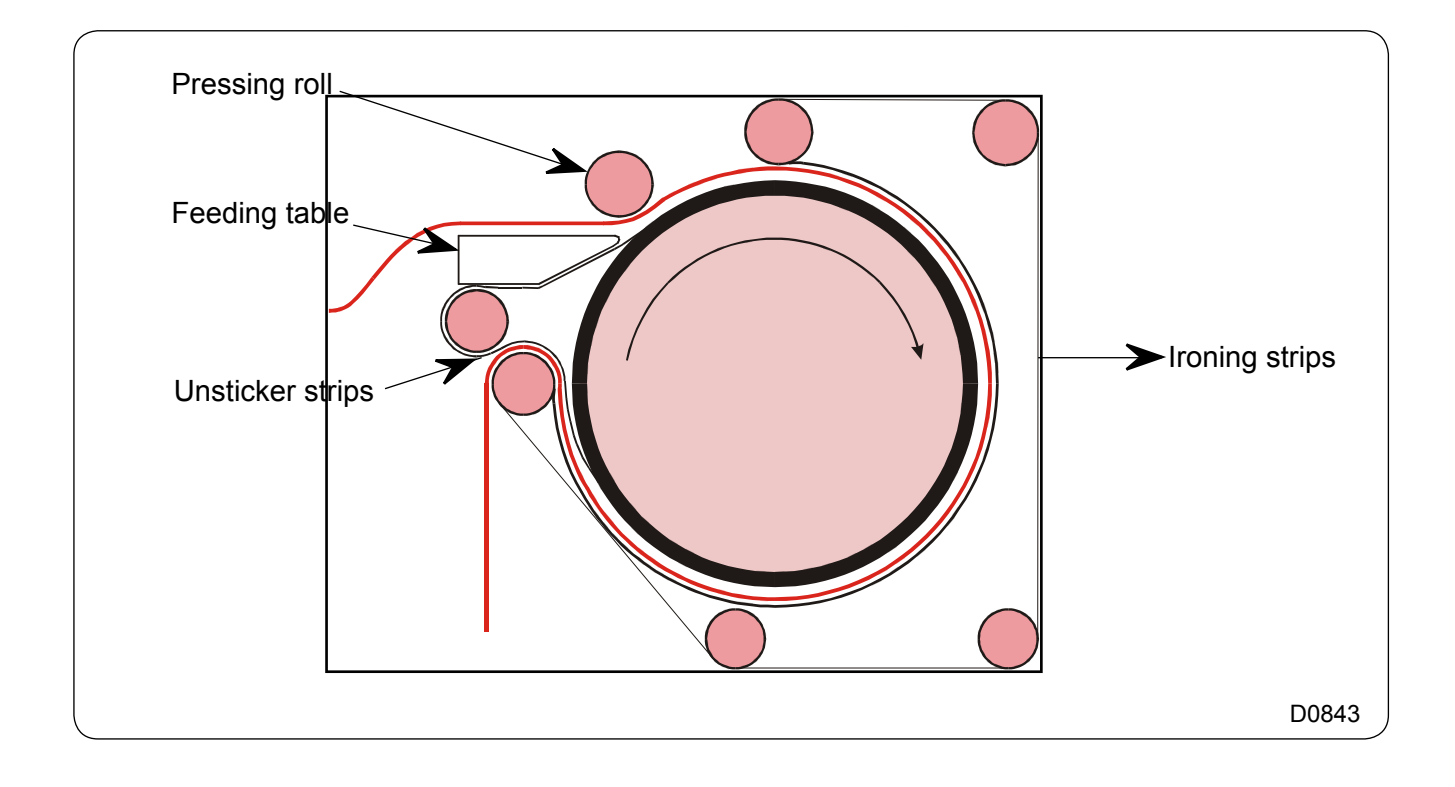

| 04102003 | 0207 | 22   | ٩ |
|----------|------|------|---|
| Manual   | Date | Page | 5 |

# LINEN BECOMES YELLOW

- Check the temperatures on the differents parts of the cylinder and the ironing speed.
- Check if the whole length of the cylinder is used.
- Check if the sheets are well rinsed (phenolphthalein). The soap quantity must be 15 g/kg by prewash and wash as well.

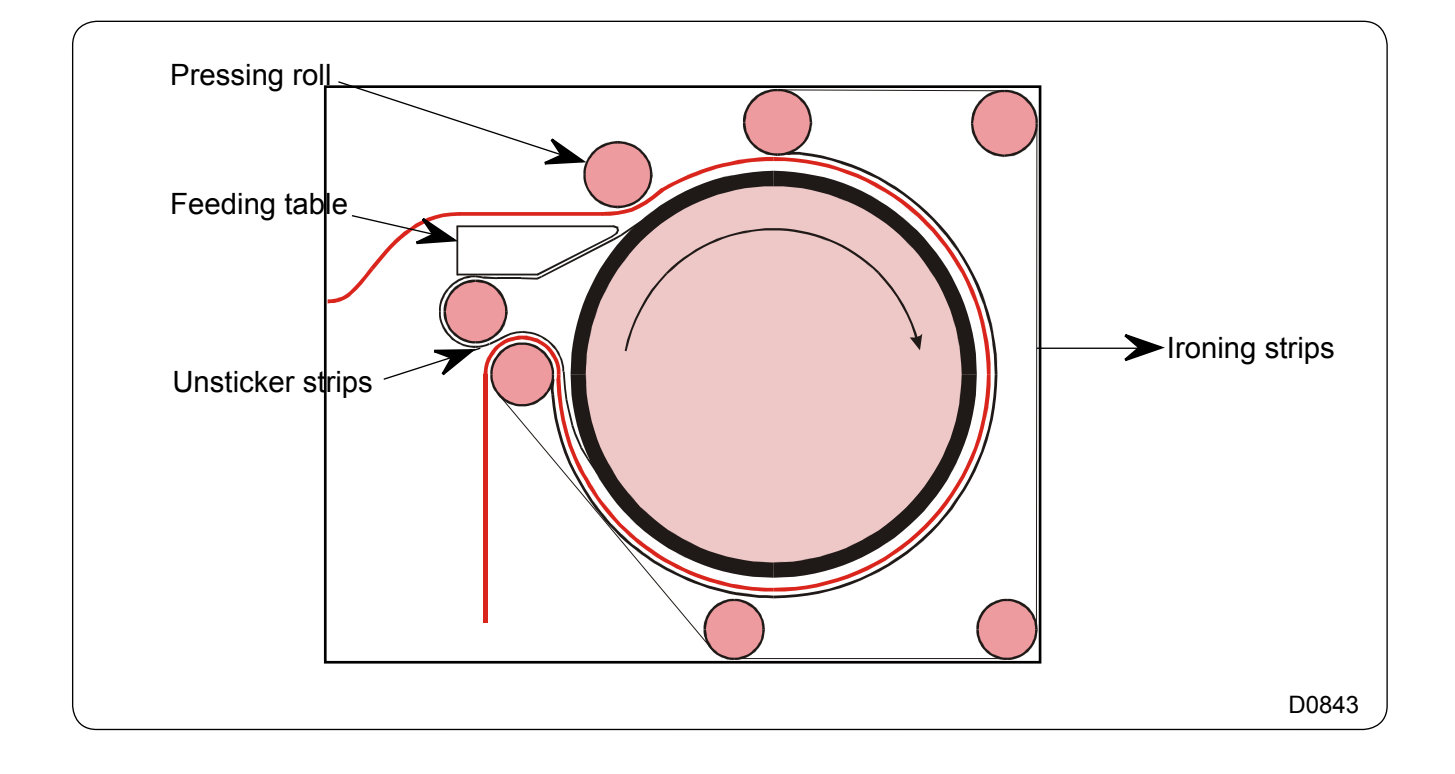

### Installing process :

#### **PROCESS TO LOAD PARAMETERS IN CONVERTERS**

#### MITSUBISHI CONVERTER Motion motor Référence FREQUROL FR - S520S - 0,4 kW

- Turn the power off.
- Disconnect the bridge between STF and PC on the Mitsubishi.
- Turn the power on.
- Push on PU/EXT on the Mitsubishi, the led is on.
- Push on "Mode" and turn the button or
  + to choose the parameter that you wish modify.
- Push on SET to see the value and turn the button to modify the value.
- Push on SET to confirm the new value.
- The parameters C are after the parameter P99.
- After the modification turn the power off and connect the bridge between STF and PC.
- When the motor is running you can see the frequence on the Mitsubishi, if you push on SET you can see the motor intensity.

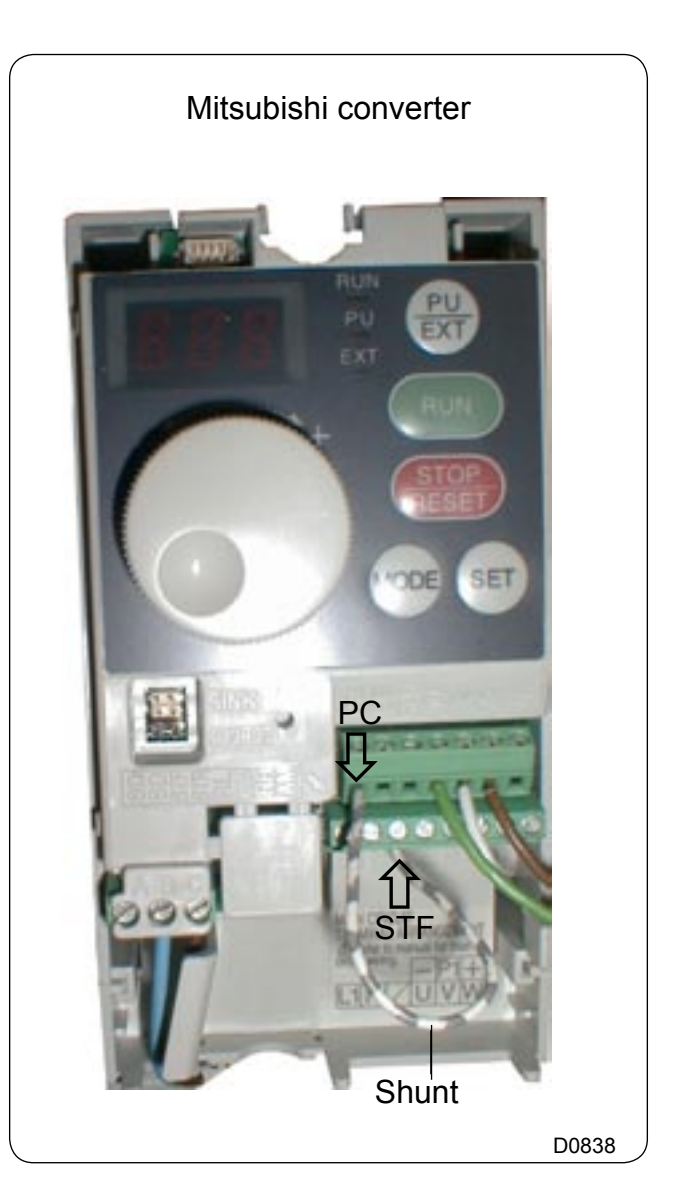

| 04102003 | 0207 | 2    | 10 |
|----------|------|------|----|
| Manual   | Date | Page | 10 |

#### Settings to be modified in comparison with factory settings :

#### **MITSUBISHI CONVERTER**

Feeder ironer folder and stacker

### 500 all heating type motion motor 230 V

- Pr 0 = 6- Pr 1 = 80 - Pr 7 = 1.5- Pr 8 = 1.5- Pr 9 = 2.1- Pr 30 = 1- Pr 23 = 160 - Pr 38 = 110- Pr 66 = 1- Pr 67 = 2- Pr 72 = 15 -C2 = 13.5- Pr 79 = 2

Feeder ironer folder and stacker

type

|   | 6  | 31 all heating | ty |
|---|----|----------------|----|
|   |    | motion mot     | or |
| - | Pr | 0 = 6          |    |
| - | Pr | 1 = 80         |    |
| - | Pr | 7 = 1.5        |    |
| - | Pr | 8 = 1.5        |    |
| - | Pr | 9 = 2.1        |    |
| - | Pr | 30 = 1         |    |
| - | Pr | 23 = 160       |    |
| - | Pr | 38 = 105       |    |
| - | Pr | 66 = 1         |    |
| - | Pr | 67 = 2         |    |
| - | Pr | 72 = 15        |    |
| - | C2 | = 22           |    |
| _ | Pr | 79 = 2         |    |

Feeder ironer folder and stacker 500 all heating type motion motor 132 V -Pr 0 = 6- Pr 1 = 80- Pr 7 = 1.5 - Pr 8 = 1.5-Pr 9 = 3.3- Pr 30 = 1-Pr 19 = 132- Pr 23 = 160- Pr 38 = 110- Pr 66 = 1- Pr 67 = 2- Pr 72 = 15 -C2 = 13.5- Pr 79 = 2

Feeder ironer folder and stacker

| 631 electric / steam<br>fan motor |
|-----------------------------------|
| - Pr 0 = 6                        |
| - Pr 1 = 65                       |
| - Pr 7 = 1.3                      |
| - Pr 8 = 1                        |
| - Pr 9 = 2.2                      |
| - Pr 30 = 1                       |
| - Pr 23 = 160                     |
| - Pr 38 = 70                      |
| - Pr 66 = 1                       |
| - Pr 67 = 2                       |
| - Pr 72 = 15                      |
| -C2 = 35                          |
| - Pr 79 = 2                       |

#### Installing process

#### Mitsubishi motion converter wiring diagram

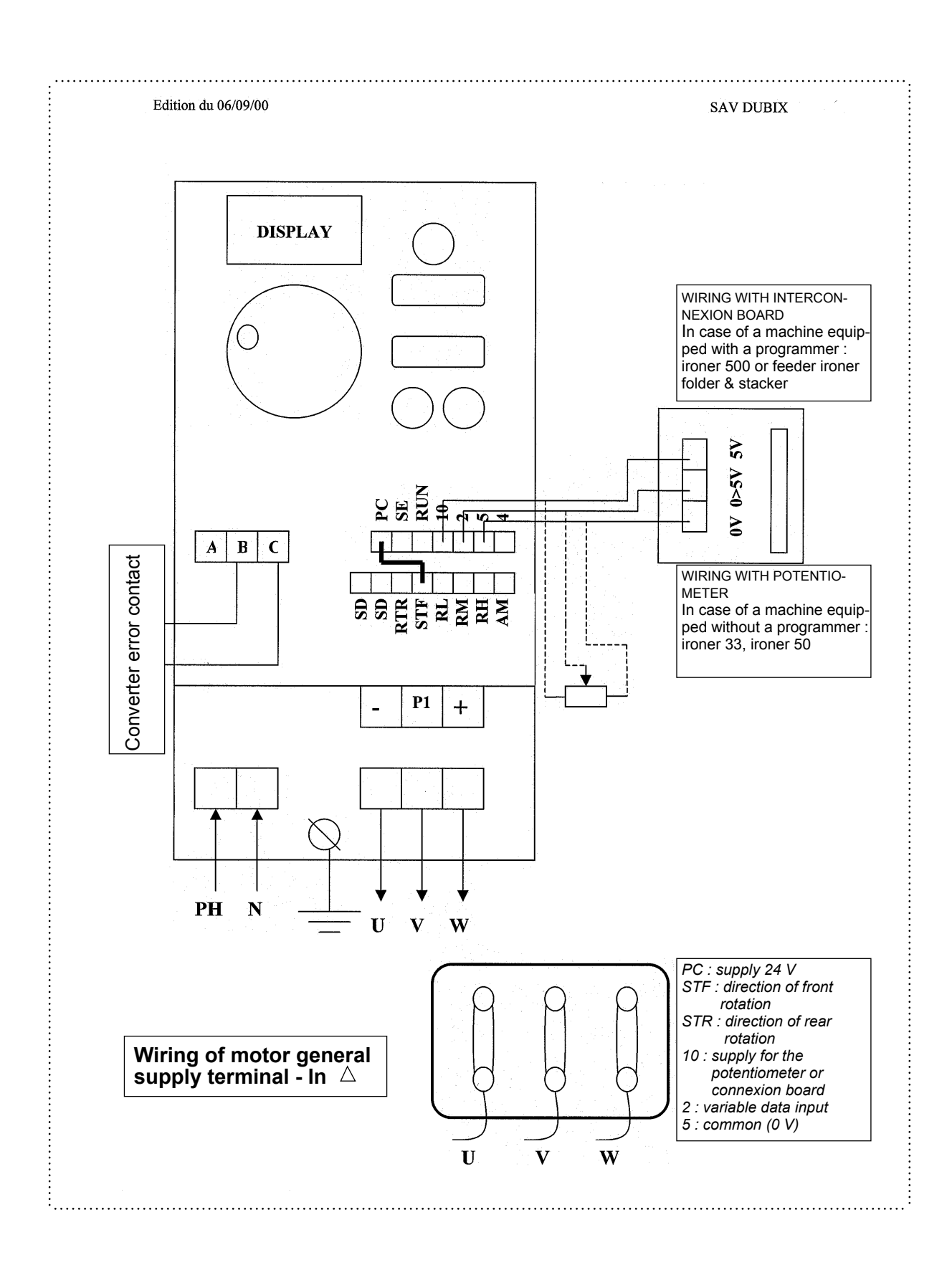

| 04102003 | 0207 | 4    | 10 |
|----------|------|------|----|
| Manual   | Date | Page |    |

#### **TELEMECANIQUE CONVERTER**

#### Motion motor Reference ALTIVAR 08 ATV- 08U09M2 - 0,37 kW

- Turn the power off.
- Disconnect the bridge between L11 and 15 V.
- Turn the power on.
- On the display must be RDY.
- With the 1 button choose the parameter that you wish to modify.
- Push on MODE to see the value.
- Push on  $\ensuremath{\mathrm{J}}$  or  $\ensuremath{\mathrm{J}}$  to change the value.
- Push on MODE to confirm the new value.
- After the modification turn the power off and connect the bridge between LI1 and + 15 V.

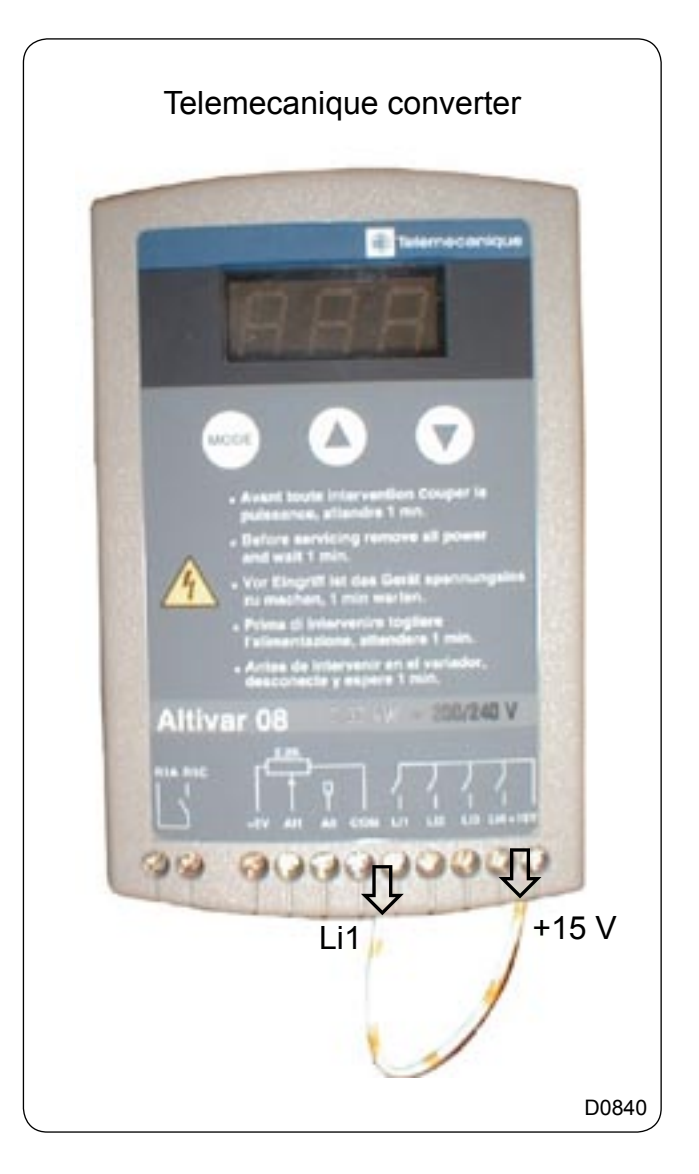

### Settings to be modified in comparison with factory settings :

### **TELEMECANIQUE CONVERTER**

| Feeder ironer folder and stacker |
|----------------------------------|
| 500 all heating type             |
| motion motor                     |
|                                  |

230 V

Feeder ironer folder and stacker 500 all heating type motion motor 132 V

| -ACC = 2     | -ACC = 2     |
|--------------|--------------|
| - DEC = 1.5  | - DEC = 1.5  |
| - LSP = 13.5 | - LSP = 13.5 |
| - HSP = 88   | - HSP = 88   |
| - itH = 2.1  | - itH = 2.1  |
| - L2A = YES  | - L2A = YES  |
| - SLP = 0    | - UnS = 132P |
| -Atr = USF   | -SLP = 0     |
|              | - Atr = USF  |

| 04102003 | 0207 | 1    | 11 |
|----------|------|------|----|
| Manual   | Date | Page | •• |

#### Installation of heating elements

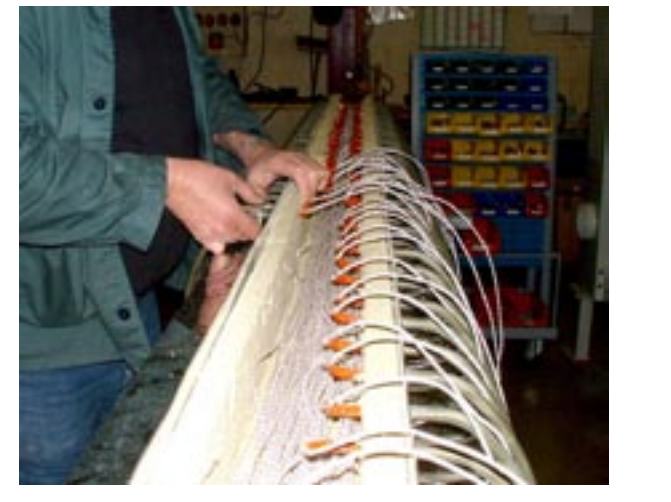

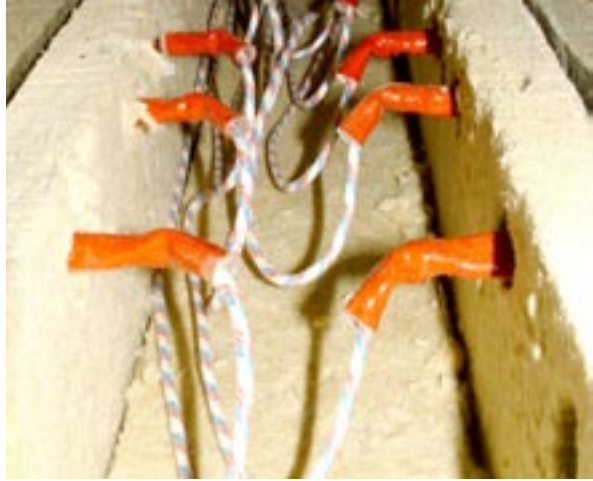

Change the faulty resistance by a new

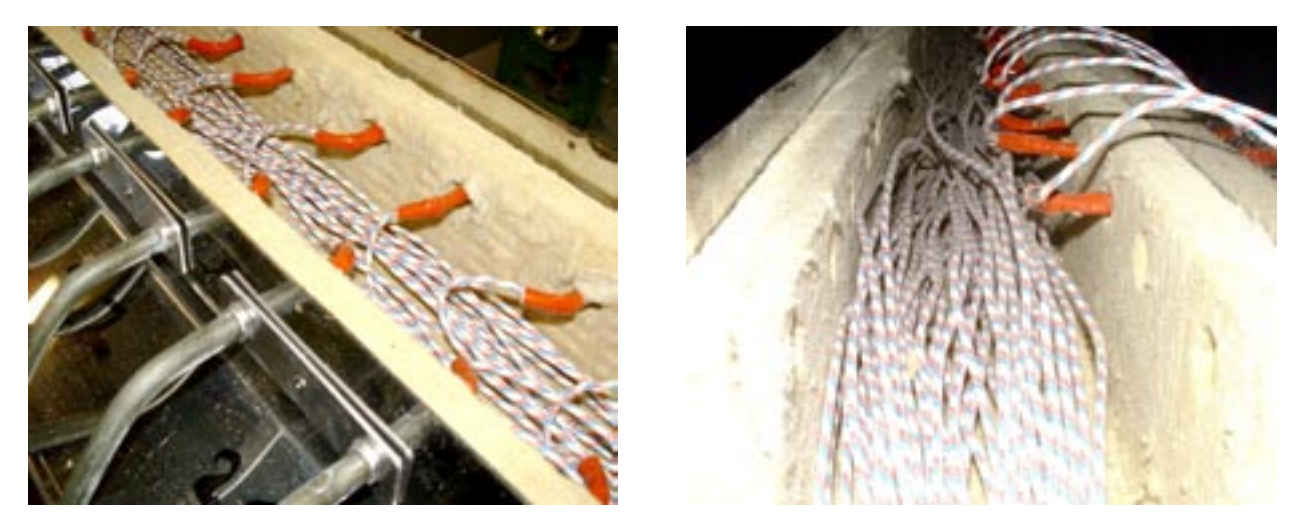

Arrange the wiring of the resistances in a homogeneous way in the tunnel created by the insulators

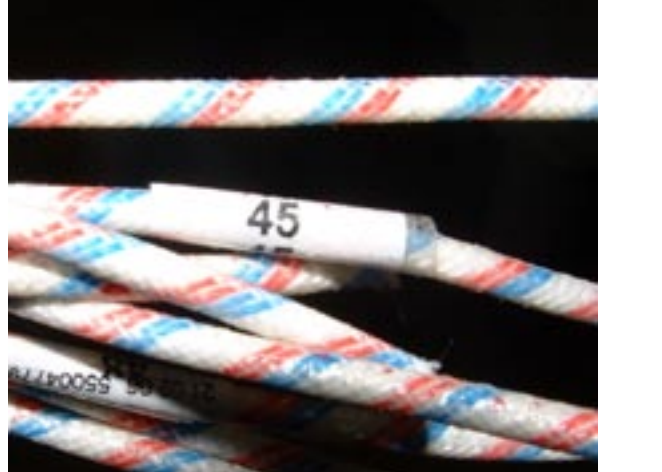

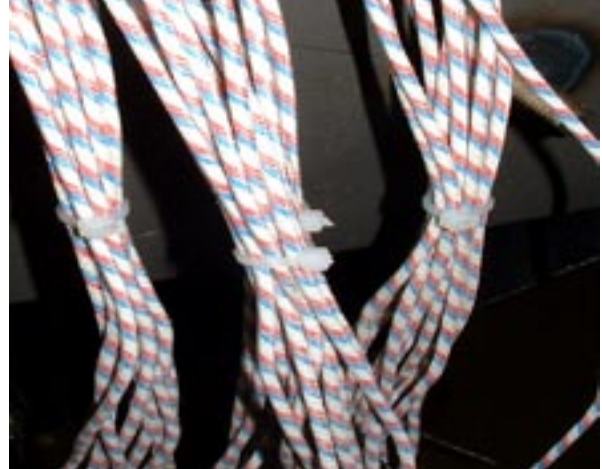

In order to make easier the connection, mark and attach the wires of resistances by group

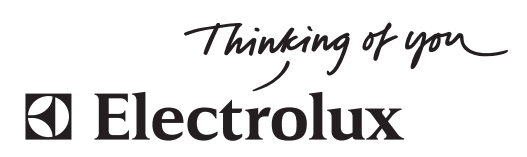

www.electrolux.com/laundrysystems

Share more of our thinking at www.electrolux.com